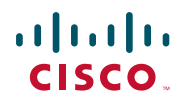

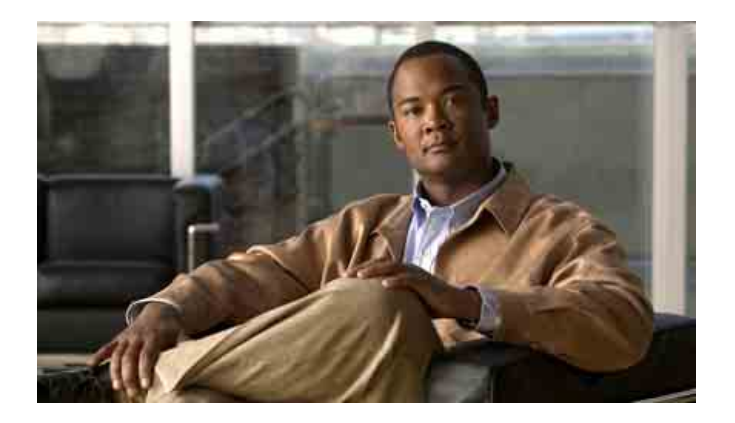

### Guía de los teléfonos IP 7962G y 7942G de Cisco Unified para Cisco Unified Communications Manager 6.1 (SCCP y SIP)

#### Sede central de América

Cisco Systems, Inc. 170 West Tasman Drive San José, CA 95134-1706 EE. UU. http://www.cisco.com Tel.: +1 408 526-4000 +1 800 553 NETS (6387) (en los EE. UU.) Fax: +1 408 527-0883

### **Tareas telefónicas comunes**

| Ver la ayuda en línea<br>en el teléfono                          | Pulse 🕜.                                                                                                    |  |
|------------------------------------------------------------------|----------------------------------------------------------------------------------------------------|--|
| Realizar una llamada                                             | Descuelgue antes o después<br>de la marcación de<br>un número.                                                                             |  |
| Volver a marcar<br>un número                                     | Pulse <b>Rellam.</b> O bien, pulse<br>el botón de navegación<br>con el teléfono colgado para<br>ver el registro de Llamadas<br>realizadas. |  |
| Cambiar al auricular<br>durante una llamada                      | Levante el auricular.                                                                                                    |  |
| Cambiar al altavoz<br>o a los auriculares<br>durante una llamada | Pulse 🕢 o 💽 y,<br>a continuación, cuelgue<br>el auricular.                                                                                 |  |
| Silenciar el teléfono                                            | Pulse 🖉.                                                                                                    |  |
| Utilizar los registros<br>de llamadas                            | Pulse para elegir<br>un registro de llamadas.<br>Para marcar, resalte<br>una lista y descuelgue.                                           |  |
| Editar un número                                                 | Pulse EditNúm, << 0 >>.                                                                                                    |  |
| Poner una llamada<br>en espera o reanudarla                      | Pulse Espera o Cont.                                                                                                    |  |
| Transferir una llamada<br>a un número nuevo                      | Pulse <b>Trnsf</b> ., introduzca<br>el número y, a continuación,<br>pulse de nuevo <b>Trnsf</b> .                                          |  |
| Realizar una llamada<br>de intercomunicación                     | Pulse el botón de<br>intercomunicación,<br>introduzca un número,<br>si fuera necesario, y hable<br>tras oír el tono.                       |  |
| Iniciar una conferencia<br>estándar (ad hoc)                     | Pulse <b>más</b> > <b>Confr</b> ., marque<br>el número del participante y,<br>a continuación, pulse de<br>nuevo <b>Confr</b> .             |  |

# cisco.

Cisco, Cisco Systems, the Cisco logo, and the Cisco Systems logo are registered trademarks or trademarks of Cisco Systems, Inc. and/or its affiliates in the United States and certain other countries. All other trademarks mentioned in this document or Website are the property of their respective owners. The use of the word partner does not imply a partnership relationship between Cisco and any other company. (0705R)

© 2007 Cisco Systems, Inc. All rights reserved.

### 

#### **R**EFERENCIA RÁPIDA

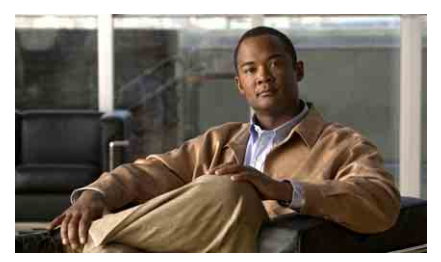

Teléfonos IP 7962G y 7942G de Cisco Unified para CiscoUnified Communications Manager 6.1 (SCCP y SIP)

Definición de las teclas programadas lconos de la pantalla del teléfono lconos de botones Tareas telefónicas comunes

### Definición de las teclas programadas

| Actual.                 | Actualizar contenido                                                                                                    |  |
|-------------------------|----------------------------------------------------------------------------------------------------|--|
| Aparcar                 | Almacenar una llamada con Ap. llam.                                                                                       |  |
| Atrás                   | Volver al tema anterior de la Ayuda                                                                                       |  |
| Borrar                  | Eliminar los registros<br>o las configuraciones                                                                           |  |
| Borrar                  | Restaurar la configuración<br>predeterminada                                                                              |  |
| Buscar                  | Buscar un listado de directorio                                                                                           |  |
| Cancel.                 | Cancelar una acción o salir de<br>una pantalla sin aplicar cambios                                                        |  |
| CaptGr                  | Contestar una llamada entrante<br>de otro grupo                                                                           |  |
| CaptOtr                 | Responder a una llamada entrante<br>de un grupo asociado                                                                  |  |
| Captur                  | Responder a una llamada de su grupo                                                                                       |  |
| Cerrar                  | Cerrar la ventana actual                                                                                                  |  |
| Conectar<br>(Sólo SCCP) | Conectar las llamadas existentes<br>para crear una conferencia                                                            |  |
| Confr.                  | Iniciar una conferencia                                                                                                   |  |
| Cont.                   | Recuperar una llamada en espera                                                                                           |  |
| Contes                  | Contestar una llamada                                                                                                    |  |
| Desviar                 | Enviar una llamada o redirigirla<br>a un sistema de mensajería de voz                                                     |  |
| Detalles<br>(Sólo SCCP) | Abrir el registro de detalles de<br>una multiconferencia en los registros<br>de Llamadas perdidas y Llamadas<br>recibidas |  |
| DsvInc                  | Activar/cancelar el desvío de llamadas                                                                                    |  |
| EditNúm                 | Editar un número de un registro<br>de llamadas                                                                            |  |
| Eliminar                | Eliminar caracteres a la derecha<br>del cursor cuando utilice EditNúm                                                     |  |
| EliUltLl                | Retirar a la última persona que se ha agregado a la conferencia                                                           |  |
| Enlaces                 | Consultar temas de Ayuda<br>relacionados                                                                                  |  |
|                         |                                                                                                    |  |

| FinLlam.                      | Desconectar la llamada actual o la<br>llamada de intercomunicación actual           |  |
|-------------------------------|-------------------------------------------------------------------------------------|--|
| Guardar                       | Guardar la configuración seleccionada                                               |  |
| IntruCf                       | Conectarse a una llamada en una línea<br>compartida y establecer una<br>conferencia |  |
| Intrus.                       | Conectarse a una llamada en una línea<br>compartida                                 |  |
| ListCnf                       | Ver los participantes de la conferencia                                             |  |
| MarcAbr                       | Marcar utilizando un número<br>del índice de marcación rápida                       |  |
| Marcar                        | Marcar un número de teléfono                                                        |  |
| más                           | Mostrar teclas programadas<br>adicionales                                           |  |
| MeetMe                        | Establecer una conferencia Meet-Me                                                  |  |
| ModoVid<br>(Sólo SCCP)        | Seleccionar un modo de visualización de vídeo                                       |  |
| NoMlsta                       | Activar o desactivar No molestar<br>(NoMlsta)                                       |  |
| NvaLlam                       | Realizar una llamada nueva                                                          |  |
| Principal                     | Mostrar el menú principal de la Ayuda                                               |  |
| QRT                           | Enviar problemas de llamada<br>al administrador del sistema                         |  |
| Quitar                        | Eliminar a un participante<br>de una conferencia                                    |  |
| Rellam.                       | Volver a marcar el último número<br>marcado                                         |  |
| RetrLla                       | Recibir avisos cuando una extensión ocupada esté disponible                         |  |
| Salir                         | Volver a la pantalla anterior                                                       |  |
| Selec.                        | Seleccionar un elemento de menú<br>o una llamada                                    |  |
| Trnsf.                        | Transferir una llamada                                                              |  |
| <b>TrsfDir</b><br>(Sólo SCCP) | Transferir dos llamadas entre sí                                                    |  |
| <<                            | Eliminar caracteres introducidos                                                    |  |
| »»                            | Pasar de un carácter introducido<br>a otro                                          |  |
|                               |                                                                                     |  |

### lconos de la pantalla del teléfono

| Estado de línea y de llamada |                                                                                                    |  |  |
|------------------------------|----------------------------------------------------------------------------------------------------|--|--|
| 5                            | Desvío de llamadas activado                                                                          |  |  |
| <b>G</b>                     | Llamada en espera                                                                                    |  |  |
| G                            | Llamada conectada                                                                                    |  |  |
|                              | Llamada entrante                                                                                     |  |  |
| 6                            | Descolgado                                                                                           |  |  |
| 1                            | Colgado                                                                                              |  |  |
| G.                           | Línea compartida en uso                                                                              |  |  |
| $\times$                     | Mensaje en espera                                                                                    |  |  |
| G .                          | Llamada autenticada                                                                                  |  |  |
| 6                            | Llamada cifrada                                                                                      |  |  |
| Ŷ                            | Línea ocupada en marcación rápida,<br>registro de llamadas o listado de directorio<br>(función BLF)  |  |  |
| <b>4</b>                     | Línea inactiva en marcación rápida,<br>registro de llamadas o listado de directorio<br>(función BLF) |  |  |
| 鍿                            | Marcación rápida, registro de llamadas<br>o listado de directorio (estado de línea<br>desconocido)   |  |  |
| <b>T</b>                     | Línea en modo No molestar (función BLF)                                                              |  |  |
|                              | La línea de intercomunicación está<br>en estado inactivo                                             |  |  |
| ł                            | La línea de intercomunicación en llamadas de audio unidireccionales                                  |  |  |
| Ъ                            | La línea de intercomunicación en llamadas de audio bidireccionales                                   |  |  |
| Modo de                      | sonido o vídeo                                                                                       |  |  |
| ſ                            | Auricular en uso                                                                                     |  |  |

| []               | Auriculares en uso                                                                    |
|------------------|---------------------------------------------------------------------------------------|
| 4                | Teléfono de altavoz en uso                                                            |
| Ĭ                | Vídeo activado (sólo SCCP)                                                            |
| Acceso a         | funciones                                                                             |
| $\triangleright$ | Función asignada al botón                                                             |
|                  | Movilidad asignada al botón                                                           |
|                  | Espera asignada al botón                                                              |
| <b>6</b>         | Conferencia asignada al botón                                                         |
| R,               | Transferencia asignada al botón                                                       |
| 3                | URL de servicio telefónico asignada<br>al botón                                       |
| 0                | Entrada de URL en un registro de llamadas que está preparada para editarse (Sólo SIP) |
|                  | Opción seleccionada                                                                   |
| 0                | Función activada                                                                      |

### Iconos de botones

|           | Mensajes      |
|-----------|---------------|
| <b>()</b> | Servicios     |
| 0         | Ayuda         |
| (III)     | Directorios   |
|           | Configuración |
| (         | Volumen       |
|           | Altavoz       |
|           | Silencio      |
|           | Auriculares   |

### Contenido

#### Introducción 1

Utilización de esta guía 1 Búsqueda de información adicional 2 Información sobre seguridad y rendimiento 2 Descripción general de la seguridad de productos de Cisco 3 Funciones de accesibilidad 3

#### Conexión del teléfono 4

#### Descripción general del teléfono 7

Botones y hardware 7 Descripción de líneas y llamadas 11 Descripción de los iconos de línea y de llamada 11 Funciones de la pantalla del teléfono 13 Limpieza de la pantalla del teléfono 14 Botones y menús de función 14 Acceso al sistema de ayuda del teléfono 15 Disponibilidad de funciones 15 SIP frente a SCCP 17

#### Manejo básico de llamadas 18

Realización de llamadas: Opciones básicas 18 Colocación de llamadas: Opciones adicionales 19 Respuesta de llamadas 21 Finalización de una llamada 23 Utilización de Espera y Continuar 23 Utilización de Silencio 24 Alternancia entre varias llamadas 25 Cambio de una llamada en curso a otro teléfono 25 Visualización de varias llamadas 26 Transferencia de llamadas 26 Envío de una llamada a un sistema de mensajes de voz 27 Desvío de todas las llamadas a otro número 28 Utilización de la función No molestar 29 Realización de conferencias 30 Uso de las funciones de conferencia 31 Utilización de Respuesta automática 31 Utilización de Respuesta automática 32 Uso de IntruCf 33 Uso de Meet-Me 33 Visualización o eliminación de los participantes de una conferencia 34 Realización o recepción de llamadas de intercomunicación 35

#### Manejo avanzado de llamadas 37

Marcación rápida 37 Contestación de llamadas redirigidas en su teléfono 38 Almacenamiento y recuperación de llamadas aparcadas 39 Desconexión de los grupos de salto 41 Utilización de una línea compartida 41 Líneas compartidas 41 Uso de Intrus. para conectarse a una llamada de una línea compartida 42 Funciones de intrusión 42 Uso de las funciones de intrusión 43 Cómo evitar que otras personas vean o entren en una llamada de una línea compartida 44 Utilización de BLF para determinar el estado de línea 44 Realización y recepción de llamadas seguras 45 Seguimiento de llamadas sospechosas 46 Concesión de prioridad a las llamadas importantes 46 Utilización de la Extensión móvil de Cisco 48 Manejo de llamadas de negocios mediante un único número de teléfono 48

#### Utilización del auricular, los auriculares y el teléfono de altavoz 51

Adquisición de los auriculares **52** Utilización de la función de respuesta automática **52** 

#### Cambio de las opciones del teléfono 54

Personalización de timbres e indicadores de mensajes 54 Personalización de la pantalla del teléfono 55

#### Utilización de los registros de llamadas y directorios 56

Utilización de los registros de llamadas 56 Marcación por directorio 58 Utilización de directorios corporativos en el teléfono 59 Utilización del directorio personal en el teléfono 60

#### Acceso a los mensajes de voz 63

#### Utilización de las páginas Web Opciones de usuario 64

Acceso a las páginas Web Opciones de usuario 64
Configuración de funciones y servicios en Internet 65
Utilización del Directorio personal en Internet 65
Utilización de la Libreta personal de direcciones en Internet 65
Configuración de Marcaciones abreviadas en Internet 66
Utilización de la herramienta de sincronización de la libreta de direcciones 67
Configuración de marcaciones rápidas en Internet 67
Configuración de servicios del teléfono en Internet 68
Control de la onfiguración de usuario en Internet 69
Control de la Configuración de línea en Internet 70
Configuración de teléfonos y listas de acceso para la conexión móvil 71
Utilización de Cisco WebDialer 74

### Opciones de configuración adicionales 76

### Solución de problemas de su teléfono 79

Solución general de problemas **79** Visualización de datos de administración telefónica **80** Uso de la herramienta de generación de informes de calidad **80** 

### Términos de la garantía del hardware de Cisco limitada a un año 81

Índice 83

# Introducción

## Utilización de esta guía

Esta guía ofrece una descripción general de las funciones disponibles en el teléfono. Puede leerla en su totalidad si desea conocer a fondo las prestaciones del teléfono, o bien leer la tabla que aparece a continuación para saber cómo dirigirse a los apartados de consulta más frecuente.

| Si desea                                                | Entonces                                                                                 |  |
|---------------------------------------------------------|------------------------------------------------------------------------------------------|--|
| Explorar el teléfono por sí mismo                       | Pulse 🕜 en el teléfono cuando necesite ayuda.                                            |  |
| Examinar la información sobre cuestiones de seguridad   | Consulte Información sobre seguridad y rendimiento, página 2.                            |  |
| Conectar el teléfono                                    | Consulte Conexión del teléfono, página 4.                                                |  |
| Utilizar el teléfono una<br>vez instalado               | Comience por Descripción general del teléfono, página 7.                                 |  |
| Descubrir el significado<br>de las luces de los botones | Consulte Botones y hardware, página 7.                                                   |  |
| Conocer la pantalla                                     | Consulte Funciones de la pantalla del teléfono, página 13.                               |  |
| Realizar llamadas                                       | Consulte Realización de llamadas: Opciones básicas, página 18.                           |  |
| Poner llamadas en espera                                | Consulte Utilización de Espera y Continuar, página 23.                                   |  |
| Silenciar llamadas                                      | Consulte Utilización de Silencio, página 24.                                             |  |
| Transferir llamadas                                     | Consulte Transferencia de llamadas, página 26.                                           |  |
| Realizar conferencias                                   | Consulte Realización de conferencias, página 30.                                         |  |
| Configurar la marcación rápida                          | Consulte Marcación rápida, página 37.                                                    |  |
| Compartir un número de teléfono                         | Consulte Utilización de una línea compartida, página 41.                                 |  |
| Utilizar el teléfono como altavoz                       | Consulte Utilización del auricular, los auriculares y el teléfono de altavoz, página 51. |  |
| Cambiar el volumen del timbre<br>o el tono              | Consulte Cambio de las opciones del teléfono, página 54.                                 |  |
| Ver las llamadas perdidas                               | Consulte Utilización de los registros de llamadas y directorios, página 56.              |  |
| Escuchar los mensajes de voz                            | Consulte Acceso a los mensajes de voz, página 63.                                        |  |

| Si desea                                                                   | Entonces                                                                           |
|----------------------------------------------------------------------------|------------------------------------------------------------------------------------|
| Consultar las definiciones<br>de las teclas programadas<br>y de los iconos | Consulte la tarjeta Referencia rápida que se encuentra<br>al principio de la guía. |

## Búsqueda de información adicional

Puede obtener acceso a la documentación más actualizada del teléfono IP de Cisco Unified en la Web, en la siguiente dirección URL:

http://www.cisco.com/en/US/products/hw/phones/ps379/tsd\_products\_support\_series\_home.html

Puede acceder al sitio Web de Cisco en esta dirección:

http://www.cisco.com/

Es posible acceder a los sitios Web internacionales de Cisco desde esta dirección:

http://www.cisco.com/public/countries\_languages.shtml

## Información sobre seguridad y rendimiento

Consulte estas secciones para obtener información acerca del impacto de las interrupciones del suministro eléctrico y la influencia de otros dispositivos en el teléfono IP de Cisco Unified.

#### Interrupción del suministro eléctrico

El acceso a los servicios de emergencia mediante el teléfono depende de la conexión de alimentación del teléfono. En caso de que se produzca una interrupción del suministro eléctrico, no será posible llamar a los servicios de emergencia hasta que no se restablezca el suministro eléctrico. En caso de fallo o interrupción del suministro eléctrico, puede que sea necesario restablecer o volver a configurar el equipo antes de utilizar la marcación al servicio de emergencia.

#### Utilización de dispositivos externos

La siguiente información se refiere a la utilización de dispositivos externos con el teléfono IP de Cisco Unified:

Cisco recomienda utilizar dispositivos externos de buena calidad (como auriculares) que estén protegidos frente a señales de radiofrecuencia (RF) o audiofrecuencia (AF) no deseadas.

En función de la calidad de los dispositivos y de su cercanía a otros, como teléfonos móviles o radios bidireccionales, es posible que se produzcan sonidos no deseados. En ese caso, Cisco aconseja llevar a cabo una o varias de las acciones siguientes:

- Aleje el dispositivo externo de la fuente emisora de señales de radio o audiofrecuencia.
- Aparte los cables del dispositivo externo de la fuente emisora de señales de radio o audiofrecuencia.
- Utilice cables apantallados con el dispositivo externo, o bien cables con conector y blindaje más adecuado.
- Reduzca la longitud del cable del dispositivo externo.
- Aplique ferritas u otros dispositivos similares a los cables del dispositivo externo.

Cisco no puede garantizar el rendimiento del sistema, ya que no controla la calidad de los dispositivos externos, cables o conectores de otros fabricantes. El sistema funcionará correctamente si se conectan dispositivos adecuados mediante cables y conectores de buena calidad.

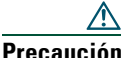

En países pertenecientes a la Unión Europea, utilice únicamente auriculares externos que cumplan con la Directiva EMC [89/336/EC].

## Descripción general de la seguridad de productos de Cisco

Este producto tiene funciones criptográficas y está sujeto a las leyes sobre importación, exportación, transferencia y uso tanto de Estados Unidos como del país local. El suministro de productos criptográficos de Cisco no otorga a terceros ningún derecho para la importación, exportación, distribución o uso del cifrado. Los importadores, exportadores, distribuidores o usuarios son responsables del cumplimiento de las leves locales y de Estados Unidos. La utilización de este producto supone la aceptación del cumplimiento de las leyes y las normativas aplicables. Si no se pueden cumplir las leves locales y estadounidenses, el producto debe devolverse de inmediato.

Se puede encontrar un resumen de las leyes estadounidenses que afectan a los productos criptográficos de Cisco en: http://www.cisco.com/wwl/export/crypto/tool/stqrg.html. Si necesita más información, póngase en contacto con nosotros enviando un correo electrónico a export@cisco.com.

## Funciones de accesibilidad

Existe una lista de funciones de accesibilidad disponible a petición del usuario.

# Conexión del teléfono

Es posible que el administrador del sistema conecte el teléfono IP de Cisco Unified a la red corporativa de telefonía IP. Si no es así, consulte el gráfico y la tabla que encontrará a continuación para conectar el teléfono.

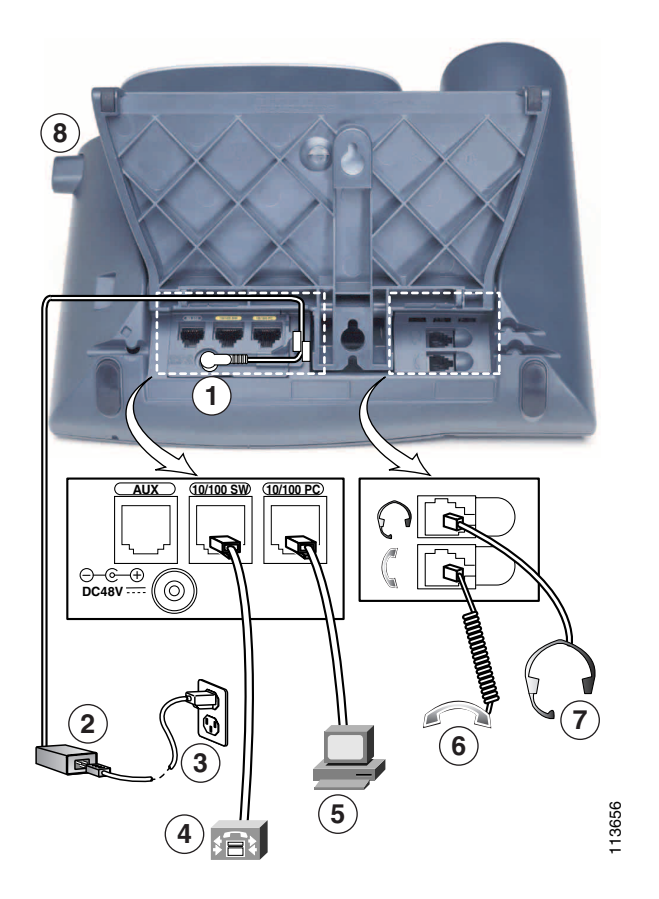

| 1 | Puerto del adaptador CC (DC48V) | 5 | Puerto de acceso (10/100 PC) |
|---|---------------------------------|---|------------------------------|
| 2 | Fuente de alimentación CA-CC    | 6 | Puerto del auricular         |
| 3 | Cable de alimentación de CA     | 7 | Puerto de los auriculares    |
| 4 | Puerto de red (10/100 SW)       | 8 | Botón del soporte base       |

#### Ajuste del soporte base

Para cambiar el ángulo de la base del teléfono, ajuste el soporte base pulsando el botón correspondiente.

#### Ajuste del soporte del auricular

Cisco recomienda ajustar el soporte del auricular, en especial al montar los teléfonos en la pared, ya que esta medida asegurará que el auricular no se salga. Para obtener más instrucciones, consulte la tabla que aparece a continuación.

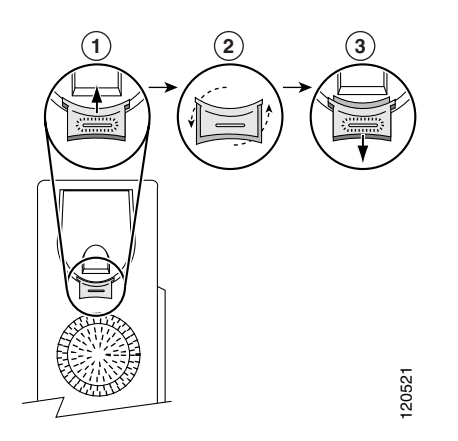

- **1** Deje a un lado el auricular y tire de la lengüeta cuadrada de plástico del soporte del auricular.
- **2** Gire la lengüeta 180 grados.
- **3** Deslice de nuevo la lengüeta dentro del soporte del auricular. Una prolongación sobresale de la parte superior de la lengüeta. Vuelva a colocar el auricular en el soporte.

#### **Registro mediante TAPS**

Una vez que haya conectado el teléfono a la red, el administrador del sistema puede solicitarle que registre automáticamente el teléfono mediante TAPS (herramienta para la asistencia de teléfonos registrados automáticamente). TAPS se puede utilizar en un teléfono nuevo o para sustituir un teléfono existente.

Para registrar mediante TAPS, levante el auricular, marque la extensión TAPS que le proporcione el administrador del sistema y siga las instrucciones de voz. Es posible que tenga que introducir la extensión completa, incluido el prefijo. Cuando el teléfono muestre un mensaje de confirmación, cuelgue. El teléfono se reiniciará.

#### Información acerca de los auriculares

Para utilizar auriculares, conéctelos al puerto correspondiente situado en la parte posterior del teléfono.

Aunque Cisco Systems realiza pruebas internas a auriculares de terceros para utilizarlos con los teléfonos IP de Cisco Unified, Cisco no certifica ni garantiza asistencia para productos de proveedores de auricular o auriculares. Debido a las incoherencias inherentes al entorno y al hardware en las ubicaciones donde se utilizan los teléfonos IP de Cisco Unified, no existe una única solución que sea la "mejor" para todos los entornos. Cisco recomienda que los clientes realicen pruebas para decidir qué auriculares funcionan mejor en su entorno antes de instalar un gran número de unidades en la red.

En algunos casos, la mecánica o electrónica de diferentes auriculares puede provocar que las personas que utilizan un dispositivo de forma remota oigan un eco de su propia voz cuando hablan con los usuarios de teléfonos IP de Cisco Unified.

Cisco Systems recomienda el uso de dispositivos externos de buena calidad, como auriculares con protección contra interferencias de señales de radiofrecuencia (RF) o audiofrecuencia (AF) no deseadas. Según la calidad de dichos dispositivos y la proximidad a otros, como teléfonos móviles o radios bidireccionales, es probable que se sigan creando interferencias.

La razón principal por la que unos determinados auriculares serían inadecuados para el teléfono IP de Cisco Unified es la posibilidad de que aparezca un zumbido audible. Este zumbido puede ser audible sólo para la persona que utiliza el dispositivo de forma remota o tanto para ésta como para el usuario del teléfono IP de Cisco Unified. La posibilidad de aparición de zumbidos o pitidos puede deberse a una serie de fuentes externas como, por ejemplo, luces eléctricas, proximidad de motores eléctricos o monitores de equipos de gran tamaño. En algunos casos, es posible reducir o eliminar el zumbido que oye un usuario con un transformador estabilizado o un inyector de resonancia.

#### Calidad de sonido subjetiva según el usuario

Aparte de las prestaciones físicas, mecánicas y técnicas, el sonido de los auriculares tiene que ser bueno tanto para el usuario como para la persona que se encuentre en el otro extremo. El sonido es subjetivo y Cisco no puede garantizar el rendimiento de ningún auricular o auriculares; sin embargo, algunos de los que pueden encontrarse en los sitios Web indicados a continuación han demostrado un buen funcionamiento en los teléfonos IP de Cisco Unified.

Sin embargo, sigue siendo responsabilidad del cliente comprobar este equipo en su propio entorno para determinar si experimenta un rendimiento adecuado.

Para obtener más información acerca de los auriculares, consulte la página:

http://www.vxicorp.com/cisco http://www.plantronics.com http://www.jabra.com

# Descripción general del teléfono

Los teléfonos IP 7962G y 7942G inalámbricos de Cisco Unified son unos aparatos con funciones muy completas, que le permitirán establecer comunicación por voz a través de la misma red de datos que emplee para sus ordenadores; podrá realizar y recibir llamadas telefónicas, situar llamadas en espera, realizar marcaciones rápidas, transferir llamadas, realizar conferencias, etcétera.

Además de las funciones básicas de gestión de llamadas, el teléfono puede proporcionar funciones con una productividad ampliada que aumentan las capacidades de gestión de llamadas. Dependiendo de su configuración, el teléfono es compatible con lo siguiente:

- Acceso a los datos de red, aplicaciones XML y servicios basados en la Web.
- Personalización en línea de las funciones y servicios del teléfono desde las páginas Web Opciones de usuario.
- Un extenso sistema de ayuda en línea que muestra información en la pantalla del teléfono.

## **Botones y hardware**

Los gráficos y la tabla que aparecen a continuación pueden servirle para identificar los botones y el hardware del teléfono.

## 2 3 (16 4 5 6 8 8491 (12)(11)(13) (10)

### Teléfono IP 7962G de Cisco Unified

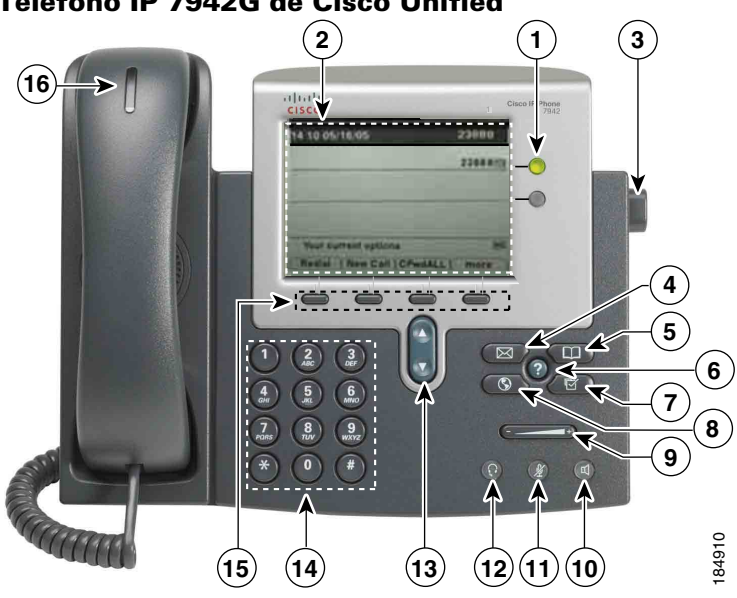

### Teléfono IP 7942G de Cisco Unified

|   | Elemento                  | Descripción                                                                                                    | Para obtener más información, consulte                                   |
|---|---------------------------|----------------------------------------------------------------------------------------------------|--------------------------------------------------------------------------|
| 1 | Botones<br>programables   | En función de la configuración, los botones programables proporcionan acceso a:                                                                                 | • Funciones de la pantalla del teléfono, página 13                       |
|   |                           | • Líneas de teléfono y líneas de<br>intercomunicación (botones de línea)                                                                                        | <ul> <li>Manejo básico de<br/>llamadas, página 18</li> </ul>             |
|   |                           | • Números de marcación rápida (botones de marcación rápida,                                                                                                    | Marcación rápida,<br>página 37                                           |
|   |                           | rápida BLF)                                                                                                    | • Utilización de una línea compartida, página 41                         |
|   |                           | <ul> <li>Servicios basados en la Web<br/>(por ejemplo, el botón Libreta<br/>personal de direcciones)</li> </ul>                                                 | • Utilización de BLF para<br>determinar el estado de<br>línea, página 44 |
|   |                           | • Funciones de llamadas (por ejemplo,<br>un botón de privacidad, espera<br>o transferencia)                                                                     | • Utilización de BLF para<br>determinar el estado de<br>línea, página 44 |
|   |                           | Los botones se iluminan para indicar<br>los siguientes estados:                                                                                                 | Realización o recepción<br>de llamadas de                                |
|   |                           | Verde fijo: Llamada activa<br>o llamada de intercomunicación<br>bidireccional                                                                                   | intercomunicación,<br>página 35                                          |
|   |                           | Verde parpadeante: Llamada<br>en espera                                                                                                    |                                                                          |
|   |                           | Ámbar fijo: Uso de función<br>Privacidad, llamada<br>de intercomunicación<br>unidireccional, función NoMlsta<br>activada o sesión iniciada<br>en Grupo de salto |                                                                          |
|   |                           | Ámbar parpadeante: Llamada entrante o llamada revertida                                                                                                    |                                                                          |
|   |                           | Rojo, fijo: línea remota<br>en uso (línea compartida<br>o estado de BLF)                                                                                        |                                                                          |
| 2 | Pantalla<br>del teléfono  | Muestra funciones del teléfono.                                                                                                    | Funciones de la pantalla<br>del teléfono, página 13                      |
| 3 | Botón del soporte<br>base | Permite ajustar el ángulo de la base<br>del teléfono.                                                                                                    | Ajuste del soporte base,<br>página 5                                     |

|    | Elemento                | Descripción                                                                                                    | Para obtener más información,<br>consulte                                            |
|----|-------------------------|----------------------------------------------------------------------------------------------------|--------------------------------------------------------------------------------------|
| 4  | Botón Mensajes          | Marca de forma automática el número<br>de su servicio de mensajes de voz (varía<br>dependiendo del servicio).                                                   | Acceso a los mensajes de voz,<br>página 63                                           |
| 5  | Botón de<br>directorios | Abre y cierra el menú Directorios.<br>Utilícelo para tener acceso a los registros<br>y a los directorios de llamadas.                                           | Utilización de los registros<br>de llamadas, página 56                               |
| 6  | Botón Ayuda             | Activa el menú Ayuda.                                                                                                    | Acceso al sistema de ayuda<br>del teléfono, página 15                                |
| 7  | Botón<br>Configuración  | Abre y cierra el menú Configuración.<br>Utilícelo para controlar el contraste<br>de la pantalla del teléfono y los sonidos<br>del timbre.                       | Cambio de las opciones<br>del teléfono, página 54                                    |
| 8  | Botón Servicios         | Abre y cierra el menú Servicios.                                                                                                    | Utilización de las páginas<br>Web Opciones de usuario,<br>página 64                  |
| 9  | Botón Volumen           | Controla el volumen del auricular,<br>de los auriculares y del teléfono de altavoz<br>(descolgado) y el volumen del timbre<br>(colgado).                        | Utilización del auricular,<br>los auriculares y el teléfono<br>de altavoz, página 51 |
| 10 | Botón de altavoz        | Activa o desactiva el teléfono de altavoz.<br>Cuando el teléfono de altavoz está<br>activado, el botón está encendido.                                          | Utilización del auricular,<br>los auriculares y el teléfono<br>de altavoz, página 51 |
| 11 | Botón Silencio          | Activa o desactiva el micrófono. Cuando<br>el micrófono está silenciado, el botón está<br>encendido.                                                            | Utilización de Silencio,<br>página 24                                                |
| 12 | Botón Auriculares       | Activa o desactiva los auriculares. Cuando<br>los auriculares están activados, el botón<br>está encendido.                                                      | Utilización del auricular,<br>los auriculares y el teléfono<br>de altavoz, página 51 |
| 13 | Botón de<br>navegación  | Permite desplazarse por los menús<br>y resaltar elementos. Cuando el teléfono<br>está colgado, muestra números de teléfono<br>del registro Llamadas realizadas. | Utilización de los registros<br>de llamadas, página 56                               |

|    | Elemento                        | Descripción                                                                                     | Para obtener más información,<br>consulte           |
|----|---------------------------------|-------------------------------------------------------------------------------------------------|-----------------------------------------------------|
| 14 | Teclado                         | Permite marcar números, introducir letras<br>y elegir elementos de menú.                        | Manejo básico de llamadas,<br>página 18             |
| 15 | Teclas<br>programadas           | Cada una activa una opción de tecla<br>programada (que aparece en la pantalla<br>del teléfono). | Funciones de la pantalla<br>del teléfono, página 13 |
| 16 | Banda luminosa<br>del auricular | Indica llamadas entrantes o mensajes<br>de voz nuevos.                                          | Acceso a los mensajes de voz,<br>página 63          |

## Descripción de líneas y llamadas

Para evitar confusiones entre los conceptos líneas y llamadas, consulte las descripciones siguientes:

Líneas: Cada una corresponde a un número de directorio o número de intercomunicación que otros pueden emplear para llamarle. El teléfono IP 7962G de Cisco Unified admite de una a seis líneas y el teléfono IP 7962G de Cisco Unified, de una a dos líneas, según la configuración. Si desea saber el número de líneas disponibles en su teléfono, fíjese en el lateral derecho de la pantalla. Dispondrá de tantas líneas como números de directorio e iconos de líneas de teléfono: 🕋.

Llamadas: cada línea admite varias llamadas. De forma predeterminada, el teléfono admite cuatro llamadas conectadas por línea pero el administrador del sistema puede ajustar este número según sus necesidades. Sólo puede estar activa una llamada en cada momento; las llamadas restantes se pondrán en espera automáticamente.

### Descripción de los iconos de línea y de llamada

| lcono    | Estado de línea<br>o de llamada | Descripción                                                                               |
|----------|---------------------------------|-------------------------------------------------------------------------------------------|
| T        | Línea colgada                   | No hay actividad de llamadas en esta línea.                                               |
| £        | Línea descolgada                | Está marcando un número o está sonando una llamada saliente.                              |
| б        | Llamada<br>conectada            | En este momento está conectado con el otro participante.                                  |
|          | Llamada entrante                | Suena una llamada entrante en una de sus líneas.                                          |
| <b>G</b> | Llamada en espera               | Ha puesto la llamada en espera. Consulte Utilización de Espera<br>y Continuar, página 23. |

El teléfono muestra iconos para que le ayuden a determinar el estado de línea y de llamada.

| lcono                                                                                                    | Estado de línea<br>o de llamada                   | Descripción                                                                                                    |  |
|----------------------------------------------------------------------------------------------------|---------------------------------------------------|----------------------------------------------------------------------------------------------------|--|
| ¢                                                                                                    | Remoto en uso                                     | Otro teléfono que comparte la línea tiene una llamada conectada.<br>Consulte Utilización de una línea compartida, página 41 para obtener<br>más información.                                                             |  |
|                                                                                                    | Recuperación<br>de llamada                        | Una llamada en espera está sonando de nuevo en su teléfono.<br>Consulte Utilización de Espera y Continuar, página 23.                                                                                                    |  |
| fy for the second second second second second second second second second second second second second second se | Llamada<br>autenticada                            | Consulte Realización y recepción de llamadas seguras, página 45.                                                                                                    |  |
| R_                                                                                                    | Llamada cifrada                                   | Consulte Realización y recepción de llamadas seguras, página 45.                                                                                                    |  |
| Ť                                                                                                    | Línea inactiva<br>(BLF)                           | Consulte Utilización de BLF para determinar el estado de línea, página 44.                                                                                                    |  |
| Ē                                                                                                    | Línea ocupada<br>(BLF)                            | Consulte Utilización de BLF para determinar el estado de línea, página 44.                                                                                                    |  |
| Ŵ                                                                                                    | Línea en modo No<br>molestar (BLF)                | Consulte Utilización de BLF para determinar el estado de línea, página 44.                                                                                                    |  |
| =                                                                                                    | Línea de<br>intercomunicación<br>inactiva         | La línea de intercomunicación no se está utilizando. Consulte<br>Realización o recepción de llamadas de intercomunicación,<br>página 35.                                                                                 |  |
|                                                                                                    | Llamada de<br>intercomunicación<br>unidireccional | La línea de intercomunicación está enviando o recibiendo sonido<br>unidireccional. Consulte Realización o recepción de llamadas de<br>intercomunicación, página 35.                                                      |  |
| Ð                                                                                                    | Llamada de<br>intercomunicación<br>bidireccional  | El destinatario ha empleado la línea de intercomunicación para<br>activar el sonido bidireccional con quien ha realizado la llamada.<br>Consulte Realización o recepción de llamadas de intercomunicación,<br>página 35. |  |

### Funciones de la pantalla del teléfono

Éste es el aspecto que podría tener la pantalla del teléfono con llamadas activas y varios menús de función abiertos:

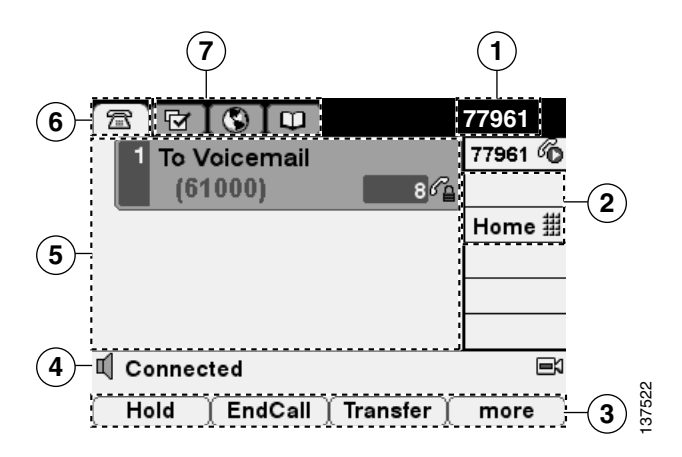

| 1 | Línea<br>principal<br>del teléfono        | Muestra el número de teléfono (número de directorio) de la línea principal<br>de su teléfono. Cuando hay varias fichas de funciones abiertas, el número<br>de teléfono y la fecha y la hora se alternan para aparecer en esta área.                                                                                                    |
|---|-------------------------------------------|----------------------------------------------------------------------------------------------------|
| 2 | Indicadores<br>de botones<br>programables | Los botones programables  pueden servir como botones de líneas del teléfono, botones de marcación rápida, botones de servicios o botones de función del teléfono. Los iconos y las etiquetas indican la forma en la que se configuran estos botones. Para obtener una referencia de los iconos, consulte "Iconos de la pantalla del teléfono" en la tarjeta Referencia rápida que se encuentra al principio de la guía. |
| 3 | Etiquetas<br>de teclas<br>programadas     | Cada una muestra la función de una tecla programada. Para activar una tecla programada, pulse el botón                                                                                                    |
| 4 | Línea<br>de estado                        | Muestra iconos del modo de sonido, información de estado y avisos.                                                                                                    |
| 5 | Área de<br>actividad<br>de llamadas       | Muestra las llamadas actuales de la línea resaltada (vista estándar), incluida<br>la identificación de la persona que llama, así como la duración y el estado de<br>la llamada. Consulte "Descripción de los iconos de línea y de llamada" en la<br>página 11 y Visualización de varias llamadas, página 26.                                                                                                    |
| 6 | Ficha Teléfono                            | Indica la actividad de las llamadas. Pulse esta ficha para volver al área<br>de actividad de las llamadas, si fuera necesario.                                                                                                    |
| 7 | Fichas<br>de funciones                    | Cada una indica un menú de funciones abierto. Consulte Botones y menús de función, página 14.                                                                                                    |

### Limpieza de la pantalla del teléfono

Utilice sólo un paño suave y seco para limpiar la pantalla del teléfono. No emplee líquidos o detergentes en el teléfono ya que pueden contaminar los componentes y provocar fallos.

# Botones y menús de función

Pulse un botón de función para abrir o cerrar un menú de función.

| Si desea                                     | Entonces                                                                                                    |  |  |
|----------------------------------------------|----------------------------------------------------------------------------------------------------|--|--|
| Abrir o cerrar un menú                       | Pulse un botón de función:                                                                                                    |  |  |
| de función                                   | Mensajes                                                                                                    |  |  |
|                                              | Servicios                                                                                                    |  |  |
|                                              | Directorios                                                                                                    |  |  |
|                                              | Configuración                                                                                                    |  |  |
|                                              | Ayuda                                                                                                    |  |  |
| Desplazarse por<br>una lista o menú          | Pulse el botón de <b>navegación</b> .                                                                                                  |  |  |
| Retroceder un nivel<br>en un menú de función | Pulse Salir. Al pulsar Salir desde el nivel superior de un menú, se cierra el menú.                                                    |  |  |
| Alternar entre los<br>menús de funciones     | Pulse una ficha de función. Cada menú de función tiene una ficha correspondiente. La ficha está visible cuando el menú de función está |  |  |
| abiertos                                     | abierto.                                                                                                    |  |  |

### Acceso al sistema de ayuda del teléfono

El teléfono proporciona un sistema de ayuda en línea muy completo. Los temas de ayuda se muestran en la pantalla del teléfono.

| Si desea                                                  | Entonces                                                                                                    |  |  |
|-----------------------------------------------------------|----------------------------------------------------------------------------------------------------|--|--|
| Ver el menú principal                                     | Pulse 🕜 en el teléfono y espere unos segundos a que aparezca el menú.                                                             |  |  |
|                                                           | Los temas del menú principal incluyen:                                                                                            |  |  |
|                                                           | Acerca del teléfono IP de Cisco Unified: Detalles del teléfono                                                                    |  |  |
|                                                           | <ul> <li>¿Cómo puedo?: procedimientos para realizar tareas comunes<br/>del teléfono</li> </ul>                                    |  |  |
|                                                           | • Funciones de llamadas: descripciones y procedimientos de funciones de llamada                                                   |  |  |
|                                                           | • Ayuda: sugerencias sobre el uso y el acceso a la Ayuda                                                                          |  |  |
| Aprender a utilizar<br>un botón o una tecla<br>programada | Pulse 🕜 e, inmediatamente después, pulse un botón o una tecla<br>programada.                                                      |  |  |
| Saber más sobre<br>un elemento de menú                    | Pulse , , para mostrar un menú de función.<br>Resalte un elemento de menú e, inmediatamente después, pulse<br>dos veces seguidas. |  |  |
| Obtener asistencia<br>sobre el uso de la ayuda            | Pulse 🕜 dos veces seguidas. Seleccione el tema de la ayuda que necesita.                                                          |  |  |

# Disponibilidad de funciones

Según la configuración del sistema del teléfono, es posible que algunas de las funciones que se incluyen en esta Guía del teléfono no estén disponibles o funcionen de forma diferente en su dispositivo. Póngase en contacto con el departamento de asistencia o con el administrador del sistema para obtener información sobre el funcionamiento o la disponibilidad de las funciones.

Puede acceder a numerosas funciones mediante las teclas programadas o los botones de línea. Puede configurar algunas funciones, pero es el administrador del sistema quien controla la mayor parte.

A continuación, se muestran detalles sobre el uso de teclas programadas y botones de línea para acceder a las funciones:

| Función                                              | Tecla programada | lcono y etiqueta del botón de línea                    |
|------------------------------------------------------|------------------|--------------------------------------------------------|
| Retrollamada                                         | RetrLla          | RetrLla ⊳                                              |
| Desvío de llamadas                                   | DsvInc           | Desviar todas ⊳                                        |
| Aparcar llamada                                      | Aparcar          | Aparcar ⊳                                              |
| Captura de llamada                                   | Captur           | Captur ⊳                                               |
| Conferencia                                          | Confr.           | Conferencia 📆                                          |
| Lista de conf.                                       | ListCnf          | Lista de conf. ⊳                                       |
| No molestar                                          | NoMlsta          | No molestar 🔾 o<br>No molestar 🧿                       |
| Finalizar una llamada                                | FinLlam.         | Finalizar una llamada ⊳                                |
| Captura de llamadas de grupo                         | CaptGr           | Captura de llamadas de grupo ⊳                         |
| Espera                                               | Espera           | Espera 🔘                                               |
| Grupo de salto                                       | ConGrupo         | Grupo de salto 🔾 o<br>Grupo de salto 🧿                 |
| Identificación de llamadas<br>maliciosas             | IdLlMali         | Identificación de llamadas<br>maliciosas ⊳             |
| Conferencias Meet-Me                                 | MeetMe           | MeetMe ⊳                                               |
| Movilidad                                            | Movilidad        | Movilidad 🗎                                            |
| NvaLlam                                              | NvaLlam          | NvaLlam 🎾                                              |
| Captura de otra                                      | CaptOtr          | Captura de otra ⊳                                      |
| Herramienta de generación<br>de informes de calidad  | QRT              | Herramienta de generación<br>de informes de calidad ⊳  |
| Rellam.                                              | Rellam.          | Rellam. ⊳                                              |
| Eliminar al último<br>participante de la conferencia | EliUltLl         | Eliminar al último participante<br>de la conferencia ⊳ |
| Trnsf.                                               | Trnsf.           | Trnsf. 🕰                                               |
| Comando de modo de vídeo                             | ModoVid          | Vídeo ⊳                                                |

## **SIP frente a SCCP**

Es posible configurar el teléfono para que funcione con uno de los dos protocolos de señalización siguientes: SIP (Protocolo de inicio de sesión) o SCCP (Protocolo de control de llamadas Skinny). El administrador del sistema es quien determina la configuración.

Las funciones del teléfono pueden variar dependiendo del protocolo. Esta Guía del teléfono indica las funciones que son específicas del protocolo. Para saber el protocolo que está utilizando el teléfono, puede preguntárselo al administrador del sistema, o bien seleccionar 🖉 > Información de modelo > Protocolo control de llamadas en el teléfono.

Puede realizar tareas básicas de gestión de llamadas mediante una amplia gama de funciones y servicios. La disponibilidad de las funciones puede variar. Para obtener más información, consulte al administrador del sistema.

# Realización de llamadas: Opciones básicas

A continuación se detallan algunos métodos sencillos para realizar llamadas en el teléfono IP de Cisco Unified.

| Si desea                                                                              | Entonces                                                                                                    | Para obtener más<br>información, consulte                                               |
|---------------------------------------------------------------------------------------|----------------------------------------------------------------------------------------------------|-----------------------------------------------------------------------------------------|
| Realizar una llamada<br>mediante el auricular                                         | Levante el auricular e introduzca<br>un número.                                                                                                    | Descripción general<br>del teléfono, página 7                                           |
| Realizar una llamada<br>mediante el teléfono<br>de altavoz                            | Pulse 🕣 e introduzca un número.                                                                                                    | Utilización del auricular,<br>los auriculares y el<br>teléfono de altavoz,<br>página 51 |
| Realizar una llamada<br>mediante auriculares                                          | Pulse 🕡 e introduzca un número.<br>O bien, si 🕡 está encendido, pulse<br>NvaLlam e introduzca un número.                                                             | Utilización del auricular,<br>los auriculares y el<br>teléfono de altavoz,<br>página 51 |
| Volver a marcar un número                                                             | Pulse <b>Rellam</b> . para marcar el último<br>número o pulse el botón de <b>navegación</b><br>(con el teléfono inactivo) para consultar<br>las Llamadas realizadas. | Utilización de los registros<br>de llamadas, página 56                                  |
| Realizar una llamada cuando<br>hay otra llamada activa<br>(utilizando la misma línea) | <ol> <li>Pulse Espera.</li> <li>Pulse NvaLlam.</li> <li>Introduzca un número.</li> </ol>                                                                             | Utilización de Espera<br>y Continuar, página 23                                         |
| Marcar desde un registro<br>de llamadas                                               | <ol> <li>Seleccione &gt; Llamadas<br/>perdidas, Llamadas recibidas,<br/>o Llamadas realizadas.</li> </ol>                                                            | Utilización de los registros<br>de llamadas, página 56                                  |
|                                                                                       | <b>2.</b> Seleccione la lista deseada o desplácese hasta ella y descuelgue.                                                                                          |                                                                                         |

#### Sugerencias

- Puede marcar con el teléfono colgado, sin un tono de marcado (marcación previa). Para la marcación previa, introduzca un número, a continuación, descuelgue el teléfono levantando el auricular o pulsando Marcar, ( o o ).
- Cuando realiza la marcación previa, el teléfono intenta anticiparse al número que está marcando mostrando los números que coinciden (si los hay) del registro de Llamadas realizadas. Esto se denomina Marcación automática. Para llamar a un número que ha aparecido mediante la marcación automática, pulse el número o desplácese hasta él y descuelgue el teléfono.
- Si se equivoca al marcar, pulse << para borrar dígitos.

## Colocación de llamadas: Opciones adicionales

Puede realizar llamadas utilizando funciones y servicios especiales disponibles en su teléfono. Para obtener más información sobre estas opciones adicionales, consulte al administrador del sistema.

| Si desea                                                                         | Entonces                                                                                                    | Para obtener más<br>información, consulte                 |
|----------------------------------------------------------------------------------|----------------------------------------------------------------------------------------------------|-----------------------------------------------------------|
| Realizar una llamada<br>mientras hay otra activa<br>(utilizando una línea        | <ol> <li>Pulse para acceder a la nueva<br/>línea. La primera llamada queda en<br/>espera de forma automática.</li> </ol>     | Utilización de Espera<br>y Continuar, página 23           |
| diferente)                                                                       | 2. Introduzca un número.                                                                                                    |                                                           |
| Marcar un número                                                                 | Realice una de las siguientes acciones:                                                                                      | Marcación rápida,                                         |
| con marcación rápida                                                             | <ul> <li>Pulse (un botón de marcación rápida).</li> </ul>                                                                    | página 37                                                 |
|                                                                                  | <ul> <li>Utilice la función Marcación<br/>abreviada.</li> </ul>                                                              |                                                           |
|                                                                                  | • Utilice la función Marcaciones rápidas.                                                                                    |                                                           |
| Marcar desde un directorio<br>corporativo en el teléfono                         | <ol> <li>Seleccione &gt; Directorio<br/>corporativo (el nombre exacto<br/>puede variar).</li> </ol>                          | Utilización de los<br>registros de llamadas,<br>página 56 |
|                                                                                  | 2. Introduzca un nombre y pulse Buscar.                                                                                      |                                                           |
|                                                                                  | <b>3</b> . Resalte un listado y descuelgue.                                                                                  |                                                           |
| Marcar desde un directorio<br>corporativo del equipo<br>mediante Cisco WebDialer | <ol> <li>Inicie un explorador de Web y<br/>diríjase a un directorio corporativo<br/>que tenga WebDialer activado.</li> </ol> | Utilización de<br>Cisco WebDialer,<br>página 74           |
|                                                                                  | <b>2.</b> Haga clic en el número al que desee llamar.                                                                        |                                                           |

| Si desea                                                                                                    | Entonces                                                                                                    | Para obtener más<br>información, consulte                              |
|----------------------------------------------------------------------------------------------------|----------------------------------------------------------------------------------------------------|------------------------------------------------------------------------|
| Utilizar la retrollamada<br>de Cisco para recibir un<br>aviso cuando una extensión<br>ocupada o que estaba<br>llamando esté disponible                                | <ol> <li>Pulse RetrLla cuando escuche<br/>el tono de ocupado o llamada.</li> <li>Cuelgue. El teléfono le avisará<br/>cuando la línea esté libre.</li> <li>Vuelva a realizar la llamada.</li> </ol> | Al administrador<br>del sistema                                        |
| Ver si una línea asociada<br>a marcación rápida, registro<br>de llamadas o a un listado<br>de directorio está ocupada<br>antes de realizar una llamada<br>a esa línea | Busque indicadores de Campo<br>de indicador luminoso de ocupación.                                                                                                    | Utilización de BLF para<br>determinar el estado de<br>línea, página 44 |
| Realizar una llamada<br>de prioridad (precedencia)<br>(sólo para teléfonos SCCP)                                                                                      | Introduzca el número de acceso de MLPP<br>y, a continuación, el número de teléfono.                                                                                                    | Concesión de prioridad a<br>las llamadas importantes,<br>página 46     |
| Marcar desde una entrada<br>de la Libreta personal<br>de direcciones (PAB)                                                                                            | <ol> <li>Seleccione Directorio personal para iniciar sesión.</li> <li>Seleccione Libreta personal de direcciones y busque un listado.</li> </ol>                                                   | Utilización del directorio<br>personal en el teléfono,<br>página 60    |
| Realizar una llamada<br>mediante un código de<br>seguimiento o de cuenta<br>(Sólo para teléfonos SCCP)                                                                | <ol> <li>Marque un número.</li> <li>Cuando suene el tono, introduzca<br/>un código de cliente (CMC)<br/>o un código de autorización<br/>forzoso (FAC).</li> </ol>                                  | Al administrador<br>del sistema                                        |
| Realizar una llamada<br>utilizando el perfil de<br>Extensión móvil de Cisco                                                                                           | Inicie sesión en el servicio Extensión<br>móvil de Cisco de un teléfono.                                                                                                    | Utilización de la<br>Extensión móvil de Cisco,<br>página 48            |

| Si desea                                                 | Entonces                                                                                                    | Para obtener más<br>información, consulte      |
|----------------------------------------------------------|----------------------------------------------------------------------------------------------------|------------------------------------------------|
| Realizar una llamada desde<br>un teléfono móvil mediante | 1. Marque el número de acceso de voz móvil que tenga asignado.                                                                                                    | Utilización de la<br>Extensión móvil de Cisco, |
| el acceso de voz móvil                                   | <b>2.</b> Introduzca el número de su teléfono móvil (si se le solicita) y el PIN.                                                                                                    | página 48                                      |
|                                                          | <b>3.</b> Pulse 1 para realizar una llamada a un teléfono IP corporativo.                                                                                                    |                                                |
|                                                          | <ol> <li>Marque un número de teléfono<br/>de escritorio diferente del suyo.</li> </ol>                                                                                                    |                                                |
|                                                          | Nota Antes de utilizar el acceso de voz<br>móvil para realizar una llamada,<br>el administrador del sistema<br>deberá otorgarle un número<br>de acceso de voz móvil y un PIN<br>de usuario final. |                                                |

### **Respuesta de llamadas**

Puede contestar una llamada levantando el auricular o mediante otras opciones que estén disponibles en el teléfono.

| Si desea                                                                   | Entonces                                                                                                   | Para obtener más<br>información, consulte                                            |
|----------------------------------------------------------------------------|----------------------------------------------------------------------------------------------------|--------------------------------------------------------------------------------------|
| Responder con los auriculares                                              | Pulse 💽 si no está encendido.<br>O bien, si 💽 ya está encendido,<br>pulse <b>Contes</b> o 🦲 (parpadeando). | Utilización del auricular,<br>los auriculares y el teléfono<br>de altavoz, página 51 |
| Responder con el teléfono<br>de altavoz                                    | Pulse ((), <b>Contes</b> o ()<br>(parpadeando).                                                            | Utilización del auricular,<br>los auriculares y el teléfono<br>de altavoz, página 51 |
| Cambiar desde una llamada<br>conectada para contestar<br>una llamada nueva | Pulse <b>Contes</b> o, si la llamada suena<br>en una línea diferente, pulse (parpadeando).                 | Utilización de Espera<br>y Continuar, página 23                                      |
| Responder mediante<br>la llamada en espera                                 | Pulse Contes.                                                                                              | Utilización de Espera<br>y Continuar, página 23                                      |
| Enviar una llamada a un<br>sistema de mensajes de voz                      | Pulse Desviar.                                                                                             | Envío de una llamada a un<br>sistema de mensajes de voz,<br>página 27                |

| Si desea                                                                      | Entonces                                                                                                    | Para obtener más<br>información, consulte                            |
|-------------------------------------------------------------------------------|----------------------------------------------------------------------------------------------------|----------------------------------------------------------------------|
| Conectar llamadas de forma<br>automática                                      | Utilice la función de respuesta<br>automática.                                                                                                    | Utilización de la función de<br>respuesta automática,<br>página 52   |
| Recuperar una llamada<br>aparcada en otro teléfono                            | Utilice Aparcar llamadas o<br>Aparcamiento de llamadas dirigidas.                                                                                                | Almacenamiento y<br>recuperación de llamadas<br>aparcadas, página 39 |
| Utilizar el teléfono para<br>contestar una llamada<br>que suena en otro sitio | Utilice la función Captura de llamada.                                                                                                    | Contestación de llamadas<br>redirigidas en su teléfono,<br>página 38 |
| Contestar una llamada de<br>prioridad (sólo para teléfonos<br>SCCP)           | Cuelgue la llamada en curso y pulse<br>Contes.                                                                                                    | Concesión de prioridad a<br>las llamadas importantes,<br>página 46   |
| Contestar una llamada en el<br>teléfono móvil o en otro<br>destino remoto     | Configure la conexión móvil y conteste<br>el teléfono.<br>Cuando activa la conexión móvil:                                                                       | Utilización de la Extensión<br>móvil de Cisco, página 48             |
|                                                                               | • El escritorio y los destinos remotos reciben las llamadas a la vez.                                                                                            |                                                                      |
|                                                                               | • Si contesta la llamada en el<br>teléfono de escritorio, los destinos<br>remotos dejan de sonar, se<br>desconectan y muestran un<br>mensaje de llamada perdida. |                                                                      |
|                                                                               | • Si contesta la llamada en un<br>destino remoto, los otros destinos<br>remotos dejan de sonar, se<br>desconectan y muestran un<br>mensaje de llamada perdida.   |                                                                      |

### Sugerencia

Si los participantes de una llamada oyen un pitido, es posible que la llamada esté siendo controlada o grabada. Solicite más información al administrador del sistema.

## Finalización de una llamada

Para terminar una llamada, cuelgue. A continuación se ofrece información más detallada.

| Si desea                                                         | Entonces                                                                                   |
|------------------------------------------------------------------|--------------------------------------------------------------------------------------------|
| Colgar utilizando el auricular                                   | Coloque el auricular en la base, o bien pulse FinLlam.                                     |
| Colgar utilizando los auriculares                                | Pulse 💽. Si desea mantener el modo de auriculares activado, pulse <b>FinLlam</b> .         |
| Colgar utilizando el teléfono<br>de altavoz                      | o bien pulse 🕡 o FinLlam.                                                                  |
| Colgar una llamada manteniendo<br>otra llamada en la misma línea | Pulse <b>FinLlam</b> . En primer lugar, desactive la llamada en espera si fuera necesario. |

## Utilización de Espera y Continuar

Puede colocar llamadas en espera y continuarlas. Cuando pone una llamada en espera, el icono Espera aparece junto al ID de la persona que llama, y el botón de línea correspondiente parpadea en verde .

Si tiene activada la función Reversión en espera en el teléfono, las llamadas que ponga en espera volverán a sonar en su teléfono tras un cierto periodo de tiempo. La llamada revertida permanecerá en espera hasta que la reanude o hasta que la Reversión en espera se termine.

El teléfono indica la presencia de una llamada de reversión:

- Alertándole cada cierto tiempo mediante un solo tono (o destello, o pitido, según la configuración de la línea telefónica).
- Mostrando brevemente un mensaje de "Reversión en espera" en la barra de estado de la parte inferior de la pantalla del teléfono.
- Mostrando el icono animado Reversión en espera 🆀 🖀 🗃 🗃 junto al ID de la persona que ha efectuado la llamada en espera.
- Mostrando un botón de línea 🦲 intermitente de color ámbar (según el estado de línea).

| Si desea                                   | Entonces                                                                 |  |
|--------------------------------------------|--------------------------------------------------------------------------|--|
| Poner una llamada                          | 1. Asegúrese de que la llamada que desea poner en espera está resaltada. |  |
| en espera                                  | 2. Pulse Espera.                                                         |  |
| Quitar una llamada                         | 1. Asegúrese de que la llamada adecuada está resaltada.                  |  |
| del estado en espera<br>en la línea actual | 2. Pulse Cont.                                                           |  |

| Si desea                                                    | Ent | Entonces                                                                                                    |  |
|-------------------------------------------------------------|-----|----------------------------------------------------------------------------------------------------|--|
| Quitar una llamada del<br>estado en espera en otra<br>línea | 1.  | Pulse el botón de línea correspondiente: O o O (intermitente).<br>Esto hará que una llamada en espera se recupere automáticamente: |  |
|                                                             |     | <ul> <li>Si hay una llamada de reversión en la línea, dicha llamada<br/>se reanudará.</li> </ul>                                   |  |
|                                                             |     | <ul> <li>Si hay más de una llamada de reversión en la línea,<br/>se reanudará la llamada de reversión más antigua.</li> </ul>      |  |
|                                                             |     | <ul> <li>Si una llamada en espera no revertida es la única llamada<br/>que hay en la línea, dicha llamada se reanudará.</li> </ul> |  |
|                                                             | 2.  | Si es preciso, desplácese hasta la llamada correspondiente y pulse Cont.                                                           |  |

#### Sugerencias

- Normalmente, al activar la función Espera sonará música o un pitido.
- Si recibe la alerta de una llamada entrante y una llamada de reversión al mismo tiempo, el teléfono mostrará en pantalla, de forma predeterminada, la llamada entrante. El administrador del sistema puede cambiar esta configuración de prioridad.
- Si utiliza una línea compartida, la Reversión en espera sólo sonará en el teléfono con el que puso la llamada en espera, y no en los otros teléfonos de la línea compartida.
- La duración entre las alertas de Reversión en espera la determina el administrador del sistema.

## Utilización de Silencio

Cuando active esta función podrá oír a las personas que participan en la llamada, pero ellos no le podrán oír. Puede utilizar la función Silencio con el auricular, el teléfono de altavoz o los auriculares.

| Si desea                | Entonces |
|-------------------------|----------|
| Activar el micrófono    | Pulse 👔. |
| Desactivar el micrófono | Pulse 💋. |

## Alternancia entre varias llamadas

Puede alternar entre varias llamadas en una o varias líneas. Si la llamada a la que desea cambiar no está resaltada de forma automática, utilice el botón de navegación para desplazarse hasta ella.

| Si desea                                                                          | Entonces                                                                                                    |  |
|-----------------------------------------------------------------------------------|----------------------------------------------------------------------------------------------------|--|
| Alternar entre llamadas                                                           | 1. Asegúrese de que la llamada que desea cambiar esté resaltada.                                                                                                    |  |
| concetadas en una inica                                                           | 2. Pulse Cont.                                                                                                    |  |
|                                                                                   | Todas las llamadas activas se pondrán en espera y se reanudará<br>la llamada seleccionada.                                                                                            |  |
| Alternar entre llamadas<br>conectadas de líneas<br>diferentes                     | Pulse 🔵 de la línea a la que desee cambiar.                                                                                                    |  |
|                                                                                   | Si hay una única llamada en espera en la línea, la llamada continúa<br>de forma automática. Si hay varias llamadas en espera, resalte la llamada<br>adecuada y pulse <b>Cont</b> .    |  |
| Cambiar desde una<br>llamada conectada para<br>contestar otra llamada<br>entrante | Pulse <b>Contes</b> o, si la llamada suena en una línea diferente, pulse<br>(parpadeando). Todas las llamadas activas se pondrán en espera<br>y se reanudará la llamada seleccionada. |  |

### Cambio de una llamada en curso a otro teléfono

Puede cambiar llamadas en curso entre el teléfono de escritorio y el teléfono móvil u otro destino remoto.

| Si desea                                                                               | Ent | onces                                                                                                    |
|----------------------------------------------------------------------------------------|-----|----------------------------------------------------------------------------------------------------|
| Transferir una llamada<br>en curso del teléfono<br>del escritorio al<br>teléfono móvil | 1.  | Pulse la tecla programada Movilidad y seleccione Enviar llamada a móvil.                                                                                                    |
|                                                                                        | 2.  | Conteste la llamada en curso en el teléfono móvil.                                                                                                    |
|                                                                                        |     | El botón de línea del teléfono de escritorio se pone de color rojo<br>y aparecen los iconos del auricular y el número de quien realiza la<br>llamada en la pantalla del teléfono. No puede utilizar la misma línea<br>de teléfono para realizar otras llamadas. Sin embargo, si su teléfono de<br>escritorio admite varias líneas, puede emplear otra línea para realizar<br>o recibir llamadas. |
| Transferir una llamada<br>en curso del teléfono<br>móvil al teléfono<br>del escritorio | 1.  | Cuelgue la llamada del teléfono móvil para desconectar el teléfono, pero no la llamada.                                                                                                    |
|                                                                                        | 2.  | Pulse <b>Cont</b> . en el teléfono del escritorio durante 4 segundos y hable por el teléfono del escritorio.                                                                                                    |

# Visualización de varias llamadas

Al conocer el modo en el que se presentan en el teléfono varias llamadas, puede organizarse mejor en sus tareas de gestión de llamadas.

En el modo de visualización estándar, el teléfono muestra las llamadas de la línea resaltada como se explica a continuación:

- Las llamadas con mayor precedencia y duración aparecen en la parte superior de la lista.
- Las llamadas similares se incluyen en un mismo grupo. Por ejemplo, las llamadas con las que ha interactuado se agrupan cerca de la parte superior y las llamadas en espera se agrupan al final.

Para visualizar varias llamadas de varias líneas, puede utilizar, además, los siguientes métodos:

| Si desea                                         | Entonces                                                                                                    |
|--------------------------------------------------|----------------------------------------------------------------------------------------------------|
| Ver llamadas<br>de otra línea                    | <ol> <li>Pulse ?.</li> <li>Pulse de inmediato el botón de línea .</li> </ol>                                                                                                    |
| Cambiar a modo<br>de presentación<br>de llamadas | Pulse 🕡 de la línea resaltada.<br>El teléfono cambia a modo de presentación de llamadas y muestra una<br>llamada por línea. La llamada que se muestra es la activa o la llamada<br>en espera con la mayor duración. |
|                                                  | Para volver al modo de visualización estándar, pulse 🕜 e, inmediatamente después, el botón de línea.                                                                                                    |

## Transferencia de llamadas

Esta función redirige una llamada conectada. El destino es el número al que desea transferir la llamada.

| Si desea                                                                                                    | Entonces     |                                                                                                    |
|----------------------------------------------------------------------------------------------------|--------------|----------------------------------------------------------------------------------------------------|
| Transferir una llamada sin<br>hablar con el destinatario<br>de la transferencia                                     | <b>1</b> . I | Desde una llamada activa, pulse Trnsf.                                                                             |
|                                                                                                    | <b>2</b> . I | ntroduzca el número de destino.                                                                                    |
|                                                                                                    | <b>3.</b> I  | Pulse <b>Trnsf</b> . de nuevo para completar la transferencia o <b>FinLlam</b> .<br>para cancelarla.               |
|                                                                                                    | Nota         | Si su teléfono tiene activada la transferencia con el teléfono colgado, podrá finalizar la transferencia colgando. |
| Hablar con el destinatario<br>de la transferencia antes<br>de transferir la llamada<br>(transferencia con consulta) | <b>1</b> . I | Desde una llamada activa, pulse Trnsf.                                                                             |
|                                                                                                    | <b>2</b> . I | ntroduzca el número de destino.                                                                                    |
|                                                                                                    | <b>3</b> . I | Espere a que el destinatario de la transferencia conteste.                                                         |
|                                                                                                    | <b>4.</b> I  | Pulse <b>Trnsf</b> . de nuevo para completar la transferencia o <b>FinLlam</b> .<br>para cancelarla.               |
|                                                                                                    | Nota         | Si su teléfono tiene activada la transferencia con el teléfono colgado, podrá finalizar la transferencia colgando. |

| Si desea                                                                                                    | Entonces                                                                                                    |
|----------------------------------------------------------------------------------------------------|----------------------------------------------------------------------------------------------------|
| Transferir dos llamadas<br>activas entre sí<br>(transferencia directa)<br>sin permanecer en línea<br>(sólo para teléfonos SCCP) | <ol> <li>Desplácese para resaltar la llamada de la línea.</li> <li>Pulse Selecc.</li> <li>Repita este proceso para la segunda llamada.</li> <li>Con una de las dos llamadas seleccionadas resaltada, pulse Trsfdir.<br/>(Es posible que necesite pulsar más para que aparezca Trsfdir.)<br/>Las dos llamadas se conectan y usted abandonará la llamada.</li> <li>Nota Si desea permanecer en la llamada, utilice Conect.</li> </ol> |
| Redirigir una llamada a un sistema de mensajes de voz                                                                           | Pulse Desviar. Para obtener más información, consulte Envío de una llamada a un sistema de mensajes de voz, página 27.                                                                                                    |

#### Sugerencias

- Si su teléfono tiene activada la transferencia con el teléfono colgado, podrá finalizar la llamada colgando.
- En caso de que su teléfono *no* sea compatible con la transferencia con el teléfono colgado, cuando cuelgue sin volver a pulsar **Trnsf**., se pondrá la llamada en espera.
- No se puede utilizar la tecla programada Trnsf. para redirigir una llamada en espera. Pulse Cont. para quitar la llamada del estado en espera antes de transferirla.

### Envío de una llamada a un sistema de mensajes de voz

Puede utilizar **Desviar** para enviar una llamada activa, que esté sonando o en espera a su sistema de mensajes de voz. En función del tipo de llamada y de la configuración del teléfono, también podrá utilizar **Desviar** para enviar la llamada al sistema de mensajes de voz de otro participante.

- Si la llamada se envió en un primer momento al teléfono de otra persona, la función **Desviar** le permite redirigir la llamada a su propio sistema de mensajería de voz o al sistema de mensajería de voz del participante al que se llamó al principio. El administrador del sistema es el encargado de que esta opción esté disponible.
- Si se le envió la llamada directamente a usted (no le ha llegado transferida o reenviada), o si el teléfono no admite la opción descrita antes, al utilizar **desviar**, se redirige la llamada a su sistema de mensajes de voz.

| Si desea                                                                                      | Entonces                                                                                                    |
|-----------------------------------------------------------------------------------------------|----------------------------------------------------------------------------------------------------|
| Enviar una llamada activa, que esté<br>sonando o en espera a un sistema<br>de mensajes de voz | <ul> <li>Pulse Desviar. Se producirá una de las dos siguientes acciones:</li> <li>La llamada se transfiere al sistema de mensajes de voz.</li> <li>La pantalla del teléfono muestra un menú que le permite elegir entre su sistema de mensajería de voz o el sistema de mensajería de voz del participante al que se llamó en un principio. Seleccione una opción para redirigir la llamada.</li> </ul> |

### Sugerencia

Si el teléfono muestra un menú que desaparece antes de que haya realizado su selección, puede pulsar **Desviar** de nuevo para volver a visualizar el menú. Asimismo, podrá solicitar al administrador del sistema que configure un valor de tiempo de espera mayor.

## Desvío de todas las llamadas a otro número

Puede utilizar la función de desvío de llamadas para redirigir las llamadas entrantes desde su teléfono a otro número.

El administrador del sistema puede permitirle elegir entre dos tipos de funciones de desvío de llamadas:

- Desvío de llamadas incondicional (Desvío incondicional): se aplica a todas las llamadas que reciba.
- Desvío de llamadas condicional (Desvío de llamadas sin respuesta, Desvío de llamadas ocupado, Desvío de llamadas sin cobertura): se aplica únicamente a algunas de las llamadas que reciba, dependiendo de distintas condiciones.

Puede acceder al Desvío incondicional desde el teléfono; sólo podrá acceder a otras funciones de desvío de llamadas desde las páginas web Opciones de usuario. El administrador del sistema se encarga de determinar qué servicios tendrá disponibles.

| Si desea                                                       | Entonces                                                                           |
|----------------------------------------------------------------|------------------------------------------------------------------------------------|
| Configurar el Desvío<br>incondicional en su línea<br>principal | Pulse <b>DsvInc o Desviar todas</b> e introduzca un número de teléfono de destino. |
| Cancelar el Desvío<br>incondicional en su línea<br>principal   | Pulse DsvInc o Desviar todas.                                                      |
| Si desea                                                                                                   | Entonces                                                                                                    |  |  |  |
|----------------------------------------------------------------------------------------------------|----------------------------------------------------------------------------------------------------|--|--|--|
| Verificar que el desvío<br>de llamadas está activado<br>en su línea principal                              | Busque lo siguiente:                                                                                                    |  |  |  |
|                                                                                                    | • Este icono sobre el número de teléfono principal: 🚔.                                                                                                    |  |  |  |
|                                                                                                    | • El número de destino del desvío de llamadas en la línea de estado.                                                                                                    |  |  |  |
| Configurar o cancelar<br>el desvío de llamadas de<br>forma remota o de una línea<br>que no es la principal | 1. Conéctese a las páginas Web Opciones de usuario. (Consulte<br>Acceso a las páginas Web Opciones de usuario, página 64.)                                                                                                    |  |  |  |
|                                                                                                    | 2. Acceda a la configuración de desvío de llamadas. (Consulte<br>Control de la Configuración de línea en Internet, página 70.)                                                                                                    |  |  |  |
|                                                                                                    | <b>Nota</b> Cuando el desvío de llamadas está activado para cualquier otra línea que no sea la principal, el teléfono no mostrará ninguna información acerca del desvío de llamadas. En lugar de ello, debe confirmar su configuración en las páginas Web Opciones de usuario. |  |  |  |

- Introduzca el número de destino de desvío de las llamadas tal y como lo marca desde su teléfono. Por ejemplo, introduzca un código de acceso o el prefijo si fuera necesario.
- Es posible desviar sus llamadas a un teléfono analógico tradicional o a otro teléfono IP, aunque el administrador del sistema puede restringir la función de desvío de llamadas a los números pertenecientes a su empresa.
- El desvío de llamadas es específico para cada línea telefónica. Si le llega una llamada a través de una línea que no tiene el desvío activado, ésta sonará de forma habitual.
- El administrador del sistema puede habilitar una función para anular el desvío de llamadas, lo que permitirá que la persona a la que ha desviado las llamadas se ponga en contacto con usted. Cuando está habilitada la función de anulación, una llamada realizada desde el teléfono de destino a su teléfono no se desvía y suena de forma habitual.

## Utilización de la función No molestar

Puede emplear la función No molestar (NoMlsta) para evitar que las llamadas entrantes suenen en su teléfono. El administrador del sistema es quien activa la función NoMlsta en el teléfono.

Si ambas funciones, NoMlsta y Desvío de llamadas, están activadas en el teléfono, las llamadas se desviarán y la persona que realice la llamada no oirá un tono de línea ocupada.

Las líneas de intercomunicación seguirán sonando aunque NoMlsta esté activado.

| Si desea                               | Entonces                                                                                                    |
|----------------------------------------|----------------------------------------------------------------------------------------------------|
| Activar NoMlsta                        | Pulse NoMlsta o No molestar 🕥.                                                                                                    |
|                                        | "No molestar" se muestra en el teléfono, el indicador <b>NoMlsta</b> el se enciende y se desactiva el tono de llamada.                                                                            |
| Desactivar NoMlsta                     | Pulse NoMlsta o No molestar 💽.                                                                                                    |
| Personalizar los ajustes<br>de NoMlsta | Si el administrador del sistema ha configurado los ajustes<br>de NoMlsta para que aparezcan en la página Opciones<br>de usuario, siga estos pasos:                                                |
|                                        | 1. Conéctese a las páginas Web Opciones de usuario. Consulte<br>Acceso a las páginas Web Opciones de usuario, página 64.                                                                          |
|                                        | <ol> <li>En el menú desplegable, seleccione Opciones de usuario &gt;<br/>Dispositivo.</li> </ol>                                                                                                  |
|                                        | <b>3.</b> Puede definir las opciones siguientes:                                                                                                    |
|                                        | • No molestar: Activa o desactiva No molestar.                                                                                                    |
|                                        | <ul> <li>Alerta de llamada entrante con NoMlsta: Establezca que<br/>la alerta sólo emita un pitido, un destello o desactive<br/>todas las notificaciones de alerta sonoras y visuales.</li> </ul> |

- Cuando NoMIsta está activado, se aplica la función de bloqueo NoMIsta a todas las líneas del teléfono.
- Cuando las funciones NoMlsta y Desvío incondicional están activadas en el teléfono, Desvío incondicional tiene prioridad sobre las llamadas entrantes. Es decir, las llamadas se desviarán y la persona que llama no oirá un tono de ocupado.
- La función de intercomunicación y el servicio de precedencia multinivel y de preferencia (MLPP) tienen prioridad sobre la función No molestar (NoMlsta).
- El administrador del sistema es quien activa la función NoMlsta en el teléfono.

## Realización de conferencias

El teléfono IP de Cisco Unified le permite hablar de forma simultánea con varios participantes en una conferencia.

### Uso de las funciones de conferencia

Puede crear conferencias estándar de varias formas, dependiendo de sus necesidades y de las funciones disponibles en su teléfono.

- Conferencia: Permite crear una conferencia estándar (ad hoc) llamando a cada participante. Utilice la tecla programada **Confr.** o el botón **Confr.** La función Confr. está disponible en la mayoría de los teléfonos.
- Conectar: Permite crear una conferencia estándar (ad hoc) mediante la combinación de llamadas existentes. Utilice la tecla programada o el botón **Conectar**. Conect. sólo está disponible en los teléfonos SCCP.
- IntruCf: Permite crear una conferencia estándar (ad hoc) añadiéndose a una llamada en una línea compartida. Pulse un botón de línea o utilice la tecla programada o el botón IntruCf. cBarge sólo está disponible en los teléfonos que utilizan líneas compartidas.
- Meet-Me: Permite crear o conectar una conferencia llamando a un número de conferencia. Utilice la tecla programada o el botón MeetMe.

### Utilización de Respuesta automática

| Si desea                                                                | Entonces                                                                                                    |  |  |
|-------------------------------------------------------------------------|----------------------------------------------------------------------------------------------------|--|--|
| Crear una conferencia                                                   | 1. Desde una llamada conectada, pulse Confr. o Conferencia<br>(es posible que necesite pulsar la tecla programada más para<br>ver Confr.). |  |  |
|                                                                         | 2. Introduzca el número de teléfono del participante.                                                                                      |  |  |
|                                                                         | <b>3.</b> Espere a que se establezca la llamada.                                                                                           |  |  |
|                                                                         | <b>4.</b> Vuelva a pulsar <b>Confr.</b> o <b>Conferencia</b> para agregar al participante a la llamada.                                    |  |  |
|                                                                         | 5. Repita estos pasos para conectar a otros participantes.                                                                                 |  |  |
| Agregar nuevos participantes                                            | Repita los pasos que se indican anteriormente.                                                                                             |  |  |
| a una conferencia ya existente                                          | El administrador del sistema determinará si los que no han iniciado<br>la conferencia pueden añadir o eliminar participantes.              |  |  |
| Consultar una lista de<br>los participantes o eliminar<br>participantes | Consulte Visualización o eliminación de los participantes<br>de una conferencia, página 34.                                                |  |  |

La conferencia le permite llamar a cada participante. La función Confr. está disponible en la mayoría de los teléfonos.

### Utilización de Respuesta automática

(Sólo para teléfonos SCCP.)

La función Conectar permite combinar dos o más llamadas existentes para crear una conferencia en la que participará.

| Si desea                                                                                                    | Entonces                                                                                                    |  |  |
|----------------------------------------------------------------------------------------------------|----------------------------------------------------------------------------------------------------|--|--|
| Crear una conferencia<br>mediante la conexión de<br>varias llamadas existentes que<br>se encuentran en una única<br>línea telefónica | <b>1.</b> En una llamada activa, resalte la llamada que desee incluir en la conferencia y pulse <b>Selecc</b> .                                                                                                    |  |  |
|                                                                                                    | Las llamadas seleccionadas muestran este icono 🗹.                                                                                                    |  |  |
|                                                                                                    | 2. Repita este paso para cada una de las llamadas que desee agregar.                                                                                                    |  |  |
|                                                                                                    | <b>3.</b> Pulse <b>Conectar</b> . (es posible que necesite pulsar la tecla programada <b>más</b> para ver <b>Conectar</b> ).                                                                                          |  |  |
| Crear una conferencia<br>mediante la conexión de<br>varias llamadas existentes que<br>se encuentran en varias líneas<br>telefónicas  | <b>1.</b> Desde una llamada activa, pulse <b>Conectar</b> . (es posible que necesite pulsar la tecla programada <b>más</b> para ver <b>Conectar</b> ).                                                                |  |  |
|                                                                                                    | <ol> <li>Pulse el botón de línea que parpadea en verde para las llamadas que desee incluir en la conferencia.</li> </ol>                                                                                              |  |  |
|                                                                                                    | Se produce una de las siguientes situaciones:                                                                                                    |  |  |
|                                                                                                    | • Las llamadas se conectan.                                                                                                    |  |  |
|                                                                                                    | • Se abre una ventana en la pantalla del teléfono que le solicitará que seleccione la llamada a la que desee conectarse. Resalte la llamada y pulse Selecc.; a continuación, pulse Conectar para completar la acción. |  |  |
|                                                                                                    | <b>Nota</b> Si el teléfono no permite conectar llamadas en varias líneas, transfiera las llamadas a una única línea antes de utilizar la función Conectar.                                                            |  |  |
| Conectar dos conferencias<br>existentes                                                                                              | Utilice las teclas programadas Conectar o TrsfDir.                                                                                                    |  |  |
|                                                                                                    | Póngase en contacto con el administrador del sistema para ver si<br>tiene disponible esta función.                                                                                                    |  |  |
| Consultar una lista de los<br>participantes o eliminar<br>participantes                                                              | Consulte Visualización o eliminación de los participantes de una conferencia, página 34.                                                                                                    |  |  |

### Uso de IntruCf

Puede crear una conferencia mediante la función IntruCf para agregarse a una llamada en una línea compartida.

| Si desea                                                                       | Entonces                                                                                                    |  |
|--------------------------------------------------------------------------------|----------------------------------------------------------------------------------------------------|--|
| Crear una conferencia<br>conectándose a una llamada<br>en una línea compartida | Pulse el botón de línea para la línea compartida.<br>En algunos casos, deberá resaltar la llamada y presionar <b>IntruCf</b> para<br>completar la acción. |  |
|                                                                                | Consulte Uso de Intrus. para conectarse a una llamada de una línea compartida, página 42 para obtener más información.                                    |  |
| Consultar una lista de<br>los participantes o eliminar<br>participantes        | Consulte Visualización o eliminación de los participantes de una conferencia, página 34.                                                                  |  |

### Uso de Meet-Me

La conferencia Meet-Me le permite iniciar una conferencia o participar en ella marcando el número de la conferencia.

| Si desea                                 | Entonces                                                                                                    |  |  |
|------------------------------------------|----------------------------------------------------------------------------------------------------|--|--|
| Iniciar una conferencia<br>Meet-Me       | 1. Solicite al administrador del sistema un número de conferencia Meet-Me.                                                                                                    |  |  |
|                                          | 2. Distribuya el número a los participantes.                                                                                                    |  |  |
|                                          | <b>3.</b> Cuando esté listo para iniciar la conferencia, descuelgue el teléfono para oír el tono de marcación y pulse <b>MeetMe</b> .                                               |  |  |
|                                          | 4. Marque el número de conferencia Meet-Me.                                                                                                    |  |  |
|                                          | A partir de ese momento, los participantes podrán unirse<br>a la conferencia marcando el número especificado.                                                                       |  |  |
|                                          | <b>Nota</b> En caso de que los participantes llamen antes de que se haya iniciado la conferencia, oirán un tono de ocupado. En ese caso, los participantes deberán volver a llamar. |  |  |
| Participar en una<br>conferencia Meet-Me | Marque el número de la conferencia Meet-Me que le facilite la persona que ha iniciado la conferencia.                                                                               |  |  |
|                                          | <b>Nota</b> Oirá un tono de ocupado si llama a la conferencia antes de que se haya unido la persona que la inicia. En ese caso, intente llamar de nuevo.                            |  |  |
| Finalizar una conferencia                | Todos los participantes deberán colgar el teléfono.                                                                                                    |  |  |
| Meet-Me                                  | La conferencia no finaliza automáticamente cuando la persona que inicia la conferencia se desconecta.                                                                               |  |  |

Si llama a un número de conferencia Meet-Me seguro desde un teléfono no seguro, dicho teléfono le mostrará el mensaje "Dispositivo no autorizado." Para obtener más información, consulte Realización y recepción de llamadas seguras, página 45.

### Visualización o eliminación de los participantes de una conferencia

Durante una conferencia estándar (ad hoc) puede ver una lista de los participantes, así como eliminar participantes.

| Ver una lista                                                                    | Pulse ListCnf o Lista de conf.                                                                                                    |  |  |
|----------------------------------------------------------------------------------|----------------------------------------------------------------------------------------------------|--|--|
| de los participantes<br>en la conferencia                                        | Los participantes aparecerán en una lista en el orden<br>en el que se han agregado a la conferencia; los más recientes<br>se mostrarán al principio. |  |  |
| Conseguir una lista<br>actualizada de los<br>participantes en<br>una conferencia | Mientras consulta la lista de la conferencia, pulse Actual.                                                                                          |  |  |
| Consultar quién ha iniciado<br>la conferencia                                    | Mientras consulta la lista de la conferencia, localice al participante que aparece al final de la lista con un asterisco (*) junto al nombre.        |  |  |
| Eliminar a un participante<br>en la conferencia                                  | En la lista de la conferencia, resalte el nombre del participante<br>y pulse <b>Quitar</b> .                                                         |  |  |
| Retirar al último participante<br>que se ha agregado a la<br>conferencia         | En la lista de la conferencia, pulse EliUltLl o Eliminar último participante.                                                                        |  |  |
| Comprobar que una<br>conferencia es segura                                       | Busque el icono 🍘 o 🜈 junto a "Conferencia" en la pantalla del teléfono.                                                                             |  |  |
| Comprobar que un<br>participante llama desde<br>un teléfono seguro               | Busque el icono 🍘 o 🚰 situado junto al nombre del participante<br>en la pantalla del teléfono.                                                       |  |  |
| Agregar más participantes                                                        | Consulte Utilización de Respuesta automática, página 31.                                                                                             |  |  |

## Realización o recepción de llamadas de intercomunicación

Puede realizar una llamada de intercomunicación a un teléfono de destino que contestará la llamada de forma automática en modo de teléfono de altavoz aunque la función de silencio esté activada. La llamada de intercomunicación unidireccional permite enviar un mensaje corto al destinatario. Si el auricular o los auriculares del destinatario están en uso, el sonido se envía al dispositivo que se está utilizando. La actividad de llamadas actual que esté realizando el destinatario continuará de forma simultánea.

El destinatario recibe un tono de alerta de intercomunicación y puede elegir entre las posibilidades siguientes:

- Escuchar al que realiza la llamada con el micrófono silenciado (puede oír a quien ha llamado, pero él no podrá oírle a usted).
- Finalizar la llamada de intercomunicación mediante la tecla programada FinLlam. Lleve a cabo esta acción si no desea oír el mensaje.
- Hable con quien ha efectuado la llamada pulsando el botón de intercomunicación activo y utilice el auricular, los auriculares o el altavoz. La llamada de intercomunicación se convierte en una conexión bidireccional, de manera que puede hablar con quien ha realizado la llamada.

Cuando utilice la función de intercomunicación, tenga en cuenta lo siguiente:

- Desde una línea de intercomunicación, sólo puede ponerse en contacto con otras líneas de intercomunicación.
- Sólo puede utilizar una línea de intercomunicación a la vez.
- Cuando la llamada activa se esté controlando o grabando, no podrá recibir ni realizar llamadas de intercomunicación.
- No se puede poner en espera la llamada de intercomunicación.

### Nota

Si se conecta al teléfono de la oficina todos los días mediante el perfil Extensión móvil, asegúrese de que el administrador del sistema configura el perfil Extensión móvil para incluir la función de intercomunicación.

| Si desea                                                                                            | Entonces                                                                                                    |
|----------------------------------------------------------------------------------------------------|----------------------------------------------------------------------------------------------------|
| Realizar una llamada de<br>intercomunicación a un destino<br>de intercomunicación<br>preconfigurado | Pulse 🌑 (línea de destino de intercomunicación) y, tras oír el tono<br>de alerta, podrá empezar a hablar.                                                                                                    |
| Realizar una llamada de<br>intercomunicación a un número<br>de intercomunicación<br>cualquiera      | Pulse ) (línea de intercomunicación). Introduzca el número<br>de destino de intercomunicación o pulse un número de marcación<br>rápida como destino. Tras oír el tono de alerta de intercomunicación,<br>podrá empezar a hablar. |

| Si desea                                    | Entonces                                                                                                    |  |  |
|---------------------------------------------|----------------------------------------------------------------------------------------------------|--|--|
| Recibir una llamada<br>de intercomunicación | Cuando oiga el tono de alerta de intercomunicación, podrá manejar<br>la llamada de uno de los modos siguientes:              |  |  |
|                                             | • Escuchar el mensaje con sonido unidireccional.                                                                             |  |  |
|                                             | <ul> <li>Hablar con quien ha realizado la llamada pulsando el botón</li> <li>(línea de intercomunicación activa).</li> </ul> |  |  |
|                                             | • Pulse FinLlam. en la llamada de intercomunicación.                                                                         |  |  |

## Manejo avanzado de llamadas

Las tareas avanzadas de gestión de llamadas incluyen funciones especiales que el administrador del sistema puede configurar en su teléfono dependiendo de sus necesidades de gestión de llamadas y entorno de trabajo.

## Marcación rápida

La marcación rápida le permite introducir un número de índice, pulsar un botón o seleccionar un elemento de la pantalla del teléfono para realizar una llamada. Dependiendo de la configuración, su teléfono puede ser compatible con varias funciones de marcación rápida:

- Botones de marcación rápida
- Marcación abreviada
- Marcaciones abreviadas

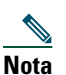

- Para configurar botones de marcación rápida y Marcación abreviada, debe dirigirse a las páginas Web Opciones de usuario. Consulte Acceso a las páginas Web Opciones de usuario, página 64.
- Para configurar Marcaciones rápidas, debe dirigirse a la función Directorio personal. Consulte Utilización del directorio personal en el teléfono, página 60.
- De forma alternativa, el administrador del sistema también podrá configurar las funciones de marcación rápida.

| Si desea                              | Entonces                                                                                                    |
|---------------------------------------|----------------------------------------------------------------------------------------------------|
| Utilizar botones<br>de marcación      | 1. Configure los botones de marcación rápida. Consulte Configuración de marcaciones rápidas en Internet, página 67.                                                                                                    |
| rápida                                | 2. Para realizar una llamada, pulse 🔵 (un botón de marcación rápida).                                                                                                    |
|                                       | <b>Nota</b> Si su teléfono admite la función de marcación rápida Campo de indicador luminoso de ocupación (BLF), podrá ver si el número de marcación rápida está ocupado antes de marcar. Consulte Utilización de BLF para determinar el estado de línea, página 44. |
| Utilizar<br>la marcación<br>abreviada | 1. Configure los códigos de marcación abreviada. Consulte Configuración de marcaciones rápidas en Internet, página 67.                                                                                                    |
|                                       | <b>2.</b> Para realizar una llamada, introduzca el código de Marcación abreviada y pulse <b>MarcAbr</b> .                                                                                                    |

| Si desea                              | Entonces                                                                                                    |
|---------------------------------------|----------------------------------------------------------------------------------------------------|
| Utilizar la<br>marcación<br>abreviada | <b>1.</b> Cree una entrada de la Libreta personal de direcciones y asígnele un código de Marcaciones rápidas. Consulte Utilización de la Libreta personal de direcciones en Internet, página 65. |
|                                       | <b>2.</b> Para realizar una llamada, acceda al servicio Marcación rápida del teléfono.<br>Consulte Utilización del directorio personal en el teléfono, página 60.                                |

## Contestación de llamadas redirigidas en su teléfono

La Captura de llamada le permite redirigir a su teléfono una llamada que esté sonando en el teléfono de un compañero de trabajo para poder contestarla. Puede utilizar la Captura de llamada si comparte la gestión de llamadas con compañeros.

| Si desea                                                       | Ent | onces                                                                                                    |
|----------------------------------------------------------------|-----|----------------------------------------------------------------------------------------------------|
| Contestar una llamada que está                                 | 1.  | Realice una de las siguientes acciones:                                                                                                    |
| sonando en otra extensión de<br>su grupo de captura de llamada |     | <ul> <li>Si el botón o la tecla programada Captur<br/>está disponible, púlselo.</li> </ul>                                                                                                    |
|                                                                |     | • En caso de que el botón o la tecla programada <b>Captur</b><br>no esté disponible, descuelgue el teléfono para que<br>aparezca y, a continuación, pulse <b>Captur</b> .                                                  |
|                                                                |     | En caso de que su teléfono sea compatible con la función de captura automática, quedará conectado a la llamada.                                                                                                    |
|                                                                | 2.  | Si suena una llamada, pulse Contes para conectarse a ella.                                                                                                    |
| Contestar una llamada que está                                 | 1.  | Realice una de las siguientes acciones:                                                                                                    |
| sonando en otra extensión fuera<br>del grupo                   |     | <ul> <li>Si el botón Captura de llamadas de grupo o la tecla<br/>programada CaptGr está disponible, púlselo.</li> </ul>                                                                                                    |
|                                                                |     | • En caso de que el botón <b>Captura de llamadas de grupo</b><br>o la tecla programada <b>CaptGr</b> no esté disponible,<br>descuelgue el teléfono para que aparezca <b>CaptGr</b> y,<br>a continuación, pulse esta tecla. |
|                                                                | 2.  | Introduzca el código de captura de grupo.                                                                                                    |
|                                                                |     | En caso de que su teléfono sea compatible con la función de captura automática, quedará conectado a la llamada.                                                                                                    |
|                                                                | 3.  | Si suena una llamada, pulse Contes para conectarse a ella.                                                                                                    |

| Si desea                                                                                        | Ent | onces                                                                                                    |
|-------------------------------------------------------------------------------------------------|-----|----------------------------------------------------------------------------------------------------|
| Contestar una llamada que esté<br>sonando en otra extensión del grupo<br>o en un grupo asociado | 1.  | <ul> <li>Realice una de las siguientes acciones:</li> <li>Si el botón Captura de otra o la tecla programada<br/>CaptOtr está disponible, púlselo.</li> </ul>                                  |
|                                                                                                 |     | • En caso de que el botón <b>Captura de otra</b> o la tecla programada <b>CaptOtr</b> no esté disponible, descuelgue el teléfono para que aparezca <b>CaptOtr</b> y, a continuación, púlsela. |
|                                                                                                 |     | En caso de que su teléfono sea compatible con la función de captura automática, quedará conectado a la llamada.                                                                               |
|                                                                                                 | 2.  | Si suena una llamada, pulse Contes para conectarse a ella.                                                                                                    |

- Según la configuración de su teléfono, podrá recibir un aviso sonoro o visual de la llamada en su grupo de captura.
- Al pulsar Captur, CaptGr o Captura de llamadas de grupo, se conectará a la llamada que haya estado sonando durante más tiempo.
- Al pulsar CaptOtr o Captura de otra, se conectará a la llamada del grupo de captura de mayor prioridad.
- Si dispone de varias líneas y desea contestar la llamada en una línea que no sea la principal, debe pulsar, en primer lugar, ) de la línea deseada y, a continuación, la tecla programada Captura de llamada.

## Almacenamiento y recuperación de llamadas aparcadas

Puede recurrir al aparcamiento de llamadas si desea almacenar una llamada para que usted u otra persona puedan recuperarla desde otro teléfono del sistema Cisco Unified Communications Manager (por ejemplo, un teléfono del escritorio de otro compañero o de una sala de conferencias).

Puede aparcar una llamada mediante los siguientes métodos:

- Aparcar llamada: Utilice la tecla programada **Aparcar** para almacenar la llamada. El teléfono muestra el número de la llamada aparcada en el lugar en el que el sistema almacenó su llamada. Debe registrar este número y después utilizarlo para recuperar la llamada.
- Aparcamiento de llamadas dirigido: Utilice la tecla programada **Transferir** para dirigir la llamada a un número disponible de aparcamiento de llamadas dirigido que haya marcado o para el que haya utilizado la marcación rápida. Para recuperar una llamada de un número de aparcamiento de llamadas dirigido, debe marcar el prefijo de recuperación de aparcamiento y, a continuación, marcar de forma normal o rápida el mismo número de aparcamiento de llamadas dirigido. Puede utilizar el botón Aparcamiento de llamadas dirigido para marcar de manera rápida el número de aparcamiento de llamadas dirigido y controlar si éste está ocupado o disponible.

| Si desea                                                                                   | Entonces                                                                                                    |
|--------------------------------------------------------------------------------------------|----------------------------------------------------------------------------------------------------|
| Almacenar una llamada<br>activa con Aparcar                                                | 1. Durante una llamada, pulse Aparcar. (es posible que necesite pulsar la tecla programada más para ver Aparcar).                                                                                                    |
| llamada                                                                                    | <ol> <li>Anote el número de aparcamiento de llamadas que se muestra<br/>en la pantalla del teléfono.</li> </ol>                                                                                                    |
|                                                                                            | 3. Cuelgue.                                                                                                    |
| Recuperar una llamada<br>aparcada                                                          | Marque el número de aparcamiento de llamada en su red desde cualquier<br>teléfono IP de Cisco Unified para conectarse a la llamada.                                                                                                    |
| Dirigir y almacenar                                                                        | 1. Durante una llamada, pulse Transferir.                                                                                                    |
| una llamada activa<br>en un número de<br>aparcamiento de<br>llamadas dirigidas             | <ol> <li>Pulse en la opción Aparcamiento de llamadas dirigido Con el icono de aparcamiento libre para marcar de manera rápida el número de aparcamiento de llamadas dirigido.</li> </ol>                                                                                                    |
|                                                                                            | El botón Aparcamiento de llamadas dirigido 🥥 (intermitente)<br>con el icono de aparcamiento ocupado 💽 indica que el número<br>de aparcamiento de llamadas dirigido no se encuentra disponible.                                                                                                    |
|                                                                                            | <b>3.</b> Pulse <b>Transferir</b> de nuevo para concluir el almacenamiento de la llamada.                                                                                                    |
| Recuperar una llamada<br>aparcada de un número<br>de aparcamiento de<br>llamadas dirigidas | Introduzca el prefijo de recuperación de aparcamiento desde cualquier<br>teléfono IP de Cisco Unified de la red y marque el número de aparcamiento<br>de llamadas dirigido. También puede introducir el prefijo de recuperación<br>de aparcamiento y, a continuación, pulsar el icono (intermitente)<br>con () para conectar la llamada. |

- Dispondrá de un tiempo limitado para recuperar una llamada aparcada antes de que vuelva a sonar en el destino original. Consulte al administrador del sistema para obtener más información.
- El administrador del sistema puede asignar botones de aparcamiento de llamadas dirigidas a los botones de líneas disponibles en su teléfono IP 7962G de Cisco Unified que tenga un módulo de expansión 7914 del teléfono IP de Cisco Unified (el teléfono IP 7942G de Cisco Unified no admite el módulo de expansión IP 7914 de Cisco Unified).
- Puede marcar números de aparcamiento de llamadas dirigido si no dispone de botones de aparcamiento de llamadas dirigido. Sin embargo, no podrá visualizar el estado del número de aparcamiento de llamadas dirigidas.

## Desconexión de los grupos de salto

Si su organización recibe un gran número de llamadas entrantes, es posible que sea miembro de un grupo de salto. Un grupo de salto incluye una serie de números de directorio que comparte la carga de llamadas entrantes. Cuando el primer número de directorio del grupo de salto está ocupado, el sistema salta al siguiente número de directorio disponible del grupo y dirige la llamada a ese teléfono.

Cuando no se encuentra cerca del teléfono, puede evitar llamadas de los grupos de salto desconectándose de ellos.

| Si desea                                                                                                    | Entonces                                                                                                    |
|----------------------------------------------------------------------------------------------------|----------------------------------------------------------------------------------------------------|
| Desconectarse de grupos de<br>salto para bloquear de forma<br>temporal las llamadas que<br>proceden de ellos | Pulse <b>RegGrupo</b> o <b>Grupo de salto</b> . La pantalla del teléfono muestra<br>"Desconectado del grupo de salto". |
| Iniciar sesión para recibir<br>llamadas de grupos de salto                                                   | Pulse <b>RegGrupo</b> o <b>Grupo de salto</b> . Cuando se haya conectado, se encenderá el botón Grupo de salto O.      |

### Sugerencia

Al desconectarse de los grupos de salto no impedirá que otros grupos que no sean de salto llamen a su teléfono.

## Utilización de una línea compartida

Puede que el administrador del sistema le solicite que utilice una línea compartida si:

- Tiene varios teléfonos y desea un solo número de teléfono.
- Comparte tareas de gestión de llamadas con otros compañeros de trabajo.
- Gestiona llamadas en nombre de un gestor.

### Líneas compartidas

#### Icono de Remoto en uso

El icono de remoto en uso *G* aparece cuando el otro teléfono que comparte su línea tiene una llamada conectada. Puede realizar y recibir llamadas de la forma habitual en la línea compartida, incluso cuando aparece el icono de remoto en uso.

### Uso compartido de la información de la llamada e intrusión

Los teléfonos que comparten una línea muestran información sobre las llamadas efectuadas y recibidas en la línea compartida. Esta información puede incluir la identificación de la persona que llama y la duración de la llamada. (Consulte Privacidad para obtener información sobre las excepciones.)

Cuando la información de la llamada está visible de este modo, tanto usted como los compañeros que compartan la línea podrán agregarse a las llamadas con las teclas Intrus. o IntruCf. Consulte Uso de Intrus. para conectarse a una llamada de una línea compartida, página 42.

### Privacidad

Si no desea que los compañeros con los que comparte la línea accedan a la información de sus llamadas, active la función Privacidad. Al hacerlo también impide que sus compañeros se conecten a sus llamadas. Consulte Cómo evitar que otras personas vean o entren en una llamada de una línea compartida, página 44.

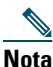

El número máximo de llamadas que admite una línea compartida puede variar de un teléfono a otro.

# Uso de Intrus. para conectarse a una llamada de una línea compartida

Puede utilizar las funciones de intrusión (IntruCf o Intrus.) para entrar en una llamada de su línea compartida. (Las llamadas no deben ser privadas. Consulte Líneas compartidas, página 41.)

### Funciones de intrusión

### IntruCf e Intrus.

Dependiendo de la configuración del teléfono, puede agregarse a una llamada de una línea compartida mediante Intrus. o IntruCf.:

- La función IntruCf convierte la llamada en una conferencia estándar, lo que le permite agregar nuevos participantes. (Consulte Realización de conferencias, página 30 para obtener información sobre conferencias estándar.)
- La intrusión también le permite agregarse a la llamada, pero no convierte la llamada en conferencia ni permite que agregue nuevos participantes.

#### Intrusión mediante uno o varios botones

El administrador del sistema determina si la función de intrusión del teléfono (IntrusCf o Intrus.) funciona con uno o varios botones.

- La intrusión mediante un solo botón le permite pulsar un botón de línea para entrar en una llamada (sólo teléfonos SCCP).
- La intrusión mediante varios botones le permite ver la información de la llamada antes de realizar la intrusión.

### Uso de las funciones de intrusión

La tabla siguiente describe cómo utilizar las funciones de intrusión (IntrusCf o Intrus.) para entrar en una llamada de una línea compartida.

| Si desea                                                                   | Entonces                                                                                                    |
|----------------------------------------------------------------------------|----------------------------------------------------------------------------------------------------|
| Comprobar si la línea<br>compartida se está<br>utilizando                  | Compruebe si el icono de remoto en uso 🕢 está junto a un botón de línea<br>rojo 🦲.                                                                                                    |
| Conectarse a una<br>llamada en una línea<br>compartida                     | Pulse el botón de línea rojo 🔵 de la línea compartida.                                                                                                    |
|                                                                            | Se produce una de las siguientes situaciones:                                                                                                    |
|                                                                            | • Entra en la llamada.                                                                                                    |
|                                                                            | • Se abre una ventana en la pantalla del teléfono que le solicitará que seleccione la llamada en la que desea entrar. Pulse Intrus. o IntrusCf para completar la acción. (Es posible que necesite pulsar la tecla programada más para ver Intrus. o IntruCf.) |
| Ver a los participantes<br>de la conferencia (si ha<br>utilizado IntrusCf) | Consulte Visualización o eliminación de los participantes de una conferencia, página 34.                                                                                                    |

### Sugerencias

- Cuando utilice la función de intrusión, las otras partes escucharán un pitido que les anunciará su presencia. Con la función IntrusCf, los demás participantes oirán un tono y una breve interrupción del sonido; la pantalla del teléfono cambia para mostrar los detalles de la conferencia.
- Cuando un teléfono que utilice una línea compartida tenga activada la función Privacidad, las teclas programadas de información de llamada e intrusión no aparecerán en los otros teléfonos que compartan la línea.
- Se le desconectará de una llamada a la que se haya conectado mediante Intrus. si la llamada se coloca en espera, se transfiere o se convierte en una conferencia.

# Cómo evitar que otras personas vean o entren en una llamada de una línea compartida

Si comparte una línea de teléfono, puede utilizar la función Privacidad para evitar que otras personas que comparten la línea puedan ver o conectarse a sus llamadas (agregándose a éstas).

| Si desea                                                                            | Entonces                                                                                                    |
|-------------------------------------------------------------------------------------|----------------------------------------------------------------------------------------------------|
| Evitar que otras personas vean<br>o entren en llamadas de una línea<br>compartida   | <ol> <li>Pulse Privado .</li> <li>Para comprobar que la privacidad está activada, cerciórese de que el icono que indica la función de privacidad está activado O junto a un botón de línea de color ámbar .</li> </ol>  |
| Permitir que otras personas vean<br>o entren en llamadas de una línea<br>compartida | <ol> <li>Pulse Privado .</li> <li>Para comprobar que la privacidad está desactivada, busque el icono , que indica que la función de privacidad está desactivada, situado junto a un botón de línea apagado .</li> </ol> |

### Sugerencias

- Si el teléfono que comparte su línea tiene activada la función Privacidad, podrá realizar y recibir llamadas utilizando la línea compartida de la forma habitual.
- La función Privacidad se aplica a todas las líneas compartidas de su teléfono. Por consiguiente, si tiene varias líneas compartidas en su teléfono y ha activado la función Privacidad, ninguno de sus compañeros podrá ver o entrar en las llamadas de ninguna de las líneas compartidas.

## Utilización de BLF para determinar el estado de línea

Según la configuración, puede utilizar Campo de indicador luminoso de ocupación (BLF) para determinar el estado de otra línea telefónica que esté asociada a un botón de marcación rápida, a un registro de llamadas o a un listado de directorio del teléfono. Puede realizar una llamada a esta línea independientemente del estado de BLF. Esta función no evita la marcación.

| Si desea                                             | Entonces                                                                                                    |
|------------------------------------------------------|----------------------------------------------------------------------------------------------------|
| Ver el estado<br>de una línea<br>de marcación rápida | Busque uno de los indicadores siguientes junto al número de línea:            œ + <ul> <li>La línea está en uso.</li> <li>+              <ul> <li>La línea está en inactiva.</li> </ul></li></ul> |
| Ver el estado<br>de una línea<br>de marcación rápida | Busque uno de los indicadores siguientes junto al número de línea:                                                                                                    |

| Si desea                                | Entonces |                                                            |
|-----------------------------------------|----------|------------------------------------------------------------|
| Ver el estado de una línea enumerada en | Busque u | no de los indicadores siguientes junto al número de línea: |
| un registro de llamadas                 | Ē        | La línea está en uso.                                      |
| o directorio                            | Ť        | La línea está inactiva.                                    |
|                                         | 鍿        | Esta línea no dispone de indicador BLF.                    |
|                                         | Ŕ        | La línea está en modo No molestar.                         |

## Realización y recepción de llamadas seguras

En función de la configuración que el administrador del sistema haya establecido para su sistema telefónico, el teléfono admitirá la realización y recepción de llamadas seguras.

Su teléfono puede admitir los siguientes tipos de llamadas:

- *Llamada autenticada*: Se han verificado las identidades de todos los teléfonos que participan en la llamada.
- *Llamada encriptada* : El teléfono recibe y transmite sonido encriptado (su conversación) a través de la red IP de Cisco. Las llamadas cifradas también están autenticadas.
- Llamada *no segura*: Al menos uno de los teléfonos participantes o la conexión no admite estas funciones de seguridad, o bien los teléfonos no se pueden verificar.

| Si desea                                                           | Entonces                                                                                                    |
|--------------------------------------------------------------------|----------------------------------------------------------------------------------------------------|
| Comprobar el nivel de seguridad<br>de una llamada o conferencia    | Busque el icono de seguridad de la parte superior derecha<br>del área de actividad de llamadas, junto al contador<br>de duración de llamadas: |
|                                                                    | <ul> <li>Llamada o conferencia autenticada</li> <li>Llamada o conferencia cifrada</li> </ul>                                                  |
|                                                                    | 🔏 Llamada o conferencia no segura                                                                                                    |
| Determinar si se pueden realizar<br>llamadas seguras en su empresa | Póngase en contacto con el administrador del sistema.                                                                                         |

<u>Nota</u>

Existen interacciones, restricciones y limitaciones que influyen en el funcionamiento de estas funciones de seguridad en su teléfono. Si desea más información, consulte al administrador del sistema.

## Seguimiento de llamadas sospechosas

(Sólo para teléfonos SCCP.)

Si recibe llamadas sospechosas o maliciosas, el administrador del sistema puede agregar la función de identificación de llamadas maliciosas (IdLlMali) al teléfono. Esta función permite identificar llamadas activas como sospechosas, lo que da comienzo a una serie de mensajes automáticos de seguimiento y notificación.

| Si desea                  | Entonces                                                            |
|---------------------------|---------------------------------------------------------------------|
| Informar al administrador | Pulse MCID o ID de llamadas malicionsas.                            |
| del sistema de llamadas   | El teléfono reproduce un tono y muestra el mensaje: "Éxito identif. |
| sospechosas o molestas    | de llam. malic".                                                    |

## Concesión de prioridad a las llamadas importantes

(Sólo para teléfonos SCCP.)

En determinados entornos especializados, como instituciones militares o gubernamentales, puede resultar necesario realizar y recibir llamadas urgentes o importantes. Si necesita esta función especial de gestión de llamadas, el administrador del sistema puede agregar un servicio de precedencia multinivel y de preferencia (MLPP) a su teléfono.

Recuerde:

- *Precedencia* indica la prioridad asociada a una llamada.
- *Preferencia* es el proceso de terminación de una llamada de prioridad menor mientras se acepta una llamada de prioridad mayor en su teléfono .

| Si                                                       | Entonces                                                                                                    |
|----------------------------------------------------------|----------------------------------------------------------------------------------------------------|
| Desea seleccionar un nivel                               | Póngase en contacto con el administrador del sistema para                                                                           |
| de prioridad (precedencia)                               | obtener una lista de los números de precedencia para las                                                                            |
| para una llamada saliente                                | llamadas.                                                                                                    |
| Desea realizar una llamada<br>de prioridad (precedencia) | Marque el número de acceso de MLPP (proporcionado<br>por el administrador del sistema) y, a continuación,<br>el número de teléfono. |
| Oye un timbre especial (más rápido                       | Está recibiendo una llamada de prioridad (precedencia).                                                                             |
| de lo habitual) o un tono especial                       | En la pantalla del teléfono aparecerá un icono de MLPP                                                                              |
| de llamada en espera                                     | que indica el nivel de prioridad de la llamada.                                                                                     |

| Si                                                | Entonces                                                                                                    |
|---------------------------------------------------|----------------------------------------------------------------------------------------------------|
| Desea ver el nivel de prioridad<br>de una llamada | Compruebe si aparece uno de estos iconos de MLPP<br>en la pantalla del teléfono:                                                                                                    |
|                                                   | Llamada de prioridad                                                                                                    |
|                                                   | Llamada de prioridad media (inmediata)                                                                                                    |
|                                                   | 🗗 Llamada de prioridad alta (urgente)                                                                                                    |
|                                                   | Llamada de máxima prioridad (muy urgente)<br>o llamada Executive Override                                                                                                    |
|                                                   | Las llamadas con un nivel superior de prioridad se muestran<br>en la parte superior de la lista de llamadas. Si no aparece<br>ninguno de los iconos de MLPP, el nivel de prioridad<br>de la llamada es normal (rutina). |
| Desea aceptar una llamada de mayor prioridad      | Conteste a la llamada de la forma habitual. Si es necesario, termine primero la llamada activa.                                                                                                    |
| Oye un tono continuo que interrumpe<br>la llamada | Usted o la otra persona está recibiendo una llamada<br>que debe reemplazar a la llamada actual. Cuelgue<br>inmediatamente para que pueda entrar la llamada que<br>tiene mayor prioridad.                                |

- Al realizar o recibir una llamada con la opción de MLPP activada, oirá tonos especiales y tonos de llamada en espera diferentes a los tonos estándar.
- Si introduce un número de acceso de MLPP no válido, un mensaje de voz le avisará de que ha cometido un error.
- Una llamada con la opción de MLPP activada mantendrá su estado de prioridad cuando:
  - Ponga la llamada en espera
  - Transfiera la llamada
  - Añada la llamada a una conferencia a tres
  - Conteste la llamada mediante Captur
- MLPP tiene prioridad sobre la función No molestar (NoMlsta).

## Utilización de la Extensión móvil de Cisco

La Extensión móvil (EM) de Cisco permite configurar de forma temporal el teléfono IP de Cisco Unified como el suyo propio. Una vez conectado a EM, el teléfono adopta el perfil de usuario, incluidas las líneas telefónicas, funciones, servicios establecidos y configuraciones basadas en la Web. El administrador del sistema es quien debe configurar EM.

| Si desea         | Entonces                                                                                        |
|------------------|-------------------------------------------------------------------------------------------------|
| Iniciar sesión   | 1. Seleccione S > Servicio EM (el nombre puede variar).                                         |
| en EM <b>2</b> . | <b>2.</b> Introduzca el ID de usuario y el PIN (suministrado por el administrador del sistema). |
|                  | <b>3.</b> Cuando el sistema lo solicite, seleccione un perfil de dispositivo.                   |
| Cerrar sesión    | 1. Seleccione S > Servicio EM (el nombre puede variar).                                         |
| en EM 2          | 2. Cuando el sistema pregunte si desea desconectarse del servicio, pulse Sí.                    |

### Sugerencias

- Transcurrido un determinado periodo de tiempo, el sistema se desconecta automáticamente de EM. El administrador del sistema es quien establece este límite de tiempo.
- Los cambios realizados en el perfil de EM (desde las páginas Web Opciones de usuario) se aplicarán la próxima vez si ha iniciado sesión en EM en el teléfono.; de lo contrario, los cambios entrarán en vigor la próxima vez que inicie sesión.
- Los cambios realizados en el teléfono desde las páginas Web Opciones de usuario se aplicarán de inmediato si no está conectado a EM; de lo contrario, los cambios entrarán en vigor después de haber cerrado la sesión.
- La configuración regional del teléfono no se conservará en el perfil EM.

# Manejo de llamadas de negocios mediante un único número de teléfono

Si tiene instaladas las opciones de conexión móvil y de acceso de voz móvil, podrá emplear el teléfono móvil para manejar llamadas asociadas a su número de teléfono de escritorio. Un *smartphone* (teléfono inteligente) es un teléfono móvil con funciones de ordenador, como navegación Web, correo electrónico, libreta de direcciones y calendario.

| Si desea                        | Entonces                                                                                                    |
|---------------------------------|----------------------------------------------------------------------------------------------------|
| Configurar la conexión<br>móvil | Utilice las páginas Web Opciones de usuario para configurar destinos<br>remotos y crear listas de acceso para aceptar o bloquear el paso de<br>llamadas de determinados números de teléfono a los destinos remotos.<br>Consulte Configuración de teléfonos y listas de acceso para la conexión<br>móvil, página 71. |

| Si desea                                                                               | Entonces                                                                                                    |
|----------------------------------------------------------------------------------------|----------------------------------------------------------------------------------------------------|
| Contestar una llamada<br>mediante el teléfono móvil                                    | Consulte Respuesta de llamadas, página 21.                                                                                                    |
| Transferir una llamada<br>en curso del teléfono<br>del escritorio al teléfono<br>móvil | Consulte Cambio de una llamada en curso a otro teléfono, página 25.                                                                                                    |
| Poner en espera una<br>llamada que ha contestado                                       | <b>1.</b> Pulse la tecla programada <b>Espera</b> (el nombre exacto de la tecla programada puede variar) del teléfono inteligente.                                                                     |
| en un teléfono inteligente                                                             | La otra persona se pondrá en espera.                                                                                                    |
|                                                                                        | <b>2.</b> Pulse la tecla programada <b>Cont</b> . (el nombre exacto de la tecla programada puede variar) del teléfono inteligente. Consulte Cambio de una llamada en curso a otro teléfono, página 25. |
| Transferir a otro<br>número una llamada                                                | 1. Pulse la tecla programada Transferir (el nombre exacto de la tecla programada puede variar) del teléfono inteligente.                                                                               |
| que ha contestado<br>en un teléfono inteligente                                        | <b>2</b> . Marque el código de acceso para transferir llamadas de su empresa para iniciar una llamada nueva. La otra persona se pondrá en espera.                                                      |
|                                                                                        | <b>3.</b> Pulse la tecla programada <b>Transferir</b> para finalizar la transferencia de la llamada.                                                                                                   |
| Iniciar una conferencia<br>con una llamada que ha                                      | <b>1.</b> Pulse la tecla programada <b>Conferencia</b> (el nombre exacto de la tecla programada puede variar) del teléfono inteligente.                                                                |
| contestado en un teléfono<br>inteligente                                               | <b>2</b> . Marque el código de acceso para realizar conferencias de su empresa para iniciar una llamada nueva. La otra persona se pondrá en espera.                                                    |
|                                                                                        | <b>3.</b> Pulse la tecla programada <b>Confr</b> . para finalizar la configuración de la conferencia e incluir en ella a ambos participantes.                                                          |
| Conectarse al acceso<br>de voz móvil                                                   | 1. En cualquier teléfono, marque el número de acceso de voz móvil que tenga asignado.                                                                                                    |
|                                                                                        | 2. Si se le solicita, introduzca el número desde el que llama y el PIN.                                                                                                    |
| Activar la conexión móvil                                                              | 1. Marque el número de acceso de voz móvil que tenga asignado.                                                                                                    |
| desde el teléfono móvil                                                                | 2. Introduzca el número de su teléfono móvil (si se le solicita) y el PIN.                                                                                                    |
|                                                                                        | <b>3</b> . Pulse <b>2</b> para activar la conexión móvil.                                                                                                    |
|                                                                                        | <b>4</b> . Seleccione si desea activar la conexión móvil en todos los teléfonos configurados o sólo en uno:                                                                                            |
|                                                                                        | <ul> <li>Todos los teléfonos: introducir 2.</li> </ul>                                                                                                    |
|                                                                                        | <ul> <li>Un teléfono: introducir 1 y el númer que desea añadir como<br/>destino remoto seguido de #.</li> </ul>                                                                                        |

| Si desea                                                   | Entonces                                                                                                    |
|------------------------------------------------------------|----------------------------------------------------------------------------------------------------|
| Realizar una llamada<br>mediante el teléfono móvil         | Consulte Colocación de llamadas: Opciones adicionales, página 19.                                                                                                    |
| Desactivar la conexión<br>móvil desde el teléfono<br>móvil | <ol> <li>Marque el número de acceso de voz móvil que tenga asignado.</li> <li>Introduzca el número de su teléfono móvil (si se le solicita) y el PIN.</li> <li>Pulse 3 para desactivar la conexión móvil.</li> <li>Seleccione si desea desactivar la conexión móvil en todos los teléfonos configurados o sólo en uno:         <ul> <li>Todos los teléfonos: introducir 2.</li> <li>Un teléfono: introducir 1 y el número que desea eliminar como destino remoto seguido de #.</li> </ul> </li> </ol> |

- Cuando solicite el acceso de voz móvil, deberá introducir el número desde el que llama, además del PIN, si se produce alguna de estas situaciones:
  - El número desde el que llama no es uno de los destinos remotos.
  - El número ha sido bloqueado por usted o la portadora (mostrado como "Número desconocido").
  - El número no coincide exactamente con la base de datos de Cisco Unified Communications Manager; por ejemplo, si su número es 510-666-9999, pero figura como 666-9999 en la base de datos, o su número es 408-999-6666, pero se ha introducido como 1-408-999-6666 en la base de datos.
- Si introduce de forma incorrecta cualquier información que se le solicite (como el número del teléfono móvil o el PIN) tres veces seguidas, la llamada de acceso de voz móvil se desconectará y se bloqueará durante un periodo de tiempo. Póngase en contacto con el administrador del sistema si necesita ayuda.

# Utilización del auricular, los auriculares y el teléfono de altavoz

Puede utilizar el teléfono con un auricular, unos auriculares o un teléfono de altavoz.

| Si desea                                                                              | Entonces                                                                                                    |
|---------------------------------------------------------------------------------------|----------------------------------------------------------------------------------------------------|
| Utilizar el auricular                                                                 | Levántelo para descolgar y vuelva a colocarlo en su sitio para colgar.                                                                                                    |
| Utilizar unos auriculares                                                             | Pulse ( para activar y desactivar el modo de auriculares. Puede<br>utilizar los auriculares junto con todos los controles del teléfono,<br>incluidos y .                                                                                                    |
|                                                                                       | Si utiliza la función de respuesta automática, consulte Utilización de la función de respuesta automática, página 52.                                                                                                    |
|                                                                                       | Si utiliza unos auriculares compatibles con banda ancha y activa<br>la configuración de banda ancha del teléfono (está desactivada<br>de forma predeterminada), puede experimentar una calidad<br>de sonido mejorada. Para tener acceso a esta configuración,<br>seleccione S Preferencias de usuario > Preferencias de<br>sonido > Auriculares wideband. Si la opción Auriculares de banda<br>ancha se muestra atenuada, quiere decir que este ajuste no puede<br>definirlo el usuario. |
|                                                                                       | Consulte al administrador del sistema para cerciorarse de que<br>su sistema de telefonía está configurado para utilizar banda ancha.<br>Si no es éste el caso, es posible que no detecte ninguna mejora<br>adicional en el sonido cuando utilice auriculares de banda ancha.<br>Para obtener más información acerca de los auriculares, consulte<br>la documentación correspondiente o solicite asistencia al<br>administrador del sistema.                                              |
| Utilizar el teléfono de altavoz                                                       | Pulse 🕡 para activar y desactivar el modo de teléfono de altavoz.                                                                                                    |
|                                                                                       | Numerosas acciones que se realizan para marcar un número<br>o responder a una llamada activan de forma automática el modo<br>de teléfono de altavoz, siempre que el auricular esté en su soporte<br>y 🕐 no esté encendido.                                                                                                    |
| Cambiar al altavoz o a los<br>auriculares (desde el auricular)<br>durante una llamada | Pulse 🕣 o 💽 y, a continuación, cuelgue el auricular.                                                                                                    |

| Si desea                                                                                        | Entonces                                                                                                    |
|-------------------------------------------------------------------------------------------------|----------------------------------------------------------------------------------------------------|
| Cambiar al auricular (desde<br>los auriculares o el teléfono<br>de altavoz) durante una llamada | Levante el auricular (sin pulsar ningún botón).                                                                                   |
| Ajustar el nivel de volumen<br>de una llamada                                                   | Pulse en el transcurso de una llamada o después de activar un tono de marcado.                                                    |
|                                                                                                 | Esta acción ajusta el volumen del auricular, del teléfono de altavoz<br>o de los auriculares según el dispositivo que se utilice. |
|                                                                                                 | Pulse <b>Guardar</b> para mantener el nivel de volumen en futuras<br>llamadas.                                                    |

## Adquisición de los auriculares

El teléfono admite conectores hembra de auriculares de cuatro o seis cables. Para obtener más información acerca de la obtención de auriculares, consulte Información acerca de los auriculares, página 6.

## Utilización de la función de respuesta automática

Cuando esté activada la función de respuesta automática, el teléfono responderá a las llamadas entrantes de forma automática cuando haya sonado un determinado número de veces. El administrador del sistema configura la función de respuesta automática para utilizar el teléfono de altavoz o los auriculares. Puede utilizar la función de respuesta automática si recibe un gran volumen de llamadas entrantes.

| Si                                                                   | Entonces                                                                                                    |
|----------------------------------------------------------------------|----------------------------------------------------------------------------------------------------|
| Utiliza la función<br>de respuesta automática<br>con los auriculares | Mantenga activado el modo de auriculares (es decir, mantenga 💿 iluminado) incluso cuando no se encuentre en una llamada.                                                                                                    |
|                                                                      | Para mantener el modo de auriculares activo, realice uno de los siguientes pasos:                                                                                                    |
|                                                                      | • Pulse FinLlam. para colgar.                                                                                                    |
|                                                                      | • Pulse NvaLlam o Marcar para realizar nuevas llamadas.                                                                                                    |
|                                                                      | Si su teléfono está configurado para utilizar la respuesta automática<br>en el modo de auriculares, esta función sólo se activará si 💿 está<br>encendido. Si no es así, las llamadas sonarán de la forma habitual<br>y deberá contestarlas manualmente. |

| Si                                            | Entonces                                                                                      |
|-----------------------------------------------|-----------------------------------------------------------------------------------------------|
| Utiliza la función<br>de respuesta automática | Mantenga el auricular en el soporte y el modo de auriculares inactivo 💽 (apagado).            |
| con el teléfono de altavoz                    | Si no es así, las llamadas sonarán de la forma habitual y deberá<br>contestarlas manualmente. |

La función de contestación automática se desactiva al activar la función No molestar.

## Cambio de las opciones del teléfono

Puede personalizar el teléfono IP de Cisco Unified ajustando el tono de llamada, la imagen de fondo y otras opciones.

## Personalización de timbres e indicadores de mensajes

Puede personalizar el método que utiliza el teléfono para indicar una llamada entrante y un nuevo mensaje de voz. También es posible ajustar el volumen del timbre de su teléfono.

| Si desea                                                                                           | Entonces                                                                                                    |
|----------------------------------------------------------------------------------------------------|----------------------------------------------------------------------------------------------------|
| Cambiar el tono de llamada<br>por líneas                                                           | 1. Seleccione > Preferencias de usuario > Timbres.                                                                                                    |
|                                                                                                    | <b>2.</b> Seleccione una línea de teléfono o la configuración de timbre predeterminada.                                                                                             |
|                                                                                                    | 3. Elija un tono de llamada para reproducir una muestra.                                                                                                    |
|                                                                                                    | 4. Pulse Selec. y Guardar para definir el tono de llamada o pulse Cancel.                                                                                                    |
| Cambiar el modelo de<br>timbre por líneas (sólo<br>destello, sólo un timbre,<br>sólo pitido, etc.) | 1. Conéctese a las páginas Web Opciones de usuario. (Consulte<br>Acceso a las páginas Web Opciones de usuario, página 64.)                                                          |
|                                                                                                    | <b>2.</b> Acceda a la configuración de modelos de timbres. (Consulte Control de la Configuración de línea en Internet, página 70.)                                                  |
|                                                                                                    | <b>Nota</b> Es posible que el administrador del sistema tenga que activar esta configuración antes de que pueda acceder a ella.                                                     |
| Ajustar el nivel de volumen<br>del timbre                                                          | Pulse con el auricular sobre el soporte y con los botones<br>de los auriculares y del teléfono de altavoz desactivados. El nuevo<br>volumen del timbre se guardará automáticamente. |
| Cambiar el funcionamiento<br>de la luz de mensajes<br>de voz del auricular                         | 1. Conéctese a las páginas Web Opciones de usuario. (Consulte<br>Acceso a las páginas Web Opciones de usuario, página 64.)                                                          |
|                                                                                                    | 2. Acceda a la configuración de los indicadores de mensaje. (Consulte Control de la Configuración de línea en Internet, página 70.)                                                 |
|                                                                                                    | <b>Nota</b> Como norma general, la regla predeterminada del sistema para indicar un nuevo mensaje de voz consiste en mostrar una luz fija en la banda luminosa del auricular.       |

## Personalización de la pantalla del teléfono

Puede ajustar las características de la pantalla del teléfono.

| Si desea                                                                                                    | Entonces                                                                                                    |
|----------------------------------------------------------------------------------------------------|----------------------------------------------------------------------------------------------------|
| Cambiar el contraste de<br>la pantalla del teléfono                                                                                                    | 1. Seleccione Z > Preferencias de usuario > Timbres.                                                                                       |
|                                                                                                    | 2. Para realizar ajustes, pulse Arriba, Abajo o                                                                                            |
|                                                                                                    | 3. Pulse Guardar o Cancel.                                                                                                    |
|                                                                                                    | <b>Nota</b> Si guarda un contraste muy claro o muy oscuro por error y no puede ver la pantalla del teléfono, haga lo siguiente:            |
|                                                                                                    | Pulse y, a continuación, 1, 4 en el teclado.                                                                                               |
|                                                                                                    | A continuación, utilice la tecla <b>para cambiar el contraste</b><br>hasta que pueda ver la pantalla del teléfono y pulse <b>Guardar</b> . |
| Cambiar la imagen                                                                                                    | 1. Seleccione Seleccione > Preferencias de usuario > Imágenes de fondo.                                                                    |
| de fondo                                                                                                    | 2. Desplácese a lo largo de las imágenes disponibles y pulse Selec. para elegir una imagen.                                                |
|                                                                                                    | <b>3.</b> Pulse <b>VisPrev</b> para obtener una vista más grande de la imagen de fondo.                                                    |
|                                                                                                    | 4. Pulse Salir para volver al menú de selección.                                                                                           |
|                                                                                                    | 5. Pulse Guardar para aceptar la imagen o Cancel.                                                                                          |
|                                                                                                    | <b>Nota</b> Si no encuentra una selección de imágenes, es probable que no se haya habilitado esta opción en el sistema.                    |
| Cambiar el idioma<br>de la pantalla                                                                                                    | 1. Conéctese a las páginas Web Opciones de usuario. (Consulte Acceso<br>a las páginas Web Opciones de usuario, página 64.)                 |
|                                                                                                    | 2. Acceda a la configuración del usuario. (Consulte Control de la onfiguración de usuario en Internet, página 69.)                         |
| Cambiar el texto<br>de etiqueta de línea                                                                                                    | 1. Conéctese a las páginas Web Opciones de usuario. (Consulte Acceso<br>a las páginas Web Opciones de usuario, página 64.)                 |
|                                                                                                    | 2. Acceda a la configuración de la etiqueta de línea. (Consulte Control de la Configuración de línea en Internet, página 70.)              |
| Ajustar el contraste<br>del módulo de expansión<br>7914 del teléfono IP<br>de Cisco Unified<br>(sólo teléfonos SCCP<br>que tengan módulos<br>de expansión) | 1. Seleccione > Preferencias de usuario > Timbres.                                                                                         |
|                                                                                                    | 2. Para realizar ajustes, pulse Arriba, Abajo o                                                                                            |
|                                                                                                    | 3. Pulse Guardar o Cancel.                                                                                                    |
|                                                                                                    | <b>Nota</b> El teléfono IP 7942G de Cisco Unified IP no admite el módulo de expansión 7914 del teléfono IP de Cisco Unified.               |

## Utilización de los registros de llamadas y directorios

Este apartado describe el modo de utilizar los registros de llamadas y directorios. Para tener acceso a las dos funciones, utilice el botón Directorios

## Utilización de los registros de llamadas

El teléfono mantiene los registros de llamadas. Los registros de llamadas contienen una relación de las llamadas perdidas, realizadas y recibidas.

| Si desea                                                           | Entonces                                                                                                    |
|--------------------------------------------------------------------|----------------------------------------------------------------------------------------------------|
| Ver los registros<br>de llamadas                                   | Seleccione > Llamadas perdidas, Llamadas realizadas, o Llamadas recibidas. Cada uno puede almacenar hasta 100 entradas.                                                                                          |
| Visualizar detalles<br>de un único registro                        | 1. Seleccione > Llamadas perdidas, Llamadas realizadas,<br>o Llamadas recibidas.                                                                                                    |
| de llamadas                                                        | 2. Resalte un registro de llamadas.                                                                                                    |
|                                                                    | <b>3. Pulse Detalles</b> . Al hacerlo, aparecerá información del tipo: número al que se ha llamado, número que ha realizado la llamada, hora y duración de la llamada (sólo de llamadas realizadas y recibidas). |
| Borrar todas las entradas<br>de llamadas de todos<br>los registros | Pulse y, a continuación, pulse Borrar.                                                                                                    |
| Borrar todas las entradas<br>de llamadas de un<br>registro único   | 1. Seleccione > Llamadas perdidas, Llamadas realizadas,<br>o Llamadas recibidas.                                                                                                    |
|                                                                    | 2. Resalte un registro de llamadas.                                                                                                    |
|                                                                    | <b>3. Pulse Borrar.</b> (Es posible que necesite pulsar la tecla programada <b>más</b> para ver <b>Borrar.</b> )                                                                                                 |
| Borrar un único registro<br>de llamadas                            | 1. Seleccione > Llamadas perdidas, Llamadas realizadas,<br>o Llamadas recibidas.                                                                                                    |
|                                                                    | 2. Resalte un registro de llamadas.                                                                                                    |
|                                                                    | 3. Pulse Eliminar.                                                                                                    |

| Si desea                                                                                                    | Entonces                                                                                                    |
|----------------------------------------------------------------------------------------------------|----------------------------------------------------------------------------------------------------|
| Marcar desde un registro<br>de llamadas (siempre que                                                                    | 1. Seleccione > Llamadas perdidas, Llamadas realizadas,<br>o Llamadas recibidas.                                                                                                    |
| no haya otra llamada                                                                                                    | 2. Resalte un registro de llamadas.                                                                                                    |
| en curso)                                                                                                    | <b>Nota</b> Si aparece la tecla programada Detalles , la llamada es la entrada principal de una llamada multiconferencia. Consulte el apartado Sugerencia que aparece a continuación.                                                                                 |
|                                                                                                    | <ol> <li>Si necesita editar el número que aparece, pulse EditNúm<br/>seguido de &lt;&lt; o &gt;&gt;. Para eliminar el número, pulse EditNúm y,<br/>a continuación, Eliminar. (Es posible que necesite pulsar la tecla<br/>programada más para ver Borrar.)</li> </ol> |
|                                                                                                    | 4. Descuelgue para realizar la llamada.                                                                                                    |
| Marcar desde un registro<br>de llamada (con otra                                                                        | <ol> <li>Seleccione &gt; Llamadas perdidas, Llamadas realizadas,<br/>o Llamadas recibidas.</li> </ol>                                                                                                    |
| llamada en curso)                                                                                                    | 2. Resalte un registro de llamadas.                                                                                                    |
|                                                                                                    | <b>Nota</b> Si aparece la tecla programada Detalles , la llamada es la entrada principal de una llamada multiconferencia. Consulte el apartado Sugerencia que aparece a continuación.                                                                                 |
|                                                                                                    | <ol> <li>Si necesita editar el número que aparece, pulse EditNúm seguido de &lt;&lt; o &gt;&gt;. Para eliminar el número, pulse EditNúm y, a continuación, Eliminar. (Es posible que necesite pulsar la tecla programada más para ver Borrar.)</li> </ol>             |
|                                                                                                    | 4. Pulse Marcar.                                                                                                    |
|                                                                                                    | 5. Elija un elemento de menú para manejar la llamada original:                                                                                                    |
|                                                                                                    | • Espera: Coloca la primera llamada en espera y marca la segunda.                                                                                                    |
|                                                                                                    | • <b>Transferir:</b> Transfiere el primer participante a la segunda llamada y usted abandona la llamada. (Pulse <b>Trnsf</b> . de nuevo tras marcar para finalizar la acción).                                                                                        |
|                                                                                                    | • Conferencia: crea una conferencia con todos los participantes,<br>incluido usted. (Pulse Confr. o Conferencia de nuevo tras marcar para<br>finalizar la acción).                                                                                                    |
|                                                                                                    | • FinLlam.: Desconecta la primera llamada y marca la segunda.                                                                                                    |
| Ver, antes de realizar<br>una llamada, si la línea<br>del registro de llamadas<br>a la que desea llamar está<br>ocupada | Busque indicadores de Campo de indicador luminoso de ocupación.<br>Consulte Utilización de BLF para determinar el estado de línea,<br>página 44.                                                                                                    |

| Si desea                                                                                                    | Entonces                                                                                                    |
|----------------------------------------------------------------------------------------------------|----------------------------------------------------------------------------------------------------|
| Realizar una llamada<br>desde una entrada<br>de URL en un registro<br>de llamadas (sólo para<br>teléfonos SIP) | <ol> <li>Seleccione &gt; Llamadas perdidas, Llamadas realizadas,<br/>o Llamadas recibidas.</li> <li>Resalte la entrada de URL que desee marcar.</li> </ol>                                          |
|                                                                                                    | <ol> <li>Si necesita editar la entrada, pulse EditNúm.</li> <li>El icono @ aparece para indicar que puede comenzar a editar los caracteres de la entrada de URL.</li> </ol>                         |
|                                                                                                    | 5. Pulse Marcar.                                                                                                    |
| Ver el historial<br>de llamadas de<br>intercomunicación                                                        | Seleccione D > Historial de intercomunicación. Se registra<br>la información de las 25 últimas llamadas de intercomunicación.<br>Desde esta pantalla, no podrá marcar números de intercomunicación. |

(Sólo para teléfonos SCCP.)

Para ver el registro de llamadas completo de una llamada multiconferencia (por ejemplo, de una que se le haya desviado o transferido a usted), resalte el registro de llamadas y pulse **Detalles**. El registro Detalles muestra dos entradas para cada multiconferencia perdida o recibida. Las entradas se enumeran en orden cronológico inverso:

- La primera entrada registrada es el nombre o número de la última llamada finalizada de una multiconferencia recibida en el teléfono.
- La segunda entrada registrada es el nombre o número de la primera llamada finalizada de una multiconferencia recibida en el teléfono.

## Marcación por directorio

Dependiendo de su configuración, es posible que su teléfono ofrezca funciones de directorio personal y corporativo:

- Directorio corporativo: incluye los contactos de la empresa a los que puede acceder desde el teléfono. El administrador del sistema es quien configura y realiza el mantenimiento del Directorio corporativo.
- Directorio personal: Si está disponible, incluye los contactos personales y códigos asociados de marcación rápida que puede configurar y a los que puede acceder desde el teléfono o las páginas Web Opciones de usuario. El Directorio personal está compuesto por la Libreta personal de direcciones (PAB) y Marcaciones rápidas:
  - La libreta PAB es un directorio de contactos personales.
  - Los números de Marcaciones rápidas permiten asignar códigos a las entradas de la libreta PAB para marcar los números con más rapidez.

### Utilización de directorios corporativos en el teléfono

| Si desea                                                                                    | Entonces                                                                                                    |
|---------------------------------------------------------------------------------------------|----------------------------------------------------------------------------------------------------|
| Marcar desde un<br>directorio corporativo<br>(siempre que no haya<br>otra llamada en curso) | <ol> <li>Seleccione &gt; Directorio corporativo (el nombre exacto puede variar).</li> </ol>                                                                                         |
|                                                                                             | <b>2.</b> Utilice el teclado para introducir un nombre completo o parte de él y pulse <b>Buscar</b> .                                                                               |
|                                                                                             | 3. Para marcar, seleccione la lista o desplácese hasta ella y descuelgue.                                                                                                    |
| Marcar desde un<br>directorio corporativo<br>(durante otra llamada)                         | <ol> <li>Seleccione &gt; Directorio corporativo (el nombre exacto puede variar).</li> </ol>                                                                                         |
|                                                                                             | <b>2.</b> Utilice el teclado para introducir un nombre completo o parte de él y pulse <b>Buscar</b> .                                                                               |
|                                                                                             | 3. Desplácese hasta el listado y pulse Marcar.                                                                                                    |
|                                                                                             | 4. Elija un elemento de menú para manejar la llamada original:                                                                                                    |
|                                                                                             | • Espera: Coloca la primera llamada en espera y marca la segunda.                                                                                                    |
|                                                                                             | • <b>Transferir:</b> Transfiere el primer participante a la segunda llamada y usted abandona la llamada. (Pulse <b>Trnsf.</b> de nuevo tras marcar para finalizar la acción).       |
|                                                                                             | • <b>Conferencia</b> : crea una conferencia con todos los participantes, incluido usted. (Pulse <b>Confr</b> . o <b>Conferencia</b> de nuevo tras marcar para finalizar la acción). |
|                                                                                             | • FinLlam.: Desconecta la primera llamada y marca la segunda.                                                                                                    |
| Ver si la línea telefónica<br>del directorio está<br>ocupada                                | Busque indicadores de Campo de indicador luminoso de ocupación (BLF).<br>Consulte Utilización de BLF para determinar el estado de línea, página 44.                                 |

Es posible utilizar el directorio corporativo para realizar llamadas a compañeros.

### Sugerencia

Utilice los números del teclado para introducir caracteres en la pantalla del teléfono. Utilice el botón de navegación de su teléfono para moverse por los campos de entrada.

## Utilización del directorio personal en el teléfono

El conjunto de funciones de Directorio personal incluye la Libreta personal de direcciones (PAB) y Marcaciones rápidas. En este apartado se describe el modo de configurar y utilizar el Directorio personal en su teléfono. Como alternativa, puede consultar Utilización del Directorio personal en Internet, página 65.

| Si desea                                                                                                    | ntonces                                                                                                    |
|----------------------------------------------------------------------------------------------------|----------------------------------------------------------------------------------------------------|
| Tener acceso al<br>Directorio personal<br>(para consultar la<br>PAB y los códigos<br>de Marcación<br>abreviada) | <ol> <li>Seleccione &gt; Directorio personal (el nombre exacto puede variar).</li> <li>Introduzca el ID de usuario y el PIN para Cisco Unified Communications<br/>Manager y, a continuación, pulse Enviar.</li> </ol> |
| Buscar una entrada<br>de la PAB                                                                                 | I. Acceda al Directorio personal y, a continuación, seleccione Libreta personal de direcciones.                                                                                                    |
|                                                                                                    | 2. Introduzca los criterios de búsqueda y pulse Enviar.                                                                                                    |
|                                                                                                    | 3. Si desea desplazarse por los listados, seleccione Anterior o Siguiente.                                                                                                    |
|                                                                                                    | 4. Resalte el listado que desee de la PAB y pulse Selecc.                                                                                                    |
| Marcar desde una                                                                                                | I. Busque un listado.                                                                                                    |
| entrada de la PAB                                                                                               | 2. Resalte la lista y pulse Selecc.                                                                                                    |
|                                                                                                    | <ol> <li>Pulse Marcar. (Es posible que necesite pulsar la tecla programada<br/>más para ver Conectar.)</li> </ol>                                                                                                    |
|                                                                                                    | 4. Introduzca el número de teléfono del participante.                                                                                                    |
|                                                                                                    | 5. Resalte el número al que desea llamar y pulse Aceptar.                                                                                                    |
|                                                                                                    | 5. Pulse Aceptar de nuevo para marcar el número.                                                                                                    |
| Eliminar una entrada<br>de la PAB                                                                               | I. Busque un listado.                                                                                                    |
|                                                                                                    | 2. Resalte la lista y pulse Selecc.                                                                                                    |
|                                                                                                    | 3. Pulse Eliminar.                                                                                                    |
|                                                                                                    | 4. Seleccione Aceptar para confirmar la eliminación.                                                                                                    |
| Editar una entrada                                                                                              | I. Busque un listado.                                                                                                    |
| de la PAB                                                                                                    | 2. Resáltelo y pulse Editar para modificar un nombre o dirección de correo electrónico.                                                                                                    |
|                                                                                                    | 3. Si fuera necesario, seleccione Téls. para modificar un número de teléfono.                                                                                                    |
|                                                                                                    | 4. Pulse Actual.                                                                                                    |

| Si desea                                        | Entonces                                                                                                    |
|-------------------------------------------------|----------------------------------------------------------------------------------------------------|
| Agregar una nueva<br>entrada a la PAB           | 1. Acceda al Directorio personal y, a continuación, seleccione Libreta personal de direcciones.                                                                          |
|                                                 | 2. Si selecciona Enviar, accederá a la página Buscar. (No es necesario que introduzca primero datos de búsqueda.)                                                        |
|                                                 | 3. Pulse Nuevo.                                                                                                    |
|                                                 | <b>4.</b> Utilice el teclado del teléfono para introducir un nombre y datos de correo electrónico.                                                                       |
|                                                 | <ol> <li>Seleccione Téls. y utilice el teclado para introducir números de teléfono.<br/>Asegúrese de que incluye los códigos de acceso necesarios como 9 o 1.</li> </ol> |
|                                                 | 6. Seleccione Enviar para agregar la entrada a la base de datos.                                                                                                    |
| Asignar un código                               | 1. Busque una entrada de la PAB.                                                                                                    |
| de Marcación<br>abreviada a una                 | 2. Resalte la lista y pulse Selecc.                                                                                                    |
| entrada de la PAB                               | 3. Pulse Marcación abreviada.                                                                                                    |
|                                                 | 4. Resalte el número al que desea llamar y pulse Selecc.                                                                                                    |
|                                                 | <b>5.</b> Resalte el código de Marcación abreviada que desee asignar al número y pulse <b>Selecc</b> .                                                                   |
| Agregar un código<br>nuevo de Marcación         | 1. Seleccione > Directorio personal > Marcaciones rápidas personales.                                                                                                    |
| abreviada                                       | 2. Pulse Marcación abreviada.                                                                                                    |
| (sin utilizar una<br>entrada de la PAB)         | <b>3.</b> Resalte un código de Marcación abreviada que no esté asignado y pulse Selecc.                                                                                  |
|                                                 | 4. Pulse Asignar.                                                                                                    |
|                                                 | 5. Introduzca un número de teléfono.                                                                                                    |
|                                                 | 6. Pulse Actual.                                                                                                    |
| Buscar códigos de<br>Marcación abreviada        | 1. Seleccione > Directorio personal > Marcaciones rápidas personales.                                                                                                    |
|                                                 | 2. Si desea desplazarse por los listados, seleccione Anterior o Siguiente.                                                                                               |
|                                                 | 3. Resalte el listado que desee y pulse Selecc.                                                                                                    |
| Realizar una llamada                            | 1. Busque un código de Marcación abreviada.                                                                                                    |
| mediante un código<br>de Marcación<br>abreviada | 2. Resalte el listado que desee y pulse Selecc.                                                                                                    |
|                                                 | 3. Pulse Marcar.                                                                                                    |
|                                                 | 4. Seleccione Aceptar para finalizar la acción.                                                                                                    |

| Si desea                                        | Entonces                                                                    |
|-------------------------------------------------|-----------------------------------------------------------------------------|
| Eliminar un código<br>de Marcación<br>abreviada | 1. Busque un código de Marcación abreviada.                                 |
|                                                 | 2. Resalte el listado que desee y pulse Selecc.                             |
|                                                 | 3. Pulse Quitar.                                                            |
| Cerrar sesión en el<br>Directorio personal      | <b>1.</b> Seleccione > Directorio personal (el nombre exacto puede variar). |
|                                                 | 2. Seleccione Cerrar sesión.                                                |

- El administrador del sistema puede proporcionarle el ID de usuario y el PIN necesarios para iniciar sesión en el Directorio personal.
- El Directorio personal le desconecta de forma automática después de un determinado intervalo de tiempo. Este límite de tiempo puede variar. Solicite más información al administrador del sistema.
- Utilice los números del teclado para introducir caracteres en la pantalla del teléfono. Utilice el botón de navegación de su teléfono para moverse por los campos de entrada.

## Acceso a los mensajes de voz

Para obtener acceso a los mensajes de voz, utilice el botón 🖂.

**Nota** La empresa será la que determine el servicio de mensajes de voz que utilizará el sistema telefónico. Para obtener información precisa y detallada sobre este sistema de mensajes de voz, consulte la documentación que se entrega con el mismo.

| Si desea                                                                   | Entonces                                                                                                    |
|----------------------------------------------------------------------------|----------------------------------------------------------------------------------------------------|
| Configurar y<br>personalizar el servicio<br>de mensajes de voz             | Pulse 🖂 y siga las instrucciones de voz.                                                                                                    |
|                                                                            | Si aparece un menú en la pantalla, seleccione un elemento de menú<br>apropiado.                                                                                                    |
| Comprobar si hay<br>mensajes de voz nuevos                                 | Busque lo siguiente:                                                                                                    |
|                                                                            | • Una luz roja continua en el auricular (este indicador puede variar.<br>Consulte Personalización de timbres e indicadores de mensajes,<br>página 54.)                               |
|                                                                            | • Un icono de mensaje en espera parpadeando 🖂 y mensaje de texto en la pantalla.                                                                                                    |
|                                                                            | <b>Nota</b> La luz roja y el icono de mensaje en espera sólo aparecerán cuando haya recibido un mensaje de voz en la línea principal, aunque reciba mensajes de voz en otras líneas. |
|                                                                            | Compruebe si oye lo siguiente:                                                                                                    |
|                                                                            | • Un tono entrecortado en el auricular, auriculares o teléfono de altavoz cuando realiza una llamada.                                                                                |
|                                                                            | <b>Nota</b> El tono entrecortado es específico de cada línea. Sólo lo oirá cuando utilice la línea que tenga los mensajes en espera.                                                 |
| Escuchar los mensajes<br>de voz o acceder al<br>menú de mensajes<br>de voz | Pulse 🖂 .                                                                                                    |
|                                                                            | En función del servicio de mensajes de voz, al realizar esta operación<br>se marcará de forma automática el número del servicio de mensajes<br>o aparecerá un menú en la pantalla.   |
| Enviar una llamada a<br>un sistema de mensajes<br>de voz                   | Pulse Desviar. Para obtener más información, consulte Envío de una<br>llamada a un sistema de mensajes de voz, página 27.                                                            |

El teléfono IP de Cisco Unified es un dispositivo de red que puede compartir información con otros dispositivos de red de su empresa, incluido su propio equipo. Puede utilizar su equipo para iniciar sesión en las páginas Web Opciones de usuario de Cisco Unified CM, donde puede controlar las funciones, la configuración y los servicios del teléfono IP de Cisco Unified. Por poner un ejemplo, desde las páginas Web Opciones de usuario puede configurar los botones de marcación rápida.

## Acceso a las páginas Web Opciones de usuario

| Si desea                                                       | Entonces                                                                                                    |
|----------------------------------------------------------------|----------------------------------------------------------------------------------------------------|
| Iniciar sesión en<br>las páginas Web<br>Opciones de<br>usuario | 1. Solicítele al administrador del sistema una dirección URL de Opciones de usuario, una identificación de usuario y una contraseña predeterminada.                                                                                                    |
|                                                                | 2. Abra un explorador de Web en su equipo, introduzca la URL e inicie sesión.                                                                                                    |
|                                                                | <b>3.</b> Si se le solicita que acepte la configuración de seguridad, haga clic en Sí o en Instalar certificado.                                                                                                    |
|                                                                | Aparecerá la página principal de Opciones de usuario de Cisco Unified<br>Communications Manager. Desde esta página puede seleccionar <b>Opciones</b><br><b>de usuario</b> para acceder a Configuración de usuario, a las funciones de<br>Directorio, a la Libreta personal de direcciones y a Marcaciones rápidas. |
|                                                                | De lo contrario, seleccione un dispositivo para acceder a las opciones específicas del teléfono (consulte el siguiente apartado).                                                                                                    |
| Seleccionar un<br>dispositivo tras<br>iniciar sesión           | <ol> <li>Tras haber iniciado sesión en las páginas Web Opciones de usuario,<br/>seleccione Opciones de usuario &gt; Dispositivo.</li> </ol>                                                                                                    |
|                                                                | Aparecerá la página Configuración de dispositivo.                                                                                                    |
|                                                                | <ol> <li>Si dispone de varios dispositivos asignados, seleccione el dispositivo<br/>apropiado (modelo de teléfono, perfil de Extensión móvil o perfil<br/>de Destino remoto) en el menú desplegable Nombre.</li> </ol>                                                                                             |
|                                                                | <b>Nota</b> Los botones de la barra de herramientas situados en la parte superior de la página Configuración de dispositivo son específicos para el tipo de dispositivo seleccionado.                                                                                                    |

En este apartado se describe el modo de iniciar sesión y seleccionar un dispositivo telefónico.
| Si desea                                                             | Entonces                                                                                                    |  |  |
|----------------------------------------------------------------------|----------------------------------------------------------------------------------------------------|--|--|
| Seleccionar<br>una opción de<br>configuración<br>tras iniciar sesión | <ol> <li>Una vez que haya iniciado sesión en las páginas Web Opciones de usuario, seleccione Opciones de usuario para acceder a las funciones Configuración de usuario, Directorio, Libreta personal de direcciones, Marcaciones instantáneas y Conf. mov.</li> </ol> |  |  |
|                                                                      | 2. Para volver a la página Configuración de dispositivo desde otra página, seleccione Opciones de usuario > Dispositivo .                                                                                                    |  |  |

# Configuración de funciones y servicios en Internet

Los temas de este apartado describen el modo de configurar las funciones y los servicios desde las páginas Web Opciones de usuario tras haber iniciado sesión. Consulte Acceso a las páginas Web Opciones de usuario, página 64.

## Utilización del Directorio personal en Internet

El conjunto de funciones del Directorio personal al que puede acceder desde su equipo consta de:

- Una Libreta personal de direcciones (PAB)
- Marcaciones abreviadas
- Sincronizador de Cisco Unified Communications Manager Address Book

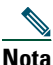

**a** También puede acceder a la PAB y a las Marcaciones abreviadas desde el teléfono. Consulte Utilización del directorio personal en el teléfono, página 60.

#### Utilización de la Libreta personal de direcciones en Internet

En este apartado se describe el modo de utilizar la PAB desde las páginas Web Opciones de usuario.

| Si desea                  | Lleve a cabo lo siguiente cuando haya iniciado sesión                |
|---------------------------|----------------------------------------------------------------------|
| Agregar una nueva entrada | 1. Seleccione Opciones de usuario > Libreta personal de direcciones. |
| a la PAB                  | 2. Haga clic en Nuevo.                                               |
|                           | 3. Introduzca la información de la entrada.                          |
|                           | 4. Haga clic en Guardar.                                             |
| Buscar una entrada        | 1. Seleccione Opciones de usuario > Libreta personal de direcciones. |
| de la PAB                 | 2. Especifique la información de búsqueda y haga clic en Buscar.     |

| Si desea             | Lleve a cabo lo siguiente cuando haya iniciado sesión           |
|----------------------|-----------------------------------------------------------------|
| Editar una entrada   | 1. Busque una entrada de la PAB.                                |
| de la PAB            | 2. Haga clic en un nombre o alias.                              |
|                      | 3. Edite la entrada según sea necesario y haga clic en Guardar. |
| Eliminar una entrada | 1. Busque una entrada de la PAB.                                |
| de la PAB            | 2. Seleccione una o varias entradas.                            |
|                      | 3. Haga clic en Eliminar seleccionados.                         |

#### Configuración de Marcaciones abreviadas en Internet

En este apartado se describe el modo de asignar Marcaciones abreviadas desde las páginas Web Opciones de usuario.

| Si desea                                      | Llev       | ve a cabo lo siguiente cuando haya iniciado sesión                                                             |
|-----------------------------------------------|------------|----------------------------------------------------------------------------------------------------|
| Asignar un código de<br>Marcación abreviada a | 1.         | Cree una entrada de la PAB. Consulte Utilización de la Libreta personal de direcciones en Internet, página 65. |
| una entrada de la PAB                         | 2.         | Seleccione Opciones de usuario > Marcaciones abreviadas.                                                       |
|                                               | 3.         | Haga clic en Agregar nuevo.                                                                                    |
|                                               | 4.         | Utilice el área Opciones de búsqueda para buscar la entrada adecuada de la PAB.                                |
|                                               | 5.         | Haga clic en un número de teléfono del área Resultados de búsqueda.                                            |
|                                               | 6.         | Cambie el código de Marcaciones abreviadas si lo desea.                                                        |
|                                               | 7.         | Haga clic en Guardar.                                                                                          |
| Asignar un código                             | 1.         | Seleccione Opciones de usuario > Marcaciones abreviadas.                                                       |
| de Marcaciones                                | 2.         | Haga clic en Agregar nuevo.                                                                                    |
| de teléfono (sin utilizar                     | 3.         | Cambie el código de Marcaciones abreviadas si lo desea.                                                        |
| una entrada de la PAB)                        | 4.         | Introduzca un número de teléfono.                                                                              |
|                                               | 5.         | Haga clic en Guardar.                                                                                          |
| Buscar una entrada                            | 1.         | Seleccione Opciones de usuario > Marcaciones abreviadas.                                                       |
| de Marcaciones<br>abreviadas                  | 2.         | Especifique la información de búsqueda y haga clic en Buscar.                                                  |
| Editar un número                              | 1.         | Seleccione Opciones de usuario > Marcaciones abreviadas.                                                       |
| de teléfono de<br>Marcaciones                 | <b>2</b> . | Busque la entrada de Marcaciones abreviadas que desee editar.                                                  |
| abreviadas                                    | 3.         | Haga clic en un componente de la entrada.                                                                      |
|                                               | 4.         | Cambie el número de teléfono.                                                                                  |
|                                               | 5.         | Haga clic en Guardar.                                                                                          |

| Si desea             | Lleve a cabo lo siguiente cuando haya iniciado sesión |                                      |
|----------------------|-------------------------------------------------------|--------------------------------------|
| Eliminar una entrada | 1.                                                    | Busque una marcación abreviada.      |
| de Marcaciones       | 2.                                                    | Seleccione una o varias entradas.    |
| abicviadas           | 3.                                                    | Haga clic en Eliminar seleccionados. |

#### Sugerencias

- Es posible crear hasta 500 entradas de Marcación abreviada y de la PAB.
- Puede crear una entrada de Marcación abreviada nueva sin utilizar una entrada de la PAB. Estas entradas de Marcaciones abreviadas aparecen en las páginas Opciones de usuario con la etiqueta "sin patrón" y no muestran un texto que se pueda configurar.

#### Utilización de la herramienta de sincronización de la libreta de direcciones

Puede utilizar la herramienta de sincronización de la libreta de direcciones (TABSynch) para sincronizar la libreta de direcciones de Microsoft Windows (si corresponde) con su PAB. Con ello, podrá acceder a las entradas de la libreta de direcciones de Microsoft Windows desde el teléfono IP de Cisco Unified y desde las páginas Web Opciones de usuario. El administrador del sistema puede darle acceso a TABSynch y proporcionarle instrucciones detalladas.

## Configuración de marcaciones rápidas en Internet

Dependiendo de la configuración, su teléfono puede ser compatible con varias funciones de marcación rápida:

- Botones de marcación rápida
- Marcación abreviada
- Marcaciones abreviadas

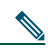

**Nota** Para obtener ayuda a la hora de utilizar las funciones de marcación rápida, consulte Marcación rápida, página 37.

| Si desea                                         | Lleve a cabo lo siguiente cuando haya iniciado sesión                                                             |  |  |  |
|--------------------------------------------------|----------------------------------------------------------------------------------------------------|--|--|--|
| Configurar<br>los botones de<br>marcación rápida | 1. Seleccione Opciones de usuario > Dispositivo.                                                                  |  |  |  |
|                                                  | 2. Seleccione un teléfono en el menú desplegable Nombre.                                                          |  |  |  |
|                                                  | 3. Haga clic en Marcaciones rápidas.                                                                              |  |  |  |
|                                                  | <b>4.</b> Introduzca un número y una etiqueta para un botón de marcación rápida (botón programable) del teléfono. |  |  |  |
|                                                  | 5. Haga clic en Guardar.                                                                                          |  |  |  |
|                                                  | Nota Su teléfono emplea el campo Etiqueta ASCII.                                                                  |  |  |  |

| Si desea                                | Lleve a cabo lo siguiente cuando haya iniciado sesión                                                                                                    |  |  |  |
|-----------------------------------------|----------------------------------------------------------------------------------------------------|--|--|--|
| Configurar la<br>marcación<br>abreviada | <ol> <li>Seleccione Opciones de usuario &gt; Dispositivo.</li> <li>Seleccione un teléfono en el menú desplegable Nombre.</li> <li>Haga clic en Marcaciones rápidas.</li> <li>Introduzca un número y una etiqueta de un código de Marcación elemente de</li> </ol> |  |  |  |
|                                         | <ul><li>5. Haga clic en Guardar.</li></ul>                                                                                                    |  |  |  |
| Configurar<br>Marcaciones<br>abreviadas | Consulte Configuración de Marcaciones abreviadas en Internet, página 66.<br>También puede configurar Marcaciones abreviadas desde el teléfono. Consulte<br>Utilización del directorio personal en el teléfono, página 60.                                         |  |  |  |

## Configuración de servicios del teléfono en Internet

Los servicios del teléfono pueden incluir funciones especiales del teléfono, datos de red e información basada en la Web (como cotizaciones de bolsa y listados de películas). Antes de acceder a un servicio desde el teléfono debe suscribirse a él.

| Si desea                  | Lle | ve a cabo lo siguiente cuando haya iniciado sesión                                                              |
|---------------------------|-----|----------------------------------------------------------------------------------------------------|
| Suscribirse a un servicio | 1.  | Seleccione Opciones de usuario > Dispositivo.                                                                   |
|                           | 2.  | Seleccione un teléfono en el menú desplegable Nombre.                                                           |
|                           | 3.  | Haga clic en Servicios del teléfono.                                                                            |
|                           | 4.  | Haga clic en Agregar nuevo.                                                                                     |
|                           | 5.  | Seleccione un servicio de la lista desplegable y haga clic en Siguiente.                                        |
|                           | 6.  | Cambie la etiqueta del servicio o introduzca información adicional del servicio, si está disponible (opcional). |
|                           | 7.  | Haga clic en Guardar.                                                                                           |
| Buscar servicios          | 1.  | Seleccione un dispositivo.                                                                                      |
|                           | 2.  | Haga clic en Servicios del teléfono.                                                                            |
|                           | 3.  | Haga clic en Buscar.                                                                                            |
| Cambiar o finalizar       | 1.  | Busque servicios.                                                                                               |
| servicios                 | 2.  | Seleccione una o varias entradas.                                                                               |
|                           | 3.  | Haga clic en Eliminar seleccionados.                                                                            |
| Cambiar el nombre         | 1.  | Busque servicios.                                                                                               |
| de un servicio            | 2.  | Haga clic en el nombre del servicio.                                                                            |
|                           | 3.  | Cambie la información y haga clic en Guardar.                                                                   |

| Si desea                                                                 | Lleve a cabo lo siguiente cuando haya iniciado sesión                                                                                                    |
|--------------------------------------------------------------------------|----------------------------------------------------------------------------------------------------|
| Agregar un servicio a<br>un botón programable<br>disponible del teléfono | <ol> <li>Seleccione Opciones de usuario &gt; Dispositivo.</li> <li>Seleccione un teléfono en el menú desplegable Nombre.</li> <li>Haga clic en URL de servicio.</li> <li>Nota Si no ve esta opción, solicite al administrador del sistema que configure<br/>un botón de URL de servicio para su teléfono.</li> </ol> |
|                                                                          | <ol> <li>Seleccione un servicio de la lista desplegable Servicios de los botones.</li> <li>Si desea cambiar el nombre del servicio, edite los campos de las etiquetas.</li> </ol>                                                                                                    |
|                                                                          | <b>Nota</b> Si el teléfono no admite conjuntos de caracteres de doble byte, utilizará el campo Etiqueta ASCII.                                                                                                    |
|                                                                          | 6. Haga clic en Guardar.                                                                                                    |
|                                                                          | 7. Haga clic en <b>Restablecer</b> para restaurar el teléfono (necesario para poder ver la nueva etiqueta del botón en el teléfono).                                                                                                    |
| Acceder a un servicio<br>desde el teléfono                               | Seleccione () > Servicios.                                                                                                    |

## Control de la onfiguración de usuario en Internet

La Configuración de usuario incluye la contraseña, el PIN y el idioma (configuración regional).

| Si desea                                                | Lleve a cabo lo siguiente cuando haya iniciado sesión                                                                              |
|---------------------------------------------------------|----------------------------------------------------------------------------------------------------|
| Cambiar la contraseña                                   | 1. Seleccione Opciones de usuario > Configuración de usuario.                                                                      |
|                                                         | <b>2.</b> Introduzca la información en el área Contraseña del explorador.                                                          |
|                                                         | 3. Haga clic en Guardar.                                                                                                    |
| Cambiar el PIN                                          | 1. Seleccione Opciones de usuario > Configuración de usuario.                                                                      |
|                                                         | 2. Introduzca la información en el área PIN telefónico.                                                                            |
|                                                         | 3. Haga clic en Guardar.                                                                                                    |
| Cambiar el idioma                                       | 1. Seleccione Opciones de usuario > Configuración de usuario.                                                                      |
| (configuración regional)<br>de las páginas Web Opciones | <b>2.</b> Seleccione un elemento de la lista desplegable Configuración regional dentro del área Configuración regional de usuario. |
| de usuario                                              | 3. Haga clic en Guardar.                                                                                                    |
| Cambiar el idioma                                       | 1. Seleccione Opciones de usuario > Configuración de usuario.                                                                      |
| (configuración regional)<br>de la pantalla del teléfono | <b>2.</b> Seleccione un elemento de la lista desplegable Config. regional de usuario.                                              |
|                                                         | 3. Haga clic en Guardar.                                                                                                    |

#### Sugerencia

El PIN y la contraseña le permiten acceder a diversas funciones y servicios. Por ejemplo, con el PIN puede iniciar sesión en Extensión móvil de Cisco o en el Directorio personal del teléfono. Mediante la contraseña puede iniciar sesión en las páginas Web Opciones de usuario y en Cisco WebDialer del equipo. Si desea más información, consulte al administrador del sistema.

## Control de la Configuración de línea en Internet

La configuración de línea afecta a una línea telefónica determinada (número de directorio) del teléfono. La Configuración de línea puede incluir desvíos de llamadas, indicadores de mensajes de voz, modelos de timbre y etiquetas de línea.

Puede definir otra configuración de línea directamente en su teléfono:

- Configurar el desvío de llamadas de la línea telefónica principal (Desvío de todas las llamadas a otro número, página 28).
- Cambiar tonos, visualizaciones y otras funciones específicas del modelo de teléfono (consulte Cambio de las opciones del teléfono, página 54).

| Si desea                                      | Lleve a cabo lo siguiente cuando haya iniciado sesión                                                                                                    |
|-----------------------------------------------|----------------------------------------------------------------------------------------------------|
| Configurar el desvío<br>de llamadas por línea | 1. Seleccione Opciones de usuario > Dispositivo.                                                                                                    |
|                                               | 2. Seleccione un teléfono en el menú desplegable Nombre.                                                                                                    |
|                                               | 3. Haga clic en Configuración de línea.                                                                                                    |
|                                               | <b>4.</b> Si tiene más de un número de directorio (línea) asignado al teléfono, seleccione una línea en el menú desplegable Línea.                                                                            |
|                                               | 5. Seleccione las opciones de desvío de llamadas para las diferentes circunstancias en el área Desvío de llamada entrante.                                                                                    |
|                                               | 6. Haga clic en Guardar.                                                                                                    |
| Cambiar                                       | 1. Seleccione Opciones de usuario > Dispositivo.                                                                                                    |
| la configuración del                          | 2. Seleccione un teléfono en el menú desplegable Nombre.                                                                                                    |
| de mensaje de voz de                          | 3. Haga clic en Configuración de línea.                                                                                                    |
| cada línea                                    | <b>4</b> . Si tiene más de un número de directorio (línea) asignado al teléfono, seleccione una línea en el menú desplegable Línea.                                                                           |
|                                               | 5. En el área Indicador luminoso de mensajes en espera, seleccione las diversas opciones.                                                                                                    |
|                                               | <b>Nota</b> Como norma general, la configuración predeterminada de mensajes en espera hace que el teléfono muestre una luz roja fija en la banda luminosa del auricular para indicar un nuevo mensaje de voz. |
|                                               | 6. Haga clic en Guardar.                                                                                                    |

| Si desea                                                                                  | Llev | ve a cabo lo siguiente cuando haya iniciado sesión                                                                                                    |
|-------------------------------------------------------------------------------------------|------|----------------------------------------------------------------------------------------------------|
| Cambiar<br>la configuración<br>del indicador sonoro<br>de mensaje de<br>voz de cada línea | 1.   | Seleccione Opciones de usuario > Dispositivo.                                                                                                    |
|                                                                                           | 2.   | Seleccione un teléfono en el menú desplegable Nombre.                                                                                                    |
|                                                                                           | 3.   | Haga clic en Configuración de línea.                                                                                                    |
|                                                                                           | 4.   | Si tiene más de un número de directorio (línea) asignado al teléfono, seleccione una línea en el menú desplegable Línea.                                                                                  |
|                                                                                           | 5.   | En el área Indicador sonoro de mensaje en espera, seleccione<br>las diversas opciones.                                                                                                    |
|                                                                                           | Not  | a Como norma general, la configuración predeterminada de mensajes<br>en espera hace que el teléfono muestre una luz roja fija en la banda<br>luminosa del auricular para indicar un nuevo mensaje de voz. |
|                                                                                           | 6.   | Haga clic en Guardar.                                                                                                    |
| Cambiar o crear el                                                                        | 1.   | Seleccione Opciones de usuario > Dispositivo.                                                                                                    |
| texto de la etiqueta de                                                                   | 2.   | Seleccione un teléfono en el menú desplegable Nombre.                                                                                                    |
| pantalla del teléfono                                                                     | 3.   | Haga clic en Configuración de línea.                                                                                                    |
| •                                                                                         | 4.   | Si tiene más de un número de directorio (línea) asignado al teléfono, seleccione una línea en el menú desplegable Línea.                                                                                  |
|                                                                                           | 5.   | Introduzca un texto de etiqueta en el área Texto de etiqueta de línea.                                                                                                    |
|                                                                                           | 6.   | Haga clic en Guardar.                                                                                                    |
|                                                                                           | Not  | a Si el teléfono no admite conjuntos de caracteres de doble byte, utilizará el campo Etiqueta ASCII.                                                                                                    |

## Configuración de teléfonos y listas de acceso para la conexión móvil

Al utilizar la conexión móvil de Cisco, debe añadir los teléfonos móviles y otros teléfonos que desee utilizar para efectuar y recibir llamadas mediante los mismos números de directorio que los empleados en el teléfono de escritorio. Estos teléfonos se denominan *destinos remotos*. También puede definir listas de acceso para restringir o permitir el envío de llamadas de determinados números al teléfono móvil.

| Si desea             | Llev | ve a cabo lo siguiente cuando haya iniciado sesión                                                                                                    |
|----------------------|------|----------------------------------------------------------------------------------------------------|
| Crear una lista de   | 1.   | Seleccione Opciones de usuario > Conf. mov. > Listas de accesos.                                                                                                    |
| accesos              | 2.   | Haga clic en Agregar nuevo.                                                                                                    |
|                      | 3.   | Introduzca la información siguiente:                                                                                                    |
|                      |      | - Nombre: Identifica la lista de accesos.                                                                                                    |
|                      |      | - Descripción: Describe la lista de accesos.                                                                                                    |
|                      | 4.   | Seleccione una de las opciones siguientes:                                                                                                    |
|                      |      | <ul> <li>Lista de accesos bloqueados: Crea una lista de los números que desea<br/>que se bloqueen</li> </ul>                                                                                                    |
|                      |      | <ul> <li>Lista de accesos permitidos: Crea una lista de los números que desea<br/>que se permitan</li> </ul>                                                                                                    |
|                      | 5.   | Haga clic en Guardar.                                                                                                    |
| Añadir miembros a    | 1.   | Cree una lista de accesos.                                                                                                    |
| una lista de accesos | 2.   | Haga clic en <b>Agregar miembro</b> para añadir números de teléfono o filtros a la lista.                                                                                                    |
|                      | 3.   | Seleccione una opción en el cuadro de lista desplegable Máscara de filtro.<br>Puede filtrar un número de directorio, llamadas en las que el ID de quien<br>realiza la llamada está restringido (No disponible) o llamadas en las que<br>el ID de quien realiza la llamada es anónimo (Privado). |
|                      | 4.   | Si selecciona un número de directorio en el cuadro de lista desplegable<br>Máscara de filtro, introduzca un número o un filtro en el campo<br>Máscara de número de directorio. Puede emplear los comodines<br>siguientes para definir un filtro:                                                |
|                      |      | <ul> <li>X (mayúscula o minúscula): Corresponde a un solo dígito.</li> <li>Por ejemplo, 408555123X coincide con cualquier número entre<br/>4085551230 y 4085551239.</li> </ul>                                                                                                    |
|                      |      | <ul> <li>- !: Corresponde a una cantidad indeterminada de dígitos.</li> <li>Por ejemplo, 408! coincide con cualquier número que empiece<br/>por 408.</li> </ul>                                                                                                    |
|                      |      | <ul> <li>#: Se emplea como un solo dígito para buscar una coincidencia<br/>exacta.</li> </ul>                                                                                                    |
|                      | 5.   | Para añadir a este miembro a la lista de accesos, haga clic en Guardar.                                                                                                    |
|                      | 6.   | Para guardar la lista de accesos, haga clic en Guardar.                                                                                                    |

| Si desea           | Lle | ve a cabo lo siguiente cuando haya iniciado sesión                                                                                                    |
|--------------------|-----|----------------------------------------------------------------------------------------------------|
| Agregar un destino |     | Seleccione Opciones de usuario > Conf. mov. > Destinos remotos.                                                                                                    |
| remoto nuevo       | 2.  | Seleccione un dispositivo en el cuadro de lista desplegable Nombre.                                                                                                    |
|                    | 3.  | Haga clic en Destinos remotos.                                                                                                    |
|                    | 4.  | Haga clic en Agregar nuevo.                                                                                                    |
|                    | 5.  | Introduzca la información siguiente:                                                                                                    |
|                    |     | - Nombre: Introduzca un nombre para el teléfono móvil (u otro).                                                                                                    |
|                    |     | - Número de destino: Introduzca su propio número de teléfono móvil.                                                                                                    |
|                    |     | <ul> <li>Contestar temporizador demasiado pronto: Introduzca la cantidad<br/>de tiempo que desea que transcurra antes de contestar una llamada<br/>en el destino remoto (en milisegundos).</li> </ul>                                                                                                    |
|                    |     | <ul> <li>Contestar temporizador demasiado tarde: Introduzca la cantidad<br/>de tiempo tras la cual será demasiado tarde para contestar una<br/>llamada en el destino remoto (en milisegundos).</li> </ul>                                                                                                    |
|                    |     | <ul> <li>Retraso antes de que suene el temporizador: Introduzca la cantidad<br/>de tiempo que desea que transcurra antes de que la llamada suene en<br/>el destino remoto (en milisegundos).</li> </ul>                                                                                                    |
|                    |     | <ul> <li>Perfil de destino remoto: Seleccione un perfil de destino remoto que<br/>contendrá la configuración aplicable a todos sus destinos remotos.</li> </ul>                                                                                                    |
|                    |     | <ul> <li>Lista de accesos permitidos: Seleccione un número de teléfono<br/>o una regla que hagan sonar el teléfono móvil cuando se reciba una<br/>llamada en el teléfono de escritorio. Puede seleccionar una lista de<br/>accesos permitidos o una lista de accesos bloqueados, pero nunca<br/>ambas a la vez.</li> </ul>        |
|                    |     | <ul> <li>Lista de accesos bloqueados: Seleccione un número de teléfono o una<br/>regla que hagan que el teléfono móvil no suene cuando se reciba una<br/>llamada en el teléfono de escritorio. Puede seleccionar una lista<br/>de accesos permitidos o una lista de accesos bloqueados, pero<br/>nunca ambas a la vez.</li> </ul> |
|                    |     | <ul> <li>Móvil: Utilice esta opción para permitir que el móvil acepte<br/>una llamada enviada desde el teléfono de escritorio.</li> </ul>                                                                                                    |
|                    |     | <ul> <li>Habilitar conexión móvil: Utilice esta opción para hacer que<br/>el móvil suene a la vez que el teléfono de escritorio.</li> </ul>                                                                                                    |
|                    |     | <ul> <li>Smart Client instalado: Utilice esta opción para indicar que el<br/>destino remoto que está configurando es un teléfono inteligente.</li> </ul>                                                                                                    |
|                    | 6.  | Haga clic en Guardar.                                                                                                    |

# Utilización de Cisco WebDialer

Cisco WebDialer le permite realizar llamadas desde el teléfono IP de Cisco Unified a contactos de directorio haciendo clic en elementos de un navegador de Internet. El administrador del sistema debe configurar esta función para usted.

| Si desea                                                                                                    | Ent | onces                                                                                                    |
|----------------------------------------------------------------------------------------------------|-----|----------------------------------------------------------------------------------------------------|
| Utilizar WebDialer<br>con el directorio<br>Opciones de usuario                                                           | 1.  | Conéctese a las páginas Web Opciones de usuario. Consulte Acceso a las páginas Web Opciones de usuario, página 64.                                                             |
|                                                                                                    | 2.  | Seleccione <b>Opciones de usuario &gt; Directorio</b> y busque un compañero de trabajo.                                                                                        |
|                                                                                                    | 3.  | Haga clic en el número al que desee llamar.                                                                                                    |
|                                                                                                    | 4.  | Si es la primera vez que utiliza WebDialer, configure las preferencias<br>y haga clic en <b>Enviar</b> . (Consulte la última fila de esta tabla para obtener<br>más detalles.) |
|                                                                                                    | 5.  | Si aparece la página Realizar una llamada, haga clic en <b>Marcar</b> .<br>(Consulte la última fila de esta tabla si desea que no vuelva a aparecer<br>esta página.)           |
|                                                                                                    |     | Entonces, el teléfono realiza la llamada.                                                                                                    |
|                                                                                                    | 6.  | Para finalizar una llamada, haga clic en Colgar o cuelgue con el teléfono.                                                                                                    |
| Utilizar WebDialer<br>con otro directorio<br>corporativo en línea<br>(no con el directorio<br>de Opciones<br>de usuario) | 1.  | Inicie sesión en un directorio corporativo que tenga WebDialer activado y busque compañeros de trabajo.                                                                        |
|                                                                                                    | 2.  | Haga clic en el número al que desee llamar.                                                                                                    |
|                                                                                                    | 3.  | Introduzca su ID de usuario y contraseña cuando se le solicite.                                                                                                    |
|                                                                                                    | 4.  | Si es la primera vez que utiliza WebDialer, configure las preferencias<br>y haga clic en <b>Enviar</b> . (Consulte la última fila de esta tabla para obtener<br>más detalles.) |
|                                                                                                    | 5.  | Si aparece la página Realizar una llamada, haga clic en <b>Marcar</b> .<br>(Consulte la última fila de esta tabla si desea que no vuelva a aparecer<br>esta página.)           |
|                                                                                                    |     | Entonces, el teléfono realiza la llamada.                                                                                                    |
|                                                                                                    | 6.  | Para finalizar una llamada, haga clic en Colgar o cuelgue con el teléfono.                                                                                                    |

| Si desea                                          | Entonces                                                                                                    |
|---------------------------------------------------|----------------------------------------------------------------------------------------------------|
| Cerrar sesión<br>en WebDialer                     | Haga clic en el icono para cerrar sesión en la página Realizar una llamada o Colgar.                                                                                                    |
| Configurar,                                       | Acceda a la página Preferencias.                                                                                                    |
| ver o cambiar<br>las preferencias<br>de WebDialer | La página Preferencias aparece la primera vez que utiliza WebDialer<br>(después de hacer clic en el número que desea marcar).                                                                                                    |
|                                                   | Para volver a Preferencias más adelante, haga clic en el icono de preferencias de la página Realizar una llamada o Colgar.                                                                                                    |
|                                                   | La página Preferencias contiene las siguientes opciones:                                                                                                    |
|                                                   | • Idioma favorito: determina el idioma que se utiliza en la configuración y en los avisos de WebDialer.                                                                                                    |
|                                                   | <ul> <li>Usar dispositivo permanente: Identifica el teléfono IP de Cisco Unified<br/>y el número de directorio (línea) que empleará para realizar llamadas con<br/>WebDialer. Si dispone de un teléfono con una única línea, el teléfono<br/>y la línea adecuados se seleccionarán de forma automática. Si no es<br/>el caso, seleccione un teléfono o una línea. Los teléfonos se especifican<br/>mediante el nombre de host. (Para que aparezca el nombre de host del<br/>teléfono, seleccione C &gt; Configuración de red &gt; Nombre de host.)</li> </ul> |
|                                                   | • Usar extensión móvil: Si selecciona esta opción, se le solicita a WebDialer que utilice el teléfono IP de Cisco Unified que está asociado a su perfil de extensión móvil (si está disponible).                                                                                                    |
|                                                   | • No mostrar el diálogo de confirmación de llamada: si selecciona esta opción, se le solicita a WebDialer que suprima la página Realizar una llamada. Esta página aparece de forma predeterminada al hacer clic en un número de teléfono dentro de un directorio en línea con WebDialer activado.                                                                                                    |

El administrador del sistema puede configurar el teléfono para que sea posible utilizar plantillas de botones y teclas programadas específicas junto con servicios y funciones especiales, si es preciso. La tabla que aparece a continuación ofrece una perspectiva general de algunas opciones de configuración que quizás desee tratar con el administrador de su sistema telefónico, teniendo en cuenta sus necesidades en cuanto a llamadas o entorno de trabajo.

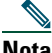

Nota

Encontrará guías de teléfonos y otros documentos de esta tabla en la siguiente dirección Web: http://www.cisco.com/en/US/products/hw/phones/ps379/tsd\_products\_support\_series\_home. html

| Si                                                           | Entonces                                                                                                    | Para obtener más información                                                                                                    |
|--------------------------------------------------------------|----------------------------------------------------------------------------------------------------|----------------------------------------------------------------------------------------------------|
| Necesita gestionar<br>más llamadas en la<br>línea telefónica | Solicite al administrador del sistema<br>que configure el teléfono para que<br>admita más llamadas.                                                                                                    | Póngase en contacto con el<br>administrador del sistema o con su<br>servicio de asistencia de telefonía.                                                                                                    |
| Necesita más de<br>una línea telefónica                      | Solicite al administrador del sistema<br>que le configure uno o varios números<br>de directorios adicionales.                                                                                                    | Póngase en contacto con el<br>administrador del sistema o con su<br>servicio de asistencia de telefonía.                                                                                                    |
| Necesita contar<br>con más botones<br>de marcación rápida    | Asegúrese primero de que utiliza todos<br>los botones de marcación rápida que<br>tiene instalados en ese momento.<br>Si necesita más botones de marcación<br>rápida, pruebe a utilizar la Marcación<br>abreviada o a suscribirse al servicio<br>de Marcaciones rápidas.<br>Otra opción es añadir el módulo<br>de expansión del teléfono<br>IP de Cisco Unified 7914 al teléfono<br>al teléfono IP 7962G de Cisco Unified. | <ul> <li>Consulte:</li> <li>Marcación rápida, página 37</li> <li>Guía del módulo de<br/>expansión del teléfono IP<br/>7914 de Cisco Unified IP<br/>(sólo para teléfonos 7962G<br/>SCCP). El teléfono IP 7942G<br/>de Cisco Unified IP no admite<br/>el módulo de expansión 7914<br/>del teléfono IP de Cisco<br/>Unified)</li> </ul> |
| Trabaja con un<br>(o como) auxiliar<br>administrativo        | <ul> <li>Considere la posibilidad de utilizar:</li> <li>Cisco Unified Communications<br/>Manager Assistant</li> <li>Una línea compartida</li> </ul>                                                                                                    | <ul> <li>Consulte:</li> <li>Utilización de una línea<br/>compartida, página 41</li> <li>Guía del usuario de Cisco<br/>Unified Communications<br/>Manager Assistant</li> </ul>                                                                                                    |

| Si                                                                                                    | Entonces                                                                                                    | Para obtener más información                                                                                                    |
|----------------------------------------------------------------------------------------------------|----------------------------------------------------------------------------------------------------|----------------------------------------------------------------------------------------------------|
| Quiere utilizar una<br>extensión para varios<br>teléfonos                                                                                                    | Solicite una línea compartida.<br>Le permitirá utilizar un número<br>de extensión común para el teléfono<br>de su escritorio y el del laboratorio,<br>por ejemplo.                                                                                                    | Consulte Utilización de una línea<br>compartida, página 41.                                                                                                    |
| Comparte teléfonos<br>o espacio de oficina<br>con otros compañeros                                                                                                    | <ul> <li>Considere la posibilidad de utilizar:</li> <li>Aparcar llamada para guardar<br/>y recuperar llamadas sin utilizar<br/>la función de transferencia.</li> <li>Captura de llamada para<br/>responder a llamadas que suenan<br/>en otro teléfono.</li> <li>Una línea compartida para ver<br/>las llamadas de compañeros de<br/>trabajo o conectarse a ellas</li> <li>La extensión móvil de Cisco para<br/>aplicar su número de teléfono y su<br/>perfil de usuario a un teléfono IP<br/>compartido de Cisco Unified.</li> </ul> | <ul> <li>Solicite al administrador<br/>del sistema información acerca<br/>de estas funciones y consulte:</li> <li>Manejo avanzado de<br/>llamadas, página 37</li> <li>Utilización de una línea<br/>compartida, página 41</li> <li>Utilización de la Extensión<br/>móvil de Cisco, página 48</li> </ul> |
| Contestar llamadas<br>con mucha frecuencia<br>o manejar llamadas<br>por otra persona                                                                                        | Solicite al administrador del sistema<br>que configure la función de respuesta<br>automática en su teléfono.                                                                                                    | Consulte Utilización de la función<br>de respuesta automática,<br>página 52.                                                                                                    |
| Necesita realizar<br>videoconferencias<br>(sólo para teléfonos<br>SCCP)                                                                                                    | Considere la posibilidad de utilizar<br>Cisco Unified Video Advantage,<br>que le permite realizar llamadas<br>de vídeo mediante el teléfono IP<br>de Cisco Unified, su equipo y una<br>cámara de vídeo externa.                                                                                                    | Póngase en contacto con el<br>administrador del sistema si<br>necesita ayuda y consulte <i>Cisco</i><br><i>Unified Video Advantage Quick</i><br><i>Start Guide yla guía del usuario</i> .                                                                                                    |
| Determina el estado<br>de una línea telefónica<br>asociada a un botón de<br>marcación rápida, a un<br>registro de llamadas o a<br>un listado del directorio<br>del teléfono | Consulte al administrador para<br>configurar la función Campo de<br>indicador luminoso de ocupación<br>(BLF) del teléfono.                                                                                                    | Consulte Utilización de BLF para<br>determinar el estado de línea,<br>página 44.                                                                                                    |

| Si                                                                                                    | Entonces                                                                                            | Para obtener más información                                          |
|----------------------------------------------------------------------------------------------------|----------------------------------------------------------------------------------------------------|-----------------------------------------------------------------------|
| Aplicar de forma<br>temporal su número<br>de teléfono y su<br>configuración<br>a un teléfono<br>IP de Cisco Unified | Solicite al administrador del sistema<br>información sobre el servicio<br>Extensión móvil de Cisco. | Consulte Utilización de la<br>Extensión móvil de Cisco,<br>página 48. |

# Solución de problemas de su teléfono

Este apartado ofrece información sobre la solución de problemas en el teléfono IP de Cisco Unified.

# Solución general de problemas

Este apartado ofrece información para ayudarle a resolver problemas con el teléfono. Para obtener más información, consulte al administrador del sistema.

| Síntoma                                                                                          | Explicación                                                                                                    |
|--------------------------------------------------------------------------------------------------|----------------------------------------------------------------------------------------------------|
| No se oye el tono de                                                                             | Es posible que se deba a uno o varios de los factores siguientes:                                                                                                    |
| marcación ni se pueden<br>completar las llamadas                                                 | • Debe estar conectado al servicio de Extensión móvil.                                                                                                    |
|                                                                                                  | <ul> <li>Debe introducir un código de cliente (CMC) o un código de<br/>autorización forzoso (FAC) tras marcar el número. (Sólo para<br/>teléfonos SCCP.)</li> </ul>                                                                                    |
|                                                                                                  | • El teléfono tiene restricciones horarias que impiden utilizar algunas de las funciones a determinadas horas del día.                                                                                                    |
| El botón Configuración<br>no responde                                                            | Es posible que el administrador del sistema haya desactivado en su teléfono.                                                                                                    |
| La tecla programada<br>que desea utilizar<br>no aparece                                          | Es posible que se deba a uno o varios de los factores siguientes:                                                                                                    |
|                                                                                                  | • Debe pulsar <b>más</b> para que aparezcan teclas programadas adicionales.                                                                                                    |
|                                                                                                  | • Debe cambiar el estado de línea (por ejemplo, descuelgue o conecte una llamada).                                                                                                    |
|                                                                                                  | <ul> <li>El teléfono no está configurado para admitir la función asociada<br/>a esa tecla programada.</li> </ul>                                                                                                    |
| La función <b>Intrusión</b><br>falla y produce un tono<br>rápido de ocupado                      | No es posible entrar en una llamada cifrada si el teléfono que está<br>utilizando no está configurado para utilizar cifrado. Cuando se produce<br>un error en el intento de intrusión por este motivo, el teléfono emite<br>un tono rápido de ocupado. |
| Se ha desconectado<br>de una llamada a la<br>que ha entrado con<br>la función <b>Intrusión</b> . | Se le desconectará de una llamada a la que se haya conectado mediante<br>Intrusión si la llamada se coloca en espera, se transfiere o se convierte<br>en una conferencia.                                                                              |
| RetrLla de Cisco falla                                                                           | Es posible que la otra persona tenga activado el desvío de llamadas.                                                                                                    |

# Visualización de datos de administración telefónica

Es posible que el administrador del sistema le solicite que acceda a los datos de administración del teléfono para resolver determinados problemas.

| Si se le solicita que                                                   | Entonces                                                                                          |
|-------------------------------------------------------------------------|---------------------------------------------------------------------------------------------------|
| Acceda a los datos de configuración de red                              | Elija <b>Configuración de red</b> y seleccione el elemento de configuración de red que desee ver. |
| Acceda a los datos<br>de estado                                         | Elija <b>Estado</b> y seleccione el elemento de estado que desee ver.                             |
| Acceda a la información del modelo del teléfono                         | Seleccione Seleccione Información de modelo.                                                      |
| Acceda a la información<br>de llamadas y calidad<br>de voz del teléfono | Seleccione Seleccione > Estado > Estadísticas de llamadas.                                        |

# Uso de la herramienta de generación de informes de calidad

El administrador del sistema puede configurar el teléfono de forma temporal con la herramienta de generación de informes de calidad (QRT) para solucionar los posibles problemas de rendimiento. Pulse QRT o Herramienta de generación de informes de calidad para enviar la información al administrador del sistema. Dependiendo de la configuración, podrá utilizar la función QRT para lo siguiente:

- Informar de forma inmediata de un problema de sonido en una llamada en curso.
- Seleccionar un problema general de una lista de categorías y elegir códigos de motivos.

# Términos de la garantía del hardware de Cisco limitada a un año

Existe una serie de términos especiales que son de aplicación a la garantía del hardware, así como a los diversos servicios de los que puede disfrutar durante el periodo de garantía. Encontrará su Declaración de garantía formal, incluida la garantía y la licencia aplicables al software de Cisco, en la dirección Cisco.com. Siga estos pasos para tener acceso a ella y descargue el *Paquete de información Cisco* y su documento de garantía y licencia desde Cisco.com.

1. Inicie su explorador y vaya a la siguiente dirección URL:

http://www.cisco.com/univercd/cc/td/doc/es\_inpck/cetrans.htm

Aparecerá la página Warranties and License Agreements (Garantías y Acuerdos de licencia).

- 2. Para leer el Paquete de información Cisco, siga estos pasos:
  - **a**. Haga clic en el campo **Information Packet Number** (Número de paquete de información) y asegúrese de que quede resaltado el número de parte 78-5235-03A0.
  - **b.** Seleccione el idioma en el que desee leer el documento.
  - c. Haga clic en Ir.

Aparecerá la página Cisco Limited Warranty and Software License (Garantía limitada de Cisco y Licencia de software) contenida en el Paquete de información.

**d**. Lea la documentación en línea o haga clic en el icono **PDF** para descargar e imprimir el documento en Formato de documento portátil de Adobe (PDF).

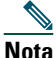

Deberá disponer de Adobe Acrobat Reader para examinar e imprimir archivos PDF. Puede descargar esta aplicación desde el sitio Web de Adobe: http://www.adobe.com

- **3.** Para leer la información traducida y adaptada de la garantía de su producto, siga estos pasos:
  - **a.** Introduzca este número de parte en el campo Warranty Document Number (Número de documento de la garantía):

78-10747-01C0

- **b.** Seleccione el idioma en el que desee examinar el documento.
- c. Haga clic en Ir.

Aparecerá la página de garantía de Cisco.

**d**. Lea la documentación en línea o haga clic en el icono **PDF** para descargar e imprimir el documento en Formato de documento portátil de Adobe (PDF).

También puede ponerse en contacto con el sitio Web del servicio y soporte técnico de Cisco si necesita ayuda:

http://www.cisco.com/public/Support\_root.shtml.

#### Duración de la garantía del hardware

Un (1) año

#### Política de sustitución, reparación o reembolso del hardware

Cisco o su centro de servicios emplearán los esfuerzos que sean razonables desde el punto de vista comercial para enviar piezas de repuesto en el plazo de diez (10) días laborables a partir de la recepción de una solicitud de Autorización para la devolución de materiales (RMA). El plazo real de envío puede variar según la ubicación del cliente.

Cisco se reserva el derecho de reembolsar el importe pagado por el cliente como satisfacción exclusiva de la garantía.

#### Recepción de un número de Autorización para la devolución de materiales (RMA)

Póngase en contacto con la empresa a través de la cual adquirió el producto. Si lo adquirió directamente de Cisco, póngase en contacto con su delegado de ventas y la asistencia técnica de Cisco.

Cumplimente la información que aparece a continuación y consérvela para utilizarla como referencia.

| Producto adquirido a la empresa     |  |
|-------------------------------------|--|
| Número de teléfono de la empresa    |  |
| Número de modelo del producto       |  |
| Número de serie del producto        |  |
| Número de contrato de mantenimiento |  |

# Índice

### Α

admisión del campo etiqueta ASCII 67 advertencias, seguridad 2 aparcamiento de llamada 39 aparcamiento de llamadas dirigidas 39 aparcamiento, prefijo de recuperación 40 área de actividad de llamadas, visualización 13 auricular banda luminosa 11 fijación en la base 5 utilización 51 auriculares botón, identificación 10 calidad de sonido 6 colgar con 23 modo 51 obtención 52 respuesta de llamadas con 21 ayuda en línea, utilización 15 ayuda, utilización 15

#### В

Bidireccional 12 BLF 44 botón 35 botón ayuda, descripción de 10 botón configuración, descripción de 10 botón de navegación, descripción de 10 botón mensajes, descripción de 10 botón servicios, descripción de 10 botón silencio, descripción de **10** botón volumen, descripción de 10 botones de función ayuda 10 configuración 10 mensajes 10 servicios 10 botones de línea, identificación 9 botones de teclas programadas descripción 11 etiquetas 13 botones programables descripción 9 etiquetas 13

## С

cambio entre llamadas 25 Campo de indicador luminoso de ocupación consulte BLF 44 CaptGr 38 CaptOtr 39 Captur 38

captura de llamada de grupo, utilización 38 captura de llamada, utilización 38 Cisco Unified Video Advantage 77 Cisco WebDialer 74 CMC 20 Código de autorización forzoso 20 Código de cliente 20 colgar, opciones 23 concesión de prioridad a las llamadas 46 conferencias Meet-Me 33 tipos 31 conferencias Meet-Me 33 configuración opciones 76 configuración de idioma (configuración regional) 69 configuración, personalización 54 continuar, utilización 23 contraseña, cambio 69

### D

datos de configuración de red, localización 79 datos de estado, localización 79 desconexión de grupos de salto 41 desvío de llamadas 28 configuración desde la página Web 70 desvío de llamadas a un sistema de mensajes de voz 27 desvío de llamadas, opciones 28 directorio corporativo 58 marcar desde una página Web con 19 personal 58 utilización desde la página Web 74 utilización en el teléfono 19, 56 directorio corporativo marcar desde una página Web con 19 utilización desde la página Web 74 utilización en el teléfono 19 Directorio personal utilización desde la página Web 65

## Е

espera utilización 23 y cambio entre llamadas 25 y transferencia 26 espera, indicadores de recuperación de llamadas revertidas 23 Extensión móvil conexión 48 desconexión 48

### F

#### FAC 20

Fichas, del teléfono y de funciones 13 finalización de llamadas, opciones 23 función de respuesta automática 52 funciones de telefonía indicador sonoro de mensaje en espera 63 funciones, disponibilidad 15, 76

### G

gestión de llamadas, avanzada 37 gestión de llamadas, básica 18 grupos de salto, desconexión 41

#### Η

Herramienta de generación de informes de calidad 80 herramienta de sincronización de la libreta de direcciones 67 herramienta para la asistencia de teléfonos registrados automáticamente 5

### I

Icono de remoto en uso de líneas compartidas 41 iconos de estados de llamada 11 de líneas 11 identificación de la persona que llama 13 Identificación de llamadas maliciosas (IdLlMali), utilización 46 inactividad 12 indicador de mensajes de voz 63 cambio de la configuración de 70 indicador sonoro de mensaje en espera 63 instalación, teléfono IP de Cisco Unified 4 intercomunicación, línea 12, 35 intercomunicación, llamadas 35 intrusión utilización 42 y líneas compartidas 41 y privacidad 44

#### L

Libreta personal de direcciones consulte PAB 60 Libreta personal de direcciones (PAB) marcación desde 20 Libreta personal de direcciones, consulte PAB línea de estado, visualización 13 líneas configuración del indicador de mensajes de voz de 70 descripción 11 iconos 11 modelos de timbre de 70 texto de etiqueta de **70** visualización 13 v desvío de llamadas 70 y estados de llamada 11 y utilización de BLF 44 líneas compartidas con intrusión 42 con privacidad 44 descripción 41 e icono de remoto en uso 41 líneas de teléfono botones de 9 descripción 11 visualización 13 llamada en espera 21 llamadas almacenamiento y recuperación 39 aparcamiento 39 bloqueo 29 comparación con líneas 11 concesión de prioridad 46

desvío 28, 70 finalización 23 funciones de la conferencia 30 generación de informes de problemas con 80 gestión de varias 25 iconos 11 intrusión 42 máximo por línea 11 puesta en espera y reanudación 23 realización 18 redirección mientras suenan 38 respuesta 21 seguras 45 silenciación 24 transferencia 26 utilización de NoMlsta 29 varias, cambio entre 25 varios participantes en 30 visualización 13, 25 visualización de varias 26 llamadas autenticadas 45 llamadas cifradas 45 llamadas multiconferencia identificación en registros de llamadas 57 visualización de detalles de 57.58 llamadas perdidas, registros de 56 llamadas realizadas, registros de 56 llamadas recibidas, registros de 56 llamadas seguras 45 llamadas sospechosas, seguimiento 46

#### Μ

Marcación abreviada 67 Marcación automática 19 marcación con el auricular colgado 19 marcación de URL, desde un registro de llamadas 58 marcación rápida 37 botones, identificación 9 configuración 67 etiquetas 13, 67 utilización 19 marcación, opciones 18 Marcaciones abreviadas configuración desde la página Web 66 mensajes escucha de 63 indicador de 54, 63 menús de función, utilización 15 menús, utilización 15 MLPP, utilización 46 modelos de timbre, cambio 70 Módulo de expansión 7914 del teléfono IP de Cisco Unified 55, 76

#### Ν

No molestar <mark>29</mark> NoMlsta <mark>29</mark> números de extensión, visualización <mark>13</mark>

### 0

otra llamada, utilización de captura 39

#### Ρ

#### PAB 58

utilización desde la página Web 65 página de configuración del dispositivo 64 páginas Web Opciones de usuario acceso 64 configuración de funciones y servicios con 65 suscripción a servicios del teléfono con 68 pantalla del teléfono aiuste del contraste de 55 cambio del idioma de 55 funciones 13 limpieza 14 personalización mensajes 63 PIN, cambio 69 prestaciones de los auriculares, generales 6 privacidad utilización 44 y líneas compartidas 41 problemas de sonido 80

#### Q

QRT 80 QRT, utilización 80

#### R

realización de llamadas, opciones 18 registros de llamadas borrado 56 marcación desde una entrada de URL en 58 visualización y marcación desde 56 rellamada 18 respuesta de llamadas, opciones 21

## S

seguridad niveles de 45 realización y recepción de llamadas seguras 45 verificación de llamadas no seguras 45 seguridad, advertencias 2 servicio de marcación rápida marcación con 20 servicio de mensaies de voz 63 servicios basados en la Web configuración 64 consulte también las páginas Web de Opciones de usuario servicios del teléfono configuración consulte también las páginas Web de Opciones de usuario servicios, suscripción a 68 silencio, utilización 24 Sincronizador de Cisco Unified **Communications Manager** Address Book 67

consulte también QRT 79 sonido consulte sonido, calidad de 6 sonido, calidad de 6 soporte base ajuste 5 botón, identificación 9 suscripciones, de servicios del teléfono 68 susurro 12 T

solución de problemas 79

TABSynch 67 TAPS, utilización 5 tecla programada Detalles, visualización de llamadas multiconferencia con 57, 58 teclado descripción 11 teléfono con altavoz botón, identificación 10 colgar con 23 modo 51 respuesta de llamadas con 21 Teléfono IP de Cisco Unified ajuste de la altura de 5 ayuda en línea 15 conexión 4 configuración de funciones 15, 76 descripción 7 fijación del soporte del auricular 5 ilustración de 7 registro 5 servicios basados en la Web para 64

texto, introducción en el teléfono 15 timbre indicador de 11 personalización 54 transferencia directa 27 transferencia, opciones 26

## V

varias llamadas, gestión 25

## W

WebDialer 19, 74

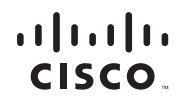

Sede central de América Cisco Systems, Inc. 170 West Tasman Drive San José, CA 95134-1706 EE. UU. www.cisco.com Tel.: +1 408 526-4000 +1 800 553 NETS (6387) (en los EE. UU.) Fax: +1 408 527 0883 Sede central de Asia-Pacífico Cisco Systems, Inc. 168 Robinson Road #28-01 Capital Tower Singapur 068912 www.cisco.com Tel.: +65 6317 7777 Fax: +65 6317 7779 Sede central de Europa Cisco Systems International BV Haarlerbergpark Haarlerbergweg 13-19 1101 CH Amsterdam Países Bajos www-europe.cisco.com Tel.: +31 0 800 020 0791 Fax: +31 0 20 357 1100

Cisco cuenta con más de 200 oficinas en todo el mundo. Las direcciones, números de teléfono y números de fax aparecen

#### en el sitio Web de Cisco, en la dirección www.cisco.com/go/offices.

CCVP, the Cisco logo, and the Cisco Square Bridge logo are trademarks of Cisco Systems, Inc.; Changing the Way We Work, Live, Play, and Learn is a service mark of Cisco Systems, Inc.; and Access Registrar, Aironet, BPX, Catalyst, CCDA, CCDP, CCIE, CCIP, CCCNA, CCNP, CCSP, Cisco, the Cisco Certified Internetwork Expert logo, Cisco IOS, Cisco Press, Cisco Systems, Cisco Systems, Cisco Systems, Cisco Systems, Cisco Systems, Cisco Systems, Cisco Systems, Inc.; disco Systems, Inc.; disco Systems, Cisco Systems, Cisco Systems, Inc.; Constens, Cisco Systems, Cisco Systems, Cisco Systems, Inc.; Cisco Systems, Cisco Systems, Cisco Systems, Cisco Systems, Cisco Systems, Inc.; Mayor Systems, Cisco Systems, Inc.; Mayor Sistems, Cisco Systems, Inc.; Mayor Sistems, Cisco Systems, Inc.; Mayor

All other trademarks mentioned in this document or Website are the property of their respective owners. The use of the word partner does not imply a partnership relationship between Cisco and any other company. (0709R)

between Cisco and any other company. (0709R © 2007 Cisco Systems, Inc. All rights reserved.

Java The Java logo is a trademark or registered trademark of Sun Microsystems, Inc. in the U.S. or other countries.